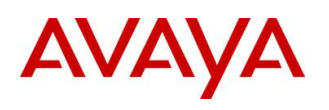

BCM RIs 6.0

# **Telephony Services**

Task Based Guide

#### Copyright © 2010 Avaya Inc. All Rights Reserved.

#### Notices

While reasonable efforts have been made to ensure that the information in this document is complete and accurate at the time of printing, Avaya assumes no liability for any errors. Avaya reserves the right to make changes and corrections to the information in this document without the obligation to notify any person or organization of such changes.

#### **Documentation disclaimer**

Avaya shall not be responsible for any modifications, additions, or deletions to the original published version of this documentation unless such modifications, additions, or deletions were performed by Avaya. End User agree to indemnify and hold harmless Avaya, Avaya's agents, servants and employees against all claims, lawsuits, demands and judgments arising out of, or in connection with, subsequent modifications, additions or deletions to this documentation, to the extent made by End User.

#### Link disclaimer

Avaya is not responsible for the contents or reliability of any linked Web sites referenced within this site or documentation(s) provided by Avaya. Avaya is not responsible for the accuracy of any information, statement or content provided on these sites and does not necessarily endorse the products, services, or information described or offered within them. Avaya does not guarantee that these links will work all the time and has no control over the availability of the linked pages.

#### Warranty

Avaya provides a limited warranty on this product. Refer to your sales agreement to establish the terms of the limited warranty. In addition, Avaya's standard warranty language, as well as information regarding support for this product, while under warranty, is available to Avaya customers and other parties through the Avaya Support Web site: http://www.avaya.com/support

Please note that if you acquired the product from an authorized reseller, the warranty is provided to you by said reseller and not by Avaya.

#### Licenses

THE SOFTWARE LICENSE TERMS AVAILABLE ON THE AVAYA WEBSITE,

HTTP://SUPPORT.AVAYA.COM/LICENSEINFO/ ARE APPLICABLE TO ANYONE WHO DOWNLOADS, USES AND/OR INSTALLS AVAYA SOFTWARE, PURCHASED FROM AVAYA INC., ANY AVAYA AFFILIATE, OR AN AUTHORIZED AVAYA RESELLER (AS APPLICABLE) UNDER A COMMERCIAL AGREEMENT WITH AVAYA OR AN AUTHORIZED AVAYA RESELLER. UNLESS OTHERWISE AGREED TO BY AVAYA IN WRITING, AVAYA DOES NOT EXTEND THIS LICENSE IF THE SOFTWARE WAS OBTAINED FROM ANYONE OTHER THAN AVAYA, AN AVAYA AFFILIATE OR AN AVAYA AUTHORIZED RESELLER, AND AVAYA RESERVES THE RIGHT TO TAKE LEGAL ACTION AGAINST YOU AND ANYONE ELSE USING OR SELLING THE SOFTWARE WITHOUT A LICENSE. BY INSTALLING, DOWNLOADING OR USING THE SOFTWARE, OR AUTHORIZING OTHERS TO DO SO, YOU, ON BEHALF OF YOURSELF AND THE ENTITY FOR WHOM YOU ARE INSTALLING, DOWNLOADING OR USING THE SOFTWARE (HEREINAFTER REFERRED TO INTERCHANGEABLY AS "YOU" AND "END USER"), AGREE TO THESE TERMS AND CONDITIONS AND CREATE A BINDING CONTRACT BETWEEN YOU AND AVAYA INC. OR THE APPLICABLE AVAYA AFFILIATE ("AVAYA").

#### Copyright

Except where expressly stated otherwise, no use should be made of the Documentation(s) and Product(s) provided by Avaya. All content in this documentation(s) and the product(s) provided by Avaya including the selection, arrangement and design of the content is owned either by Avaya or its licensors and is protected by copyright and other intellectual property laws including the sui generis rights relating to the protection of databases. You may not modify, copy, reproduce, republish, upload, post, transmit or distribute in any way any content, in whole or in part, including any code and software. Unauthorized reproduction, transmission, dissemination, storage, and or use without the express written consent of Avaya can be a criminal, as well as a civil offense under the applicable law. **Third Party Components** 

# Certain software programs or portions thereof included in the Product may contain software distributed under third party agreements ("Third Party Components"), which may contain terms that expand or limit rights to use certain portions of the Product ("Third Party Terms"). Information regarding distributed Linux OS source code (for those Products that have distributed the Linux OS source code), and identifying the copyright holders of the Third Party Terms that apply to them is available on the Avaya Support Web site: http://support.avaya.com/Copyright.

#### Trademarks

The trademarks, logos and service marks ("Marks") displayed in this site, the documentation(s) and product(s) provided by Avaya are the registered or unregistered Marks of Avaya, its affiliates, or other third parties. Users are not permitted to use such Marks without prior written consent from Avaya or such third party which may own the Mark. Nothing contained in this site, the documentation(s) and product(s) should be construed as granting, by implication, estoppel, or otherwise, any license or right in and to the Marks without the express written permission of Avaya or the applicable third party. Avaya is a registered trademark of Avaya Inc. All non-Avaya trademarks are the property of their respective owners.

#### **Downloading documents**

For the most current versions of documentation, see the Avaya Support. Web site: http://www.avaya.com/support

#### **Contact Avaya Support**

Avaya provides a telephone number for you to use to report problems or to ask questions about your product. The support telephone number is 1-800-242-2121 in the United States. For additional support telephone numbers, see the Avaya Web site: http://www.avaya.com/support

#### Copyright © 2010 ITEL, All Rights Reserved

The copyright in the material belongs to ITEL and no part of the material may be reproduced in any form without the prior written permission of a duly authorised representative of ITEL.

# **Table of Contents**

| Telephony Services                                                                                                    | 6                                                                      |
|----------------------------------------------------------------------------------------------------|------------------------------------------------------------------------|
| Overview<br>Accessing Element Manager Configuration                                                                                                    | 6<br>6                                                                 |
| Flow Chart                                                                                                    | .10                                                                    |
| Setting the Received Digit Length                                                                                                    | .11                                                                    |
| Lines<br>Configuring Lines<br>Active Physical Lines<br>Lines - Properties Tab<br>Lines – Preferences Tab<br>Target Lines (DID)<br>Target Lines - Public Received Number<br>Configuring BRI Loops<br>Loop Settings                                                                                                    | . 13<br>13<br>14<br>16<br>17<br>20<br>20<br>21<br>21                   |
| Call Routing<br>Routing Definitions – Routes Tab<br>Routing Definitions – Destination Codes Tab<br>Routing Definitions – Second Dial Tone Tab (PRI Lines)<br>Configuring Overflow Routing<br>Configuring PRI Pool Access, Routes and Destination Codes                                                                                                    | 23<br>26<br>27<br>28<br>29<br>31                                       |
| Dialling Plan – General Settings                                                                                                    | . 34                                                                   |
| The System DN Headings                                                                                                    | .36                                                                    |
| Programming System DN's<br>Active Sets - Line Access Tab<br>Call Forward Settings<br>Active Sets, Line Access - Line Assignment Tab<br>To Assign a Line to a DN:<br>Active Sets, Line Access - Line Pool Access Tab<br>To assign a Line Pool to an Extension:<br>Active Sets, Line Access - Answer DNs Tab<br>Auto Dial Function (Direct Station Set Key)<br>MeetMe Conferencing<br>Active Sets - Capabilities & Preferences Tab<br>Active Sets, Capabilities & Preferences - Capabilities Tab | . 37<br>37<br>38<br>40<br>42<br>42<br>42<br>43<br>44<br>45<br>46<br>47 |
| Active Sets, Capabilities & Preferences – SWCA Call Group Tab<br>Active Sets, Capabilities & Preferences - Preferences Tab<br>Active Sets, Capabilities & Preferences, Preferences Tab –Hotline<br>Settings<br>Active Sets, Capabilities & Preferences – Button Programming Table Tab<br>Active Sets – Button Programming Tab<br>Active Sets, Capabilities & Preferences - User Speed Dial Tab                                                                                                 | 49<br>50<br>52<br>53<br>54<br>55                                       |
| Active Sets – Restrictions Tab                                                                                                    | 55                                                                     |

| Programming Global Settings                                     | 56 |
|-----------------------------------------------------------------|----|
| Feature Settings                                                | 57 |
| Advanced Feature Settings                                       | 60 |
| SWCA<br>Programming SWCA Controls                               | 60 |
|                                                                 | 01 |
| Programming System Speed Dials                                  | 64 |
| Using Alpha Tagging for Name Display                            | 66 |
| CAP/KIM Assignment                                              | 68 |
| Configuring CAP/KIM assignment                                  | 68 |
|                                                                 | 00 |
| Hunt Groups                                                     | 70 |
| Monitoring Hunt Group Calls                                     | 74 |
| Configuring Hunt Group Monitoring                               | 74 |
| Programming Restrictions                                        |    |
|                                                                 |    |
| Programming Scheduled Services                                  | 78 |
| Ringing Service                                                 | 79 |
| Restriction Service                                             | 81 |
| Routing Service                                                 | 82 |
| Scheduled Services - Times, Names and Service Control Passwords | 83 |
| Additional Configuration                                        | 85 |
|                                                                 | 05 |
| Voice Massage Contros                                           | 95 |
|                                                                 | 00 |
| Hospitality                                                     | 86 |
| Call Restrictions                                               | 87 |
| Wake Up Call Settings                                           | 88 |
| Expired Wake-Up Call Settings                                   | 88 |
| Rooms Tab                                                       | 89 |
| Renumbering DN's & Target Line Information                      | 90 |
| Renumbering DN's and OLI's                                      | 90 |
| Renumbering Target Line Assignments & Received Numbers          | 94 |
|                                                                 |    |
| Avava Documentation Links                                       | 98 |

# **Telephony Services**

### **Overview**

This guide provides information relating to the key features of Telephony configuration of the Business Communications Manager. It is not intended to be a complete reference of all Telephony options.

#### Accessing Element Manager Configuration

1. To access the Business Element Manager application from the Start Menu, navigate to **Start**, **Programs**, **Avaya**, **Business Communications Manager**, **and Business Element Manager**.

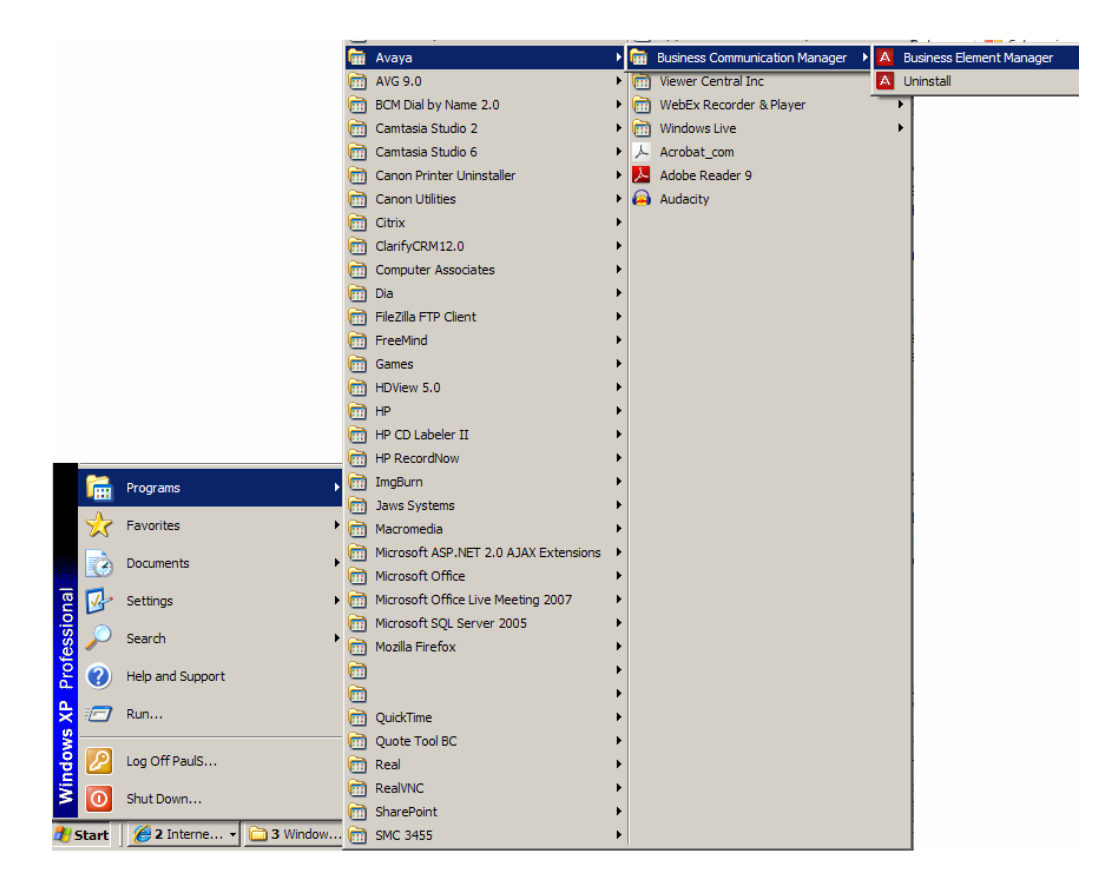

2. Alternatively, double-click on the **Business Element Manager** desktop icon.

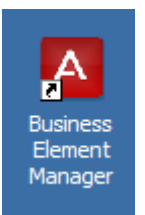

3. You will be presented with the Element Manager interface.

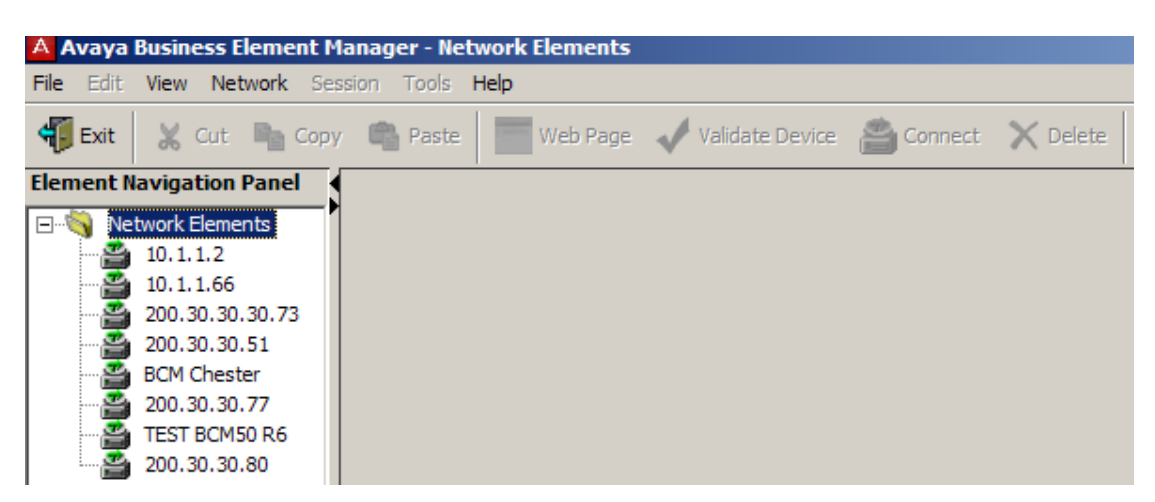

4. Open the **Network Elements** folder and select the IP Address of the BCM.

| Avaya Business Element M                                                                                                 | anager - Network Elements / 200.30.30.80                                                                                                    |
|----------------------------------------------------------------------------------------------------|----------------------------------------------------------------------------------------------------|
| File Edit View Network Ser                                                                                               | ision Tools <b>Help</b>                                                                                                    |
| 🐐 Exit 🛛 💥 Cut 🖻 Copy                                                                                                    | 🗝 🖷 Paste 🛛 💳 Web Page 🖌 Validate Device 📸 Connect 🗙 Delete                                                                                                    |
| Element Navigation Panel                                                                                                 |                                                                                                    |
| 🖃 🖓 Network Elements                                                                                                    | Connection Information                                                                                                    |
| 10.1.1.2<br>10.1.1.66<br>200.30.30.30.73<br>200.30.30.51<br>BCM Chester<br>200.30.30.77<br>TEST BCM50 R6<br>200.30.30.80 | IP Address: 200.30.30.80<br>User ID: nnadmin<br>Password: ********<br>Inventory Information<br>System Name: BCM50b<br>System Description: BCM50b<br>System Software Version: 10.0.1.00.107 |

5. Enter the User Name of the BCM in the User Name field, by default this is **nnadmin**. Then enter the Password in the Password field, by default the password is **PIsChgMe!**. Click the **Connect** button.

6. A warning screen will appear, read the warning and click OK.

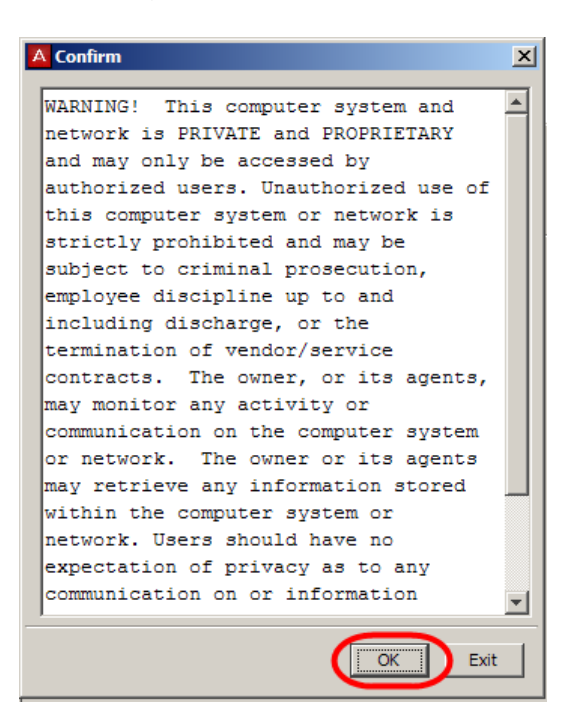

7. You will be presented with the Element Manager interface.

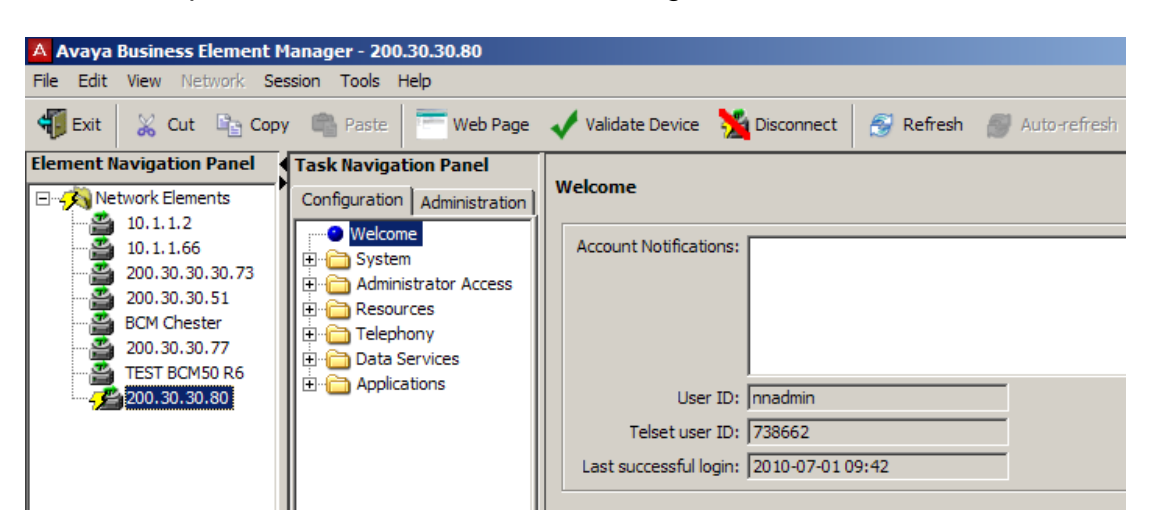

8. Select the **Configuration** tab, open up the **Telephony** tree.

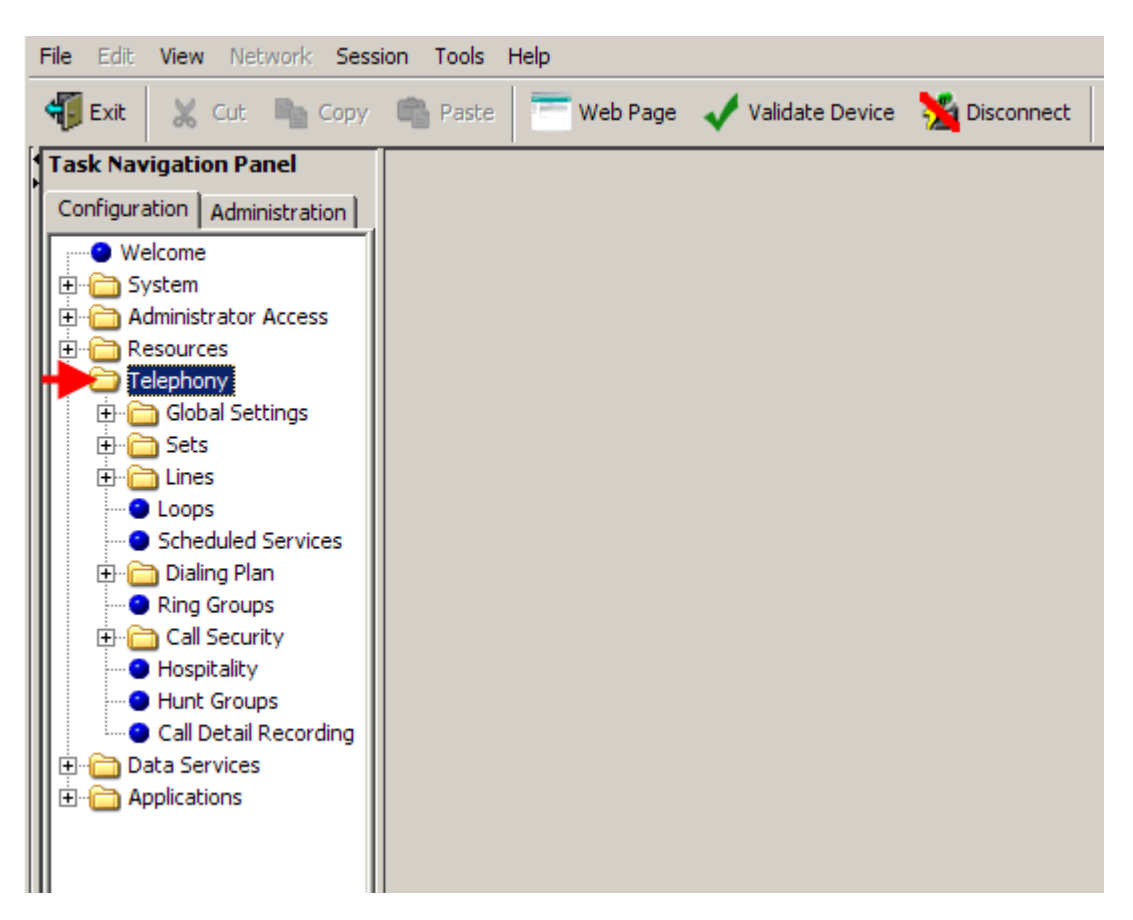

## Flow Chart

The flow chart below shows a recommended programming order for Telephony Services.

**WARNING BCM450:** Before commencing any Telephony programming, ensure that the private and public DN lengths have been set as required. Changing the DN lengths at a later date will erase any related programming. This should have been performed during the BCM450 initialisation process (refer to the **Configuring the Received Number Lengths** section of the **System Start Up Guide**). For BCM50 systems, refer to the **Setting the Received Digit Length** section of this guide, as this process may not have been performed during the BCM50 Initialisation process.

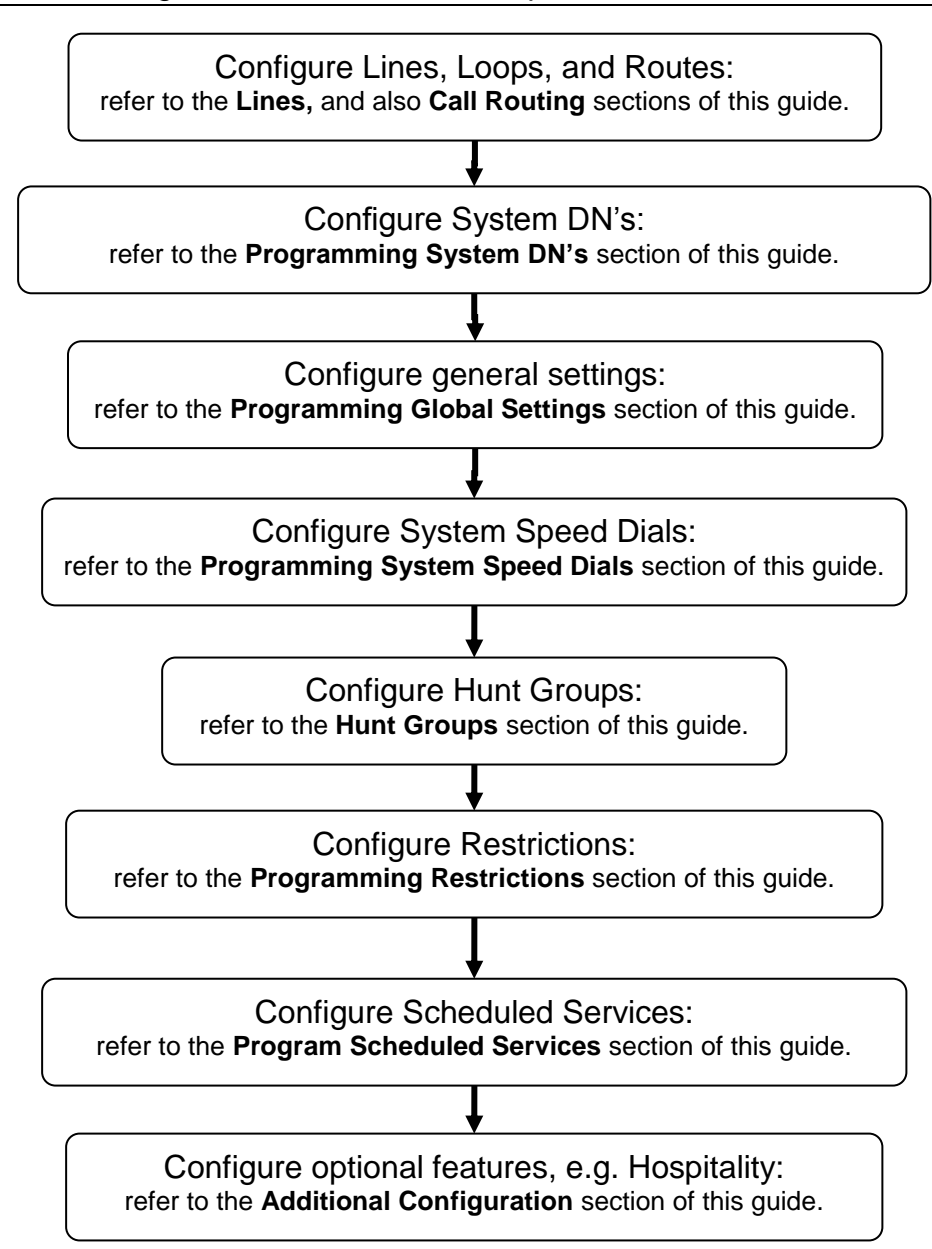

## Setting the Received Digit Length

**Note BCM450:** The public and private Received Number Lengths should have been set during the Telephony Resources configuration section of the BCM450 System Start Up process (refer to the **Configuring the Received Number Lengths** section of the **BCM450 System Start Up Guide**). If they are configured after the Telephony Resources configuration, then any previous Received Number assignments to Target Lines may be erased.

**Note BCM50**: The Received Digit Length should be set prior to any Target Line programming. Changing the Received Digit Length erases any existing received digits programmed for Target Lines. If the Received Number Lengths and Received Number assignments to Target Lines have previously been configured, then skip this section.

| File Edit View Network Sess                        | ion Tools Help                                                                   |
|----------------------------------------------------|----------------------------------------------------------------------------------|
| 🐐 Exit 🛛 💥 Cut 🕞 Copy                              | 🕋 Paste 🔚 Web Page 🗸 Validate Device 🧏 Disconnect 🔗 Refresh 💣 Auto-refresh       |
| Task Navigation Panel Configuration Administration | Dialing Plan - Public Network                                                    |
| Welcome                                            | Public Network Settings                                                          |
| Eren System<br>Eren in Administrator Access        | Public Received number length: 6 Public network dialing plan: Public (Unknown) 💌 |
| 🗄 💼 Resources                                      | Public Auto DN: 5 Public network code:                                           |
| E Clabel Catting                                   | Public DISA DN:                                                                  |
|                                                    |                                                                                  |
| H- Chines                                          | Public Network DN Lengths Carrier Codes                                          |
| Loops                                              |                                                                                  |
| Scheduled Services                                 |                                                                                  |
| 📄 🗁 Dialing Plan                                   | 12 🔽                                                                             |
| General                                            | 1 WARNING X                                                                      |
| DNs                                                | 9                                                                                |
| Public Network                                     | Changing this value will clear incompatible received numbers.                    |
| Private Network                                    | Default                                                                          |
| Bouting                                            |                                                                                  |
| Ring Groups                                        |                                                                                  |
| 🕀 🦳 Call Security                                  |                                                                                  |
| Hospitality                                        |                                                                                  |
| 🕒 Hunt Groups                                      | Add Delete Add Delete                                                            |
| Coll Dotoil Decording                              |                                                                                  |

Use the following procedure to configure the Received Digit Length.

1. Select the **Configuration** tab followed by **Telephony, Dialling Plan, Public Network** and select **Public Received Number Length**.

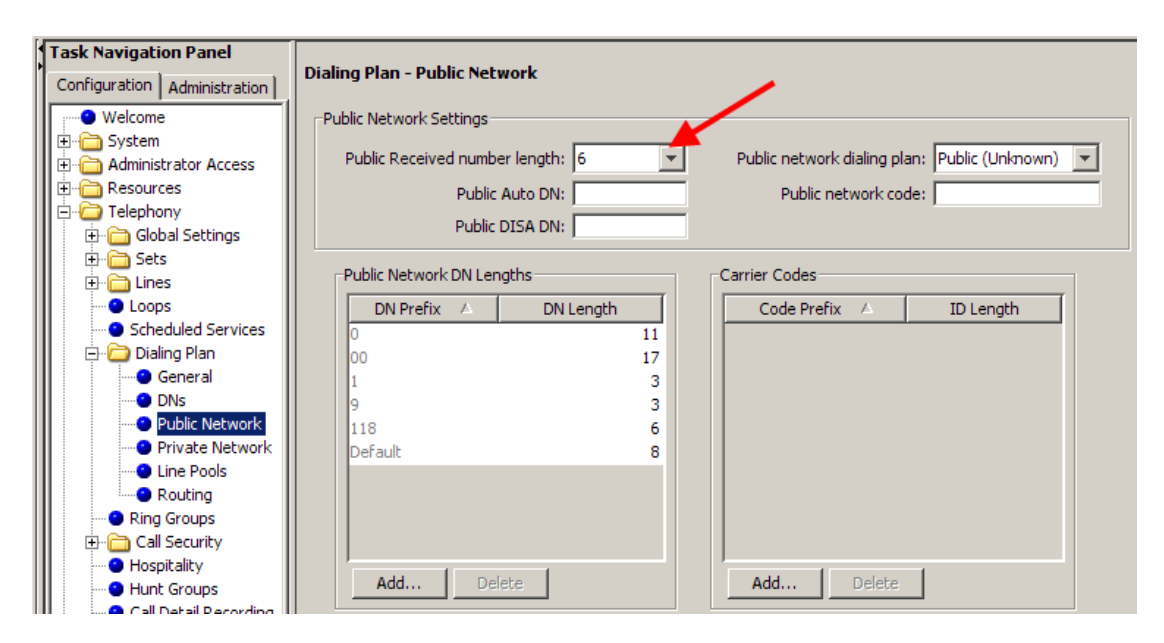

- 2. From the drop down list, set the **Public Received Number length** as required.
- 3. If your BCM will be configured for use in a private network, select the **Private Network** option.
- 4. Again, configure the Private Received number length as required.

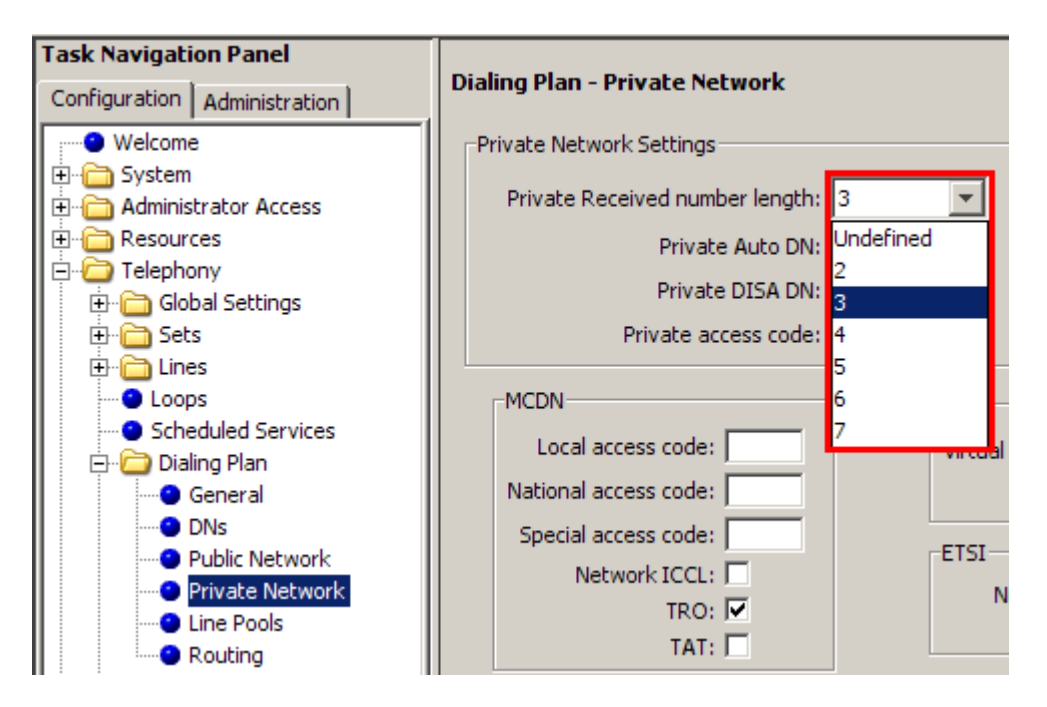

## Lines

#### **Configuring Lines**

1. To configure physical lines (e.g. ISDN2 or ISDN30 channels) navigate to the following path: Select the **Configuration** tab followed by **Telephony**, **Lines** and **Active Physical Lines**.

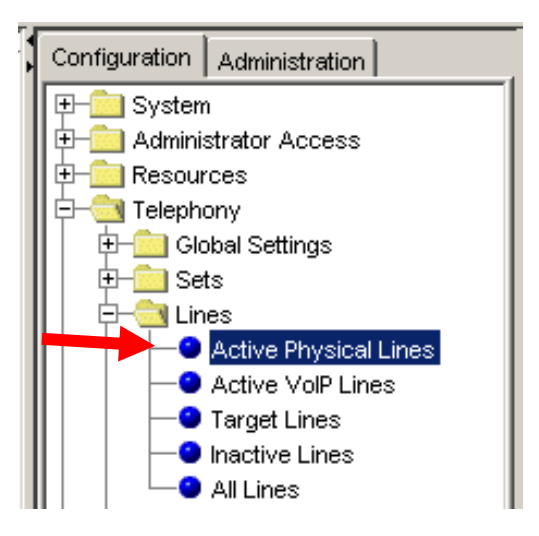

2. Next, select the line to configure, and enter in the configuration settings required.

| File Edit View Network Session | Tools Help |                       |               |                  |                 |           |              |          |
|--------------------------------|------------|-----------------------|---------------|------------------|-----------------|-----------|--------------|----------|
| 🐔 Exit 🐰 Cut 🖺 Copy 🖷          | Paste      | 🗧 Web Page 🛛 🖌 Valid  | ate Device    | 🞽 Disconnect 🛛 🍧 | Refresh 🐻 Auto- | refresh   |              |          |
| Task Navigation Panel          |            |                       |               |                  |                 |           |              |          |
| Configuration Administration   | Active Pl  | hysical Lines         |               |                  |                 |           |              |          |
| Welcome                        | Line       | Trunk Type            | Name          | Control Set      | Line Type       | Prime Set | Pub. Receive | d # Priv |
| 🗄 🛅 System                     | 085        | PRI                   | Line085       | 221              | Pool:BlocC      | 221       | N/A          | N/A      |
| 🗄 🛅 Administrator Access       | 086        | PRI                   | Line086       | 221              | Pool:BlocC      | 221       | N/A          | N/A      |
| E Casources                    | 087        | PRI                   | Line087       | 221              | Pool:BlocC      | 221       | N/A          | N/A      |
| E D Telephony                  | 088        | PRI                   | Line088       | 221              | Pool:BlocC      | 221       | N/A          | N/A      |
| Global Settings                | 089        | PRI                   | Line089       | 221              | Pool:BlocC      | 221       | N/A          | N/A      |
| 🕀 🧰 Sets                       | 090        | PRI                   | Line090       | 221              | Pool:BlocC      | 221       | N/A          | N/A      |
| E-C Lines                      | 091        | BRI-ST4 MBM           | Line091       | 221              | Pool:BlocB      | 221       | N/A          | N/A      |
| Active Physical Lines          | 092        | BRI-ST4 MBM           | Line092       | 221              | Pool:BlocB      | 221       | N/A          | N/A      |
| Active VoIP Lines              | 093        | BRI-ST4 MBM           | Line093       | 221              | Pool:BlocB      | 221       | N/A          | N/A      |
| Target Lines                   | 094        | BRI-ST4 MBM           | Line094       | 221              | Pool:BlocB      | 221       | N/A          | N/A      |
| Inactive Lines                 | 095        | BRI-ST4 MBM           | Line095       | 221              | Pool:BlocB      | 221       | N/A          | N/A      |
| All Lines                      | 096        | BRI-ST4 MBM           | Line096       | 221              | Pool:BlocB      | 221       | N/A          | N/A      |
| Loops                          | 097        | BRI-ST4 MBM           | Line097       | 221              | Pool:BlocB      | 221       | N/A          | N/A      |
| Scheduled Services             | 098        | BRI-ST4 MBM           | Line098       | 221              | Pool:BlocB      | 221       | N/A          | N/A      |
| E Dialing Plan                 | Co         | py Paste              | Renum         | ber              |                 |           |              |          |
| Ring Groups                    |            |                       |               |                  |                 |           |              |          |
| Call Security                  |            |                       |               |                  |                 |           |              |          |
| Hust Crause                    | Details f  | or Line: 091          |               |                  |                 |           |              |          |
| Call Detail Recording          | II         |                       |               |                  |                 |           |              |          |
| Data Services                  | Prope      | rties Preferences Res | rictions Assi | igned DNs        |                 |           |              |          |
|                                |            | Line Turine Disity 1  |               |                  |                 |           |              |          |
| H Pppicocoris                  |            | Line runing Digit: 1  |               |                  |                 |           |              |          |
|                                |            |                       |               |                  |                 |           |              |          |

## Active Physical Lines

| <u>р</u> | Active Physical Lines |              |         |             |           |           |                 |                  |               |  |  |
|----------|-----------------------|--------------|---------|-------------|-----------|-----------|-----------------|------------------|---------------|--|--|
| ſ        | Line                  | Trunk Type 🔺 | Name    | Control Set | Line Type | Prime Set | Pub. Received # | Priv. Received # | Distinct Ring |  |  |
| I        | 067                   | BRI-ST       | Line067 | 221         | Pool: A   | 221       | N/A             | N/A              | None          |  |  |

| Attribute                                                                                                    | Value                                                                                                    | Description                                                                                                    |  |  |  |  |  |  |  |
|----------------------------------------------------------------------------------------------------|----------------------------------------------------------------------------------------------------|----------------------------------------------------------------------------------------------------|--|--|--|--|--|--|--|
| Line                                                                                                    | This list contains<br>all the possible<br>line numbers for<br>the system,<br>including target<br>lines.                                                                                                    | Configure only those lines that are active on the system.                                                                                                    |  |  |  |  |  |  |  |
| Trunk Type                                                                                                    | Loop, PRI, VoIP                                                                                                    | There are three main categories of lines:<br>PSTN-based lines: (analog, digital, PRI, BRI)<br>Voice over IP (VoIP) trunks, which connect through the<br>LAN or WAN.<br>Target lines, which are internal channels that provide<br>direct dial capability for PRI and VoIP trunks.                                                                                                    |  |  |  |  |  |  |  |
| Name                                                                                                    | Up to seven<br>alphanumeric<br>characters                                                                                                    | Identify the line in a way that is meaningful to your system, such as by the type of line and line pool or the DN it is attached to in the case of Target lines.                                                                                                    |  |  |  |  |  |  |  |
| Control set                                                                                                    | DN <control<br></control<br> telephone DN><br>Default:Enter a telephone DN for a telephone that you want<br>use to turn service off or on for other telephones us<br>this line.(default start DN)The control telephone must have the line assigned,<br>must be assigned to the line pool the line is in. |                                                                                                    |  |  |  |  |  |  |  |
| Tips<br>External lines and<br>Ringing<br>Restriction<br>Routing S<br>For maximum flex<br>one for the lines a<br>You can turn on<br>control telephone.<br>normal service or<br>at one time, but th | telephones must be<br>n<br>ervices.<br>kibility, it is recomm<br>nd one for the teleph<br>a service manually<br>However, you can<br>one of the six sche<br>ey must use differer                                                                                                    | e programmed to use one of the Scheduled Services:<br>ended that you create two different control telephones,<br>nones.<br>or automatically for all external lines from an assigned<br>not combine schedules. A service can only be active as<br>dules at any one time. Several schedules can be active<br>nt services.                                                                                                    |  |  |  |  |  |  |  |
| Line type                                                                                                    | Public<br>Private to:<br>Pool A to O,<br>Bloc A to F                                                                                                    | <ul> <li>Define how the line is used in relation to other lines in the system.</li> <li>Public line: can be accessed by more than one telephone.</li> <li>Private line: can be assigned only to one telephone and the prime telephone for that line. Enter the internal number of the telephone.</li> <li>Pool A - O (digital lines and BRI/BLOC-A to BLOC-F (PRI and VoIP lines): assigns the line to one of the line pools. If a line is assigned to a line pool, but is not assigned to any telephone, that line is directly available only for outgoing calls.</li> <li>BLOC line pools must be used in conjunction with routes and destination codes. Target lines cannot be put into line pools.</li> </ul> |  |  |  |  |  |  |  |
| Prime set                                                                                                    | DN:<br>None                                                                                                    | Assign a telephone to provide backup answering for<br>calls on the line. For an Auto Answer line, calls are<br>redirected if the received number is invalid or the target                                                                                                    |  |  |  |  |  |  |  |

| Attribute                                                          | Value                                               | Description                                                                                                    |
|--------------------------------------------------------------------|-----------------------------------------------------|----------------------------------------------------------------------------------------------------|
|                                                                    |                                                     | line is busy, and if the If busy parameter is set To prime.                                                                                                    |
|                                                                    |                                                     | Each line can be assigned only one prime telephone                                                                                                    |
| Pub Received #<br>(Target lines<br>and DASS2<br>lines only         | Digits associated<br>with a specific<br>target line | Specify the digits the system will use to identify a call<br>from the public system to this target line.<br>A received number cannot be the same as, or be the<br>start digits, of a line pool access code, a routing code,<br>the DISA DN or the Auto DN.<br>If you are configuring auto-answer BRI trunks to map<br>to target lines, the received number should be the<br>same as the Network DN supplied by your service<br>provider. The call will be directed to the prime<br>telephone for the incoming line if the Network DN is not<br>used                                               |
| Private<br>Received #<br>(Target lines<br>and DASS2<br>lines only) | Digits associated<br>with a specific<br>target line | Specify the digits the system will use to identify a call<br>from the private system to this target line.<br>A received number cannot be the same as, or be the<br>start digits, of a line pool access code, a routing code,<br>the DISA DN or the Auto DN.<br>If you are configuring auto-answer BRI trunks to map<br>to target lines, the received number should be the<br>same as the Network DN supplied by your service<br>provider. The call will be directed to the prime<br>telephone for the incoming line if the Network DN is not<br>used.                                             |
| Distinct ring                                                      | None<br>Pattern 2<br>Pattern 3<br>Pattern 4         | <ul> <li>Choose the distinctive ring pattern that you want to assign to the line. This allows you to provide selective service to calls with differing answer priorities.</li> <li>When more than one line with the distinct ring settings rings at a telephone, the line with the highest priority will ring first.</li> <li>Pattern 4 has the highest ring priority</li> <li>Pattern 3 has second highest ring priority</li> <li>Pattern 2 has third highest ring priority</li> <li>None has the lowest ring priority.</li> <li>By default, all telephones and lines are set to None</li> </ul> |

#### Lines - Properties Tab

The line properties that appear here are dependent on the lines to be configured.

| Task Navigation Panel    | All Line | s           |                |                |        |                  |           |           |     |
|--------------------------|----------|-------------|----------------|----------------|--------|------------------|-----------|-----------|-----|
| Welcome                  | Line     | △ 1         | runk Type      | Name           |        | Control Set      | Line Type | Prime Set |     |
| 🗄 💼 System               | 094      | BRI-ST      | MBM            | Line094        | 221    |                  | Public    | 221       | N/A |
| 🗄 🛅 Administrator Access | 095      | BRI-ST      | MBM            | Line095        | 221    |                  | Public    | 221       | N/A |
| 🗄 🛅 Resources            | 096      | BRI-ST4     | MBM            | Line096        | 221    |                  | Public    | 221       | N/A |
| 🚊 🗁 Telephony            | 097      | BRI-ST      | MBM            | Line097        | 221    |                  | Public    | 221       | N/A |
| 🕀 🛅 Global Settings      | 098      | BRI-ST      | MBM            | Line098        | 221    |                  | Public    | 221       | N/A |
| 🗄 🛅 Sets                 | 099      | Loop        |                | Line099        | 221    |                  | Public    | 221       | N/A |
| 🛱 🗁 Lines                | 100      | Loop        |                | Line100        | 221    |                  | Public    | 221       | N/A |
| Active Physical Lines    | 101      | Loop        |                | Line101        | 221    |                  | Public    | 221       | N/A |
| Active VoIP Lines        | 102      | Loop        |                | Line102        | 221    |                  | Public    | 221       | N/A |
| Target Lines             | 103      | Loop        |                | Line103        | 221    |                  | Public    | 221       | N/A |
| Inactive Lines           | 104      | Loop        |                | Line104        | 221    |                  | Public    | 221       | N/A |
| All Lines                |          | I           | Deaths         | 1              |        |                  |           |           |     |
| 🕒 Loops                  |          | Сору        | Paste          | Kenum          | ber    |                  |           |           |     |
| Scheduled Services       |          |             |                |                |        |                  |           |           |     |
| 🕀 🛅 Dialing Plan         | Details  | for Line: 0 | 99             |                |        |                  |           |           |     |
| Ring Groups              |          |             |                |                |        |                  |           |           |     |
| 🕀 🛅 Call Security        | Pror     | perties Dr  | former Doct    | vistions I Acc | anad D | Ma I             |           |           |     |
| 🕒 Hospitality            |          | percies pre | erences   Resu | rictions   Ass | gnea D | in s i           |           |           |     |
| Hunt Groups              | т        | Trunk mode  | Loop guarded   | -              |        | Link at CO: 🕅    |           |           |     |
| Call Detail Recording    |          |             |                |                | Line 1 | Tuning Digit: 1  | <b>T</b>  |           |     |
| Call Recording           |          | Dial mode   | Tone           | <b>*</b>       |        |                  |           |           |     |
| 🕀 🧰 Data Services        |          |             |                |                |        | Dial tone: Deter | ct 💌      |           |     |
|                          |          |             |                |                |        |                  |           |           |     |

| Attribute                                                                                    | Value                                                                                                    | Description                                                                                                    |
|----------------------------------------------------------------------------------------------|----------------------------------------------------------------------------------------------------|----------------------------------------------------------------------------------------------------|
| Legend: Loc                                                                                  | p = analog/digital                                                                                                    | loop; GS = ground start; DID = DID; E&M = E&M BRI =                                                                                                    |
| included un                                                                                  | der the main scree                                                                                                    | n                                                                                                    |
| Trunk                                                                                        | Loop                                                                                                    | Define how the line is used in relation to other lines in the                                                                                                    |
| mode                                                                                         | Unspr                                                                                                    | system.                                                                                                    |
|                                                                                              | Supervised                                                                                                    | Public line: can be accessed by more than one telephone.                                                                                                    |
|                                                                                              | *Earth calling                                                                                                    | Private line: can be assigned only to one telephone and the prime telephone for that line. Enter the internal number of the                                                                                                    |
|                                                                                              | *Loop guarded                                                                                                    | telephone.                                                                                                    |
|                                                                                              |                                                                                                    | • Pool A - O/bloc: assigns the line to one of the 15 line                                                                                                    |
|                                                                                              |                                                                                                    | pools. If a line is assigned to a line pool, but is not assigned to                                                                                                    |
|                                                                                              |                                                                                                    | any telephone, that line is available only for outgoing calls.                                                                                                    |
| Dial mode                                                                                    | Loop GS                                                                                                    | DID E&M                                                                                                    |
|                                                                                              | Pulse                                                                                                    | Specify whether the system uses dual tone multi-frequency                                                                                                    |
|                                                                                              | Tone                                                                                                    | (DTMF) or pulse signalling on the trunk.                                                                                                    |
|                                                                                              |                                                                                                    | Tone does not appear if Signalling is set to Immediate                                                                                                    |
|                                                                                              | Leen (anales                                                                                                    | (11 DID & 11 E&M trunk types only).                                                                                                    |
| Digit                                                                                        | colv)                                                                                                    |                                                                                                    |
| Digit                                                                                        | None. 0 - 9                                                                                                    |                                                                                                    |
| Loss                                                                                         | Loop (analog                                                                                                    | Select the appropriate loss/gain and impedance settings for                                                                                                    |
| Package                                                                                      | only)                                                                                                    | each line.                                                                                                    |
|                                                                                              | Short CO                                                                                                    |                                                                                                    |
|                                                                                              |                                                                                                    |                                                                                                    |
|                                                                                              | Short PBX                                                                                                    |                                                                                                    |
|                                                                                              | Long PBX                                                                                                    |                                                                                                    |
| Impedance                                                                                    | Loop (analog                                                                                                    | The GATM can be set to a specific impedance level.                                                                                                    |
| (Ohms)                                                                                       | only)                                                                                                    |                                                                                                    |
|                                                                                              | 900 ohm                                                                                                    |                                                                                                    |
| Trunk<br>mode<br>Dial mode<br>Line Tuning<br>Digit<br>Loss<br>Package<br>Impedance<br>(Ohms) | Loop<br>Unspr<br>Supervised<br>*Earth calling<br>*Loop guarded<br>*Loop unguarded<br>*Loop unguarded<br><b>Loop GS</b><br>Pulse<br>Tone<br><b>Loop (analog</b><br>only)<br>None, 0 - 9<br><b>Loop (analog</b><br>only)<br>Short CO<br>Medium CO<br>Long CO<br>Short PBX<br>Loop (analog<br>only)<br>Short PBX<br>Loop (analog<br>only)<br>600 ohm<br>900 ohm | <ul> <li>Define how the line is used in relation to other lines in the system.</li> <li>Public line: can be accessed by more than one telephone.</li> <li>Private line: can be assigned only to one telephone and the prime telephone for that line. Enter the internal number of the telephone.</li> <li>Pool A - O/bloc: assigns the line to one of the 15 line pools. If a line is assigned to a line pool, but is not assigned to any telephone, that line is available only for outgoing calls. PRI lines are set to pool blocb by default.</li> <li>DID E&amp;M</li> <li>Specify whether the system uses dual tone multi-frequency (DTMF) or pulse signalling on the trunk.</li> <li>Tone does not appear if Signalling is set to Immediate (T1 DID &amp;T1 E&amp;M trunk types only).</li> <li>Default = 1</li> <li>Select the appropriate loss/gain and impedance settings for each line.</li> </ul> |

| Attribute                      | Value                                             | Description                                                                                                    |
|--------------------------------|---------------------------------------------------|----------------------------------------------------------------------------------------------------|
| Signalling                     | <b>DID</b><br>WinkStart<br>Immediate<br>DelayDial | <b>E&amp;M</b><br>Select the signal type for the line. The immediate setting<br>does not appear for T1 E&M or T1 DID trunks connected to<br>a DTM if the Dial mode is set to tone.<br>Make sure that this matches the signal type programmed<br>for the trunk at the other switch.                                                                                                    |
| *Gain                          | Normal<br>High                                    | <b>E&amp;M</b><br>Set the level of gain for the channel.<br>*E&M trunks only. T1 E&M trunks do not have this field.                                                                                                    |
| Link at CO                     | Loop (analog<br>only)<br>check box                | Some exchanges respond to a Link signal ( <b>FEATURE 71</b> )<br>by providing an alternative line for making outgoing calls.<br>Enabling Link at CO causes the system to apply the<br>restrictions on outgoing calls to the digits dialled after the<br>Link signal. As well, the call on the alternative line is<br>subject to all restrictions.<br>Disabling Link at CO prevents a Link signal from resetting<br>the BCM restrictions in cases where the host exchange<br>does not provide an alternative line. |
| Link time                      | Loop (analog<br>only)<br>time                     | Link at CO is enabled.<br>The duration of the on-hook signal sent when the user<br>activates the Link feature.                                                                                                    |
| Dial tone<br>(detect<br>delay) | Loop (analog<br>only)<br>Detect                   | This field tells the system to either detect a dial tone before<br>sending the dial string, or to wait a period of time and then<br>send the dial string.                                                                                                    |

#### Lines – Preferences Tab

The following example shows the options available for a PRI line:

| Task Navigation Panel              | Γ  |            |                          |         |     |            |            |     |           |                 |      |
|------------------------------------|----|------------|--------------------------|---------|-----|------------|------------|-----|-----------|-----------------|------|
| Configuration Administration       | A  | ctive Ph   | ysical Lines             |         |     |            |            |     |           |                 |      |
| Welcome                            | П  | Line       | Trunk Type               | Name    | C   | ontrol Set | Line Type  |     | Prime Set | Pub. Received # | Priv |
| 🕀 🫅 System                         |    | 085        | PRI                      | Line085 | 221 |            | Pool:BlocC | 221 | N//       | A               | N/A  |
| 🗄 🧰 Administrator Access           |    | 086        | PRI                      | Line086 | 221 |            | Pool:BlocC | 221 | N//       | 4               | N/A  |
| 🕀 🧰 Resources                      |    | 087        | PRI                      | Line087 | 221 |            | Pool:BlocC | 221 | N//       | A               | N/A  |
| 🖹 🧀 Telephony                      |    | 088        | PRI                      | Line088 | 221 |            | Pool:BlocC | 221 | N//       | A               | N/A  |
| 🗄 🛅 Global Settings                |    | 089        | PRI                      | Line089 | 221 |            | Pool:BlocC | 221 | N//       | 4               | N/A  |
| 🕀 🧰 Sets                           |    | 090        | PRI                      | Line090 | 221 |            | Pool:BlocC | 221 | N//       | 4               | N/A  |
| E Lines                            |    | 091        | BRI-ST4 MBM              | Line091 | 221 |            | Pool:BlocB | 221 | N//       | 4               | N/A  |
| Active Physical Lines              |    | 092        | BRI-ST4 MBM              | Line092 | 221 |            | Pool:BlocB | 221 | N//       | A               | N/A  |
| Active VoIP Lines                  |    | 093        | BRI-ST4 MBM              | Line093 | 221 |            | Pool:BlocB | 221 | N//       | A               | N/A  |
| Target Lines                       |    | 094        | BRI-ST4 MBM              | Line094 | 221 |            | Pool:BlocB | 221 | N//       | 4               | N/A  |
| <ul> <li>Inactive Lines</li> </ul> |    | 095        | BRI-ST4 MBM              | Line095 | 221 |            | Pool:BlocB | 221 | N//       | A               | N/A  |
| All Lines                          |    | 096        | BRI-ST4 MBM              | Line096 | 221 |            | Pool:BlocB | 221 | N//       | 4               | N/A  |
| 🕒 Loops                            |    | 097        | BRI-ST4 MBM              | Line097 | 221 |            | Pool:BlocB | 221 | N//       | A.              | N/A  |
| Scheduled Services                 |    | 098        | BRI-ST4 MBM              | Line098 | 221 |            | Pool:BlocB | 221 | N//       | A               | N/A  |
| 🕀 🛅 Dialing Plan                   |    | Co         | ny Paste                 | Renum   | her |            |            |     |           |                 |      |
| Ring Groups                        |    |            |                          |         |     |            |            |     |           |                 |      |
| E Call Security                    | ١ſ |            |                          |         |     |            |            |     |           |                 |      |
| Hospitality                        |    | Details fo | or Line: 089             |         |     |            |            |     |           |                 |      |
| Hunt Groups                        |    |            |                          |         |     |            |            |     |           |                 |      |
| Call Detail Recording              |    | Prefere    | ences Restrictions       |         |     |            |            |     |           |                 |      |
| Data Services                      |    |            |                          |         |     |            |            |     |           |                 |      |
|                                    |    | Dis        | tinct rings in use: None |         |     |            |            |     |           |                 |      |

| The following | example s | shows the | options | available | for a | <b>BRI line</b> : |
|---------------|-----------|-----------|---------|-----------|-------|-------------------|
|---------------|-----------|-----------|---------|-----------|-------|-------------------|

| lask Navigation Panel        |           |                           |                |              |                       |           |     |
|------------------------------|-----------|---------------------------|----------------|--------------|-----------------------|-----------|-----|
| Configuration Administration | All Lines |                           |                |              |                       |           |     |
| Welcome                      | Line /    | Trunk Type                | Name           | Control Set  | Line Type             | Prime Set |     |
| 🗄 🧰 System                   | 085       | PRI                       | Line085        | 221          | Pool:BlocB            | 221       | N/A |
| Administrator Access         | 086       | PRI                       | Line086        | 221          | Pool:BlocB            | 221       | N/A |
| E Resources                  | 087       | PRI                       | Line087        | 221          | Pool:BlocB            | 221       | N/A |
| E-                           | 088       | PRI                       | Line088        | 221          | Pool:BlocB            | 221       | N/A |
| ⊕ 🛅 Global Settings          | 089       | PRI                       | Line089        | 221          | Pool:BlocB            | 221       | N/A |
| 🕀 🗀 Sets                     | 090       | PRI                       | Line090        | 221          | Pool:BlocB            | 221       | N/A |
| 🖃 🗀 Lines                    | 091       | BRI-ST4 MBM               | Line091        | 221          | Pool:A                | 221       | N/A |
| Active Physical Lines        | 092       | BRI-ST4 MBM               | Line092        | 221          | Public                | 221       | N/A |
| Active VoIP Lines            | 093       | BRI-ST4 MBM               | Line093        | 221          | Public                | 221       | N/A |
| Target Lines                 | 094       | BRI-ST4 MBM               | Line094        | 221          | Public                | 221       | N/A |
| Inactive Lines               | 095       | BRI-ST4 MBM               | Line095        | 221          | Public                | 221       | N/A |
| All Lines                    |           | unu ( Danha               | 1 0            |              |                       |           |     |
| O Loops                      | <u> </u>  | Paste                     | Renumb         | ber          |                       |           |     |
| Scheduled Services           |           |                           |                |              |                       |           |     |
| 🕀 🛅 Dialing Plan             | Details f | or Line: 091              |                |              |                       |           |     |
| Ring Groups                  |           |                           |                |              |                       |           |     |
| 🕀 🛅 Call Security            | Brong     | references Doc            |                | anad DNa Ì   |                       |           |     |
| 🕒 Hospitality                | I Prope   | rues freierences i kes    | uncuons   Assi | gried bits [ |                       |           |     |
| 🕒 Hunt Groups                |           | Auto privacy: 🔽           |                |              | Answer mode:          | Auto 🔻    |     |
| Call Detail Recording        |           | Full autohold: 🕅          |                |              | Annual with DICA.     |           |     |
| Call Recording               |           | Aux. ringer:              |                |              | Answer With DISA: [   |           |     |
| Data Services                | Die       | stinct rings in user Mone |                |              | Voice message center: |           |     |
| 🗄 🛅 Applications             | Dis       | sencerings in use: prone  |                |              |                       |           |     |

The following example shows the options available for an analogue line

| Task Navigation Panel Configuration Administration | Active Pl                                                                                                    | nysical Lines             |                |             |                         |           |                 |      |
|----------------------------------------------------|----------------------------------------------------------------------------------------------------|---------------------------|----------------|-------------|-------------------------|-----------|-----------------|------|
| Welcome                                            | Line                                                                                                    | Trunk Type                | Name           | Control Set | Line Type               | Prime Set | Pub. Received # | Priv |
| 🗄 🛅 System                                         | 094                                                                                                    | BRI-ST4 MBM               | Line094        | 221         | Pool:BlocB              | 221       | N/A             | N/A  |
| E-C Administrator Access                           | 095                                                                                                    | BRI-ST4 MBM               | Line095        | 221         | Pool:BlocB              | 221       | N/A             | N/A  |
| E-C Resources                                      | 096                                                                                                    | BRI-ST4 MBM               | Line096        | 221         | Pool:BlocB              | 221       | N/A             | N/A  |
| E Celephony                                        | 097                                                                                                    | BRI-ST4 MBM               | Line097        | 221         | Pool:BlocB              | 221       | N/A             | N/A  |
| 🗄 🛅 Global Settings                                | 098                                                                                                    | BRI-ST4 MBM               | Line098        | 221         | Pool:BlocB              | 221       | N/A             | N/A  |
| 🕀 🚞 Sets                                           | 107                                                                                                    | Loop                      | Line107        | 221         | Pool:BlocB              | 221       | N/A             | N/A  |
| 🖹 🦳 Lines                                          | 108                                                                                                    | Loop                      | Line108        | 221         | Pool:BlocB              | 221       | N/A             | N/A  |
| Active Physical Lines                              | 109                                                                                                    | Loop                      | Line109        | 221         | Pool:BlocB              | 221       | N/A             | N/A  |
| Active VoIP Lines                                  | 110                                                                                                    | Loop                      | Line110        | 221         | Pool:BlocB              | 221       | N/A             | N/A  |
| Target Lines                                       | 111                                                                                                    | Loop                      | Line111        | 221         | Pool:BlocB              | 221       | N/A             | N/A  |
| Inactive Lines                                     | 112                                                                                                    | Loop                      | Line112        | 221         | Pool:BlocB              | 221       | N/A             | N/A  |
| All Lines                                          | 113                                                                                                    | Loop                      | Line113        | 221         | Pool:BlocB              | 221       | N/A             | N/A  |
| Ocops                                              | 114                                                                                                    | Loop                      | Line114        | 221         | Pool:BlocB              | 221       | N/A             | N/A  |
| Scheduled Services                                 | 115                                                                                                    | PRI                       | Line115        | 221         | Pool:BlocB              | 221       | N/A             | N/A  |
| 🕀 🛅 Dialing Plan                                   | 6                                                                                                    | ny Pasta                  | Papum          | her (       |                         |           |                 |      |
| Ring Groups                                        |                                                                                                    | Pasce                     | Kending        |             |                         |           |                 |      |
| 🗄 🛅 Call Security                                  | 1 the second second sec |                           |                |             |                         |           |                 |      |
| Hospitality                                        | Details fo                                                                                                    | or Line: 109              |                |             |                         |           |                 |      |
| Hunt Groups                                        |                                                                                                    |                           |                |             |                         |           |                 |      |
| Call Detail Recording                              | Prope                                                                                                    | rties Preferences Res     | trictions Assi | ianed DNs   |                         |           |                 |      |
| 🗄 🛅 Data Services                                  |                                                                                                    |                           |                |             | _                       |           |                 |      |
| E ← C Applications                                 |                                                                                                    | Auto privacy: I           |                |             | Answer mode: N          | 1anual    | *               |      |
|                                                    |                                                                                                    | Full autohold:            |                | M           | oice message center: 1  |           |                 |      |
|                                                    |                                                                                                    | Aux. ringer: 🔽            |                | v           | orce message center: [1 |           |                 |      |
|                                                    | Dis                                                                                                    | stinct rings in use: None |                |             | Redirect to:            |           | *               |      |

| Attribute                                                                                  | Value                                                                                  | Description                                                       |  |  |  |  |  |  |  |
|--------------------------------------------------------------------------------------------|----------------------------------------------------------------------------------------|-------------------------------------------------------------------|--|--|--|--|--|--|--|
| Legend: Loop                                                                               | Legend: Loop = analog/digital loop; GS = ground start; DID = DID; E&M = E&M BRI = BRI; |                                                                   |  |  |  |  |  |  |  |
| DPNSS = DPNSS; VoIP = VoIP; TL = Target and DASS2. Note: PRI fields are all included under |                                                                                        |                                                                   |  |  |  |  |  |  |  |
| the main scre                                                                              | the main screen                                                                        |                                                                   |  |  |  |  |  |  |  |
| Auto privacy                                                                               | Loop GS DID                                                                            | Define whether one BCM user can select a line in use at           |  |  |  |  |  |  |  |
|                                                                                            | E&M BRI VoIP                                                                           | another telephone to join an existing call.                       |  |  |  |  |  |  |  |
|                                                                                            | <check box=""></check>                                                                 |                                                                   |  |  |  |  |  |  |  |
| Full                                                                                       | Loop BRI DPNSS                                                                         | Enables or disables Full autohold.                                |  |  |  |  |  |  |  |
| autohold                                                                                   | VoIP                                                                                   | When enabled, if a caller selects an idle line but does not dial  |  |  |  |  |  |  |  |
|                                                                                            | <check box=""></check>                                                                 | any digits, that line is automatically placed on hold if you then |  |  |  |  |  |  |  |
|                                                                                            |                                                                                        | select another line.                                              |  |  |  |  |  |  |  |
|                                                                                            |                                                                                        | Full autohold is always in place for T1 E&M trunks because it     |  |  |  |  |  |  |  |
|                                                                                            |                                                                                        | has no meaning for incoming-only T1 DID trunks.                   |  |  |  |  |  |  |  |
|                                                                                            |                                                                                        | The default setting should be changed only if Full autohold is    |  |  |  |  |  |  |  |
|                                                                                            |                                                                                        | required for a specific application.                              |  |  |  |  |  |  |  |

| Attribute                   | Value                                                             | Description                                                                                                    |
|-----------------------------|-------------------------------------------------------------------|----------------------------------------------------------------------------------------------------|
| Aux. ringer                 | Loop GS DID<br>E&M BRI DPNSS<br>VoIP TL<br><check box=""></check> | Turn the auxiliary ringer on or off for all telephones using this<br>line. When programmed on a line, the auxiliary ringer will ring<br>every time a call is received.<br>Note: When programmed only on a telephone, no ring occurs<br>for a transferred call. An auxiliary ringer can also be<br>programmed in Services to ring for a line placed into a<br>scheduled Ringing service.                                                                                                    |
| ANI Number                  | DID E&M<br><check box=""></check>                                 | Define whether the telephone number of the caller will be<br>shown for this line.<br>For T1 E&M and T1 DID trunks connected to a DTM, this<br>setting only appears if Signaling is set to WinkStart.<br>The central office must deliver ANI/DNIS in DTMF mode. No<br>additional equipment is required.                                                                                                    |
| DNIS                        | E&M                                                               | Defines whether the digits dialed by an external caller on this                                                                                                    |
| Number                      | <check box=""></check>                                            | Line will be shown. For T1 E&M trunks connected to a DTM, this setting only appears if Signaling is set to WinkStart and Answer mode is set to Manual.                                                                                                    |
| Distinct<br>Rings in<br>use | <read-only></read-only>                                           | Indicates if a special ring has been assigned.                                                                                                    |
| Answer<br>mode              | Loop GS E&M<br>BRI DPNSS<br>Manual<br>Auto                        | Define whether a trunk is manual or automatic answer.<br>Auto answer mode allows the trunk to be a shared resource<br>by the system telephones. This shared resource is created<br>through routing to target lines or using DISA.<br>For auto answer trunks being used to allow remote call-in from<br>system users, the trunk can be configured to answer with a<br>straight dial tone, if DISA has not been enabled. It can also be<br>configured to answer with a stuttered dial tone if DISA is<br>enabled and the caller is expected to enter a CoS password.<br>The CoS password defines which system features the caller is<br>permitted to access.<br>Manual answer trunks are assigned to one or more<br>telephones.<br>The assigned telephones exclusively own the line.<br>Note: You require Disconnect supervision on the line if loop<br>start trunks are to operate in auto-answer mode. |
| Answer with<br>DISA         | Loop GS E&M<br>BRI<br><check box=""></check>                      | Define whether the system prompts a caller for a six-digit<br>class of service (CoS) password. This setting appears for T1<br>loop start, T1 E&M lines that have auto-answer mode, and<br>analog trunks. Set this option to No for T1 E&M lines on a<br>private network that have auto-answer mode.                                                                                                    |
| If busy                     | TL<br>To Prime<br>Busy Tone                                       | Define whether a caller receives a busy tone or the call<br>forwards to the prime telephone when the target line is busy.<br>Busy tone only works for PRI trunks.<br>Tips: The duration of an open switch interval (OSI) before<br>BCM disconnects a call is programmed by the Disconnect<br>timer setting.                                                                                                    |
| Voice<br>Message<br>Center  | Loop GS DID<br>E&M BRI DPNSS<br>VoIP TL<br>Center 1 -<br>Center 5 | It this line connects to a remote voicemail, either through the<br>private network or at the Central Office, indicate which Center<br>number has been configured with the contact number. The<br>system calls that number to check voicemail messages when<br>a message indicator is presented to a telephone.                                                                                                    |
| Redirect to                 | Loop GS DID<br>E&M<br><dial string=""></dial>                     | Enter a dial string (including destination code) to redirect the<br>line to an external telephone, such as a call attendant on<br>another system.<br>If you want to stop redirection, you need to delete the dial<br>string and allow the record to update.<br>Warning: If the dial string is set up, the line will immediately be<br>redirected out of the system not ringing any telephone.                                                                                                    |

| Attribute    | Value                  | Description                                              |
|--------------|------------------------|----------------------------------------------------------|
| Warning: Ena | able modules. If you d | disabled any trunk media bay modules prior to performing |
| programming, | enable them now to     | ensure your system will function properly.               |

#### Target Lines (DID)

Target Lines DID (Direct Inward Dial) lines are assigned directly to telephones and support a range of Public DN's as a line assignment. Each line is mapped directly to a telephone or group. They cannot be used for outgoing calls.

The following example shows the options available for a Target Line:

| File Edit View Network Session Tools Help                                                      |      |             |         |             |           |           |                 |      |  |
|------------------------------------------------------------------------------------------------|------|-------------|---------|-------------|-----------|-----------|-----------------|------|--|
| 🖏 Exit 🐰 Cut 🤹 Copy 🖏 Paste 🗮 Web Page 🖌 Validate Device 🧏 Disconnect 🔗 Refresh 💣 Auto-refresh |      |             |         |             |           |           |                 |      |  |
| ask Navigation Panel Configuration Administration Target Lines                                 |      |             |         |             |           |           |                 |      |  |
|                                                                                                | Line | Trunk Type  | Name    | Control Set | Line Type | Prime Set | Pub. Received # | Priv |  |
| 🗄 🛅 System                                                                                     | 361  | Target line | Line361 | 221         | Public    | 221       | 670221          | 221  |  |
| Administrator Access                                                                           | 362  | Target line | Line362 | 221         | Public    | 221       | 670222          | 222  |  |
| E-C Resources                                                                                  | 363  | Target line | Line363 | 221         | Public    | 221       | 670223          | 223  |  |
| 🖻 🧀 Telephony                                                                                  | 364  | Target line | Line364 | 221         | Public    | 221       | 670224          | 224  |  |
| 🕀 🛅 Global Settings                                                                            | 365  | Target line | Line365 | 221         | Public    | 221       | 670225          | 225  |  |
| 🕀 🧰 Sets                                                                                       | 366  | Target line | Line366 | 221         | Public    | 221       | 670226          | 226  |  |
| 🛱 🗁 Lines                                                                                      | 367  | Target line | Line367 | 221         | Public    | 221       | 670227          | 227  |  |
| Active Physical Lines                                                                          | 368  | Target line | Line368 | 221         | Public    | 221       | 670228          | 228  |  |
| Active VoIP Lines                                                                              | 369  | Target line | Line369 | 221         | Public    | 221       | 670229          | 229  |  |
| Target Lines                                                                                   | 370  | Target line | skilset | 221         | Public    | 221       | 670230          | 230  |  |
| Inactive Lines                                                                                 | 371  | Target line | Line371 | 221         | Public    | 221       | 231             | 231  |  |
| O All Lines                                                                                    | 372  | Target line | Line372 | 221         | Public    | 221       | 232             | 232  |  |
| O Loops                                                                                        | 373  | Target line | Line373 | 221         | Public    | 221       | 233             | 233  |  |
| Scheduled Services                                                                             | 374  | Target line | Line374 | 221         | Public    | 221       | 234             | 234  |  |
| 🕀 🛅 Dialing Plan                                                                               | 0    | Paste       | Renum   | her [       |           |           |                 |      |  |
| Ring Groups                                                                                    |      | Paste       | Kendin  |             |           |           |                 |      |  |
| 🗼 🕀 🦳 Call Security                                                                            |      |             |         |             |           |           |                 |      |  |

#### Target Lines - Public Received Number

**Note:** When configuring Target Lines the Received numbers should be set. These are the digits sent from the exchange (Public) of from other switches (Private) if the BCM is in a network.

To enter a received number for a Target Line:

- 1. Open the **Telephony** folder then open the **Lines** folder and select **Target Lines**.
- 2. Double click on the **Public/Private Received number** field as required and enter the received number for the line.

| Task Navigation Panel        | _        |             |         |             |           |           |                 |      |
|------------------------------|----------|-------------|---------|-------------|-----------|-----------|-----------------|------|
| Configuration Administration | Target L | ines        |         |             |           |           |                 |      |
| Welcome                      | Line     | Trunk Type  | Name    | Control Set | Line Type | Prime Set | Pub. Received # | Priv |
| 🕀 🦳 System                   | 361      | Target line | Line361 | 221         | Public    | 221       | 670221          | 221  |
| E Calministrator Access      | 362      | Target line | Line362 | 221         | Public    | 221       | 670222          | 222  |
| E-C Resources                | 363      | Target line | Line363 | 221         | Public    | 221       | 670223          | 223  |
| E Celephony                  | 364      | Target line | Line364 | 221         | Public    | 221       | 670224          | 224  |
| 🕀 🛅 Global Settings          | 365      | Target line | Line365 | 221         | Public    | 221       | 670225          | 225  |
| 🗄 🛅 Sets                     | 366      | Target line | Line366 | 221         | Public    | 221       | 670226          | 226  |
| 🖹 🗁 Lines                    | 367      | Target line | Line367 | 221         | Public    | 221       | 670227          | 227  |
| Active Physical Lines        | 368      | Target line | Line368 | 221         | Public    | 221       | 670228          | 228  |
| Active VoIP Lines            | 369      | Target line | Line369 | 221         | Public    | 221       | 670229          | 229  |
| Target Lines                 | 370      | Target line | skilset | 221         | Public    | 221       | 670230          | 230  |
| Inactive Lines               | 371      | Target line | Line371 | 221         | Public    | 221       | 1               | 231  |
| All Lines                    | 372      | Target line | Line372 | 221         | Public    | 221       | 232             | 232  |
| Oops                         | 373      | Target line | Line373 | 221         | Public    | 221       | 233             | 233  |
| Scheduled Services           | 374      | Target line | Line374 | 221         | Public    | 221       | 234             | 234  |
| 🕀 🛅 Dialing Plan             |          | ny Paste    | Repum   | her         |           |           |                 |      |
| Ring Groups                  |          | Pasce       | Kending |             |           |           |                 |      |
| III 🗄 🖾 🗁 Call Sacurity      |          |             |         |             |           |           |                 |      |

3. The received number will then be displayed for the line.

| Task Navigation Panel         |            |             |         |             |           |           |                 |      |
|-------------------------------|------------|-------------|---------|-------------|-----------|-----------|-----------------|------|
| Configuration Administration  | Target Lii | nes         |         |             |           |           |                 |      |
|                               | Line       | Trunk Type  | Name    | Control Set | Line Type | Prime Set | Pub. Received # | Priv |
| 🗄 🦳 System                    | 361        | Target line | Line361 | 221         | Public    | 221       | 670221          | 221  |
| E Calministrator Access       | 362        | Target line | Line362 | 221         | Public    | 221       | 670222          | 222  |
| 🗄 🧰 Resources                 | 363        | Target line | Line363 | 221         | Public    | 221       | 670223          | 223  |
| E-C Telephony                 | 364        | Target line | Line364 | 221         | Public    | 221       | 670224          | 224  |
| 🕀 🛅 Global Settings           | 365        | Target line | Line365 | 221         | Public    | 221       | 679225          | 225  |
| 🕀 🛅 Sets                      | 366        | Target line | Line366 | 221         | Public    | 221       | 67 226          | 226  |
| 🖻 🗁 Lines                     | 367        | Target line | Line367 | 221         | Public    | 221       | 67 227          | 227  |
| Active Physical Lines         | 368        | Target line | Line368 | 221         | Public    | 221       | 67 228          | 228  |
| Active VoIP Lines             | 369        | Target line | Line369 | 221         | Public    | 221       | 67. 229         | 229  |
| Target Lines                  | 370        | Target line | skilset | 221         | Public    | 221       | 670230          | 230  |
| Inactive Lines                | 371        | Target line | Line371 | 221         | Public    | 221       | -               | 231  |
| <ul> <li>All Lines</li> </ul> | 372        | Target line | Line372 | 221         | Public    | 221       | 232             | 232  |
| - Oops                        | 373        | Target line | Line373 | 221         | Public    | 221       | 233             | 233  |
| Scheduled Services            | 374        | Target line | Line374 | 221         | Public    | 221       | 234             | 234  |
| 🔃 🔁 Dialing Plan              |            |             | الم الم |             |           |           |                 |      |
| Ring Groups                   | <u> </u>   | Paste       | Renum   | ber         |           |           |                 |      |

## **Configuring BRI Loops**

Use the following procedure to configure the BRI loop type, i.e. S or T.

- 1. Open **Telephony**, then click on **Loops**.
- 2. Select the **Loop** to configure.
- 3. Select the **Type** from the option box provided.

| Loop 🔺 | Туре          | Protocol        | Sampling   | ONN Blocking |
|--------|---------------|-----------------|------------|--------------|
| 301    |               | Euro            | N/A        | Service code |
| 302    |               | Euro            | N/A        | Service code |
| 501    | Т             | Euro            | N/A        | Service code |
| 502    | S             | Euro            | Adaptive   | N/A          |
| 503    | Т             | Euro            | N/A        | Service code |
| 504    | S             | Euro            | Adaptive   | N/A          |
|        | 95 D-Packet S | ervice          |            |              |
| Settin |               |                 |            |              |
| Settir | Clocks        | ource Secondary | external 💌 |              |

4. Configure the loop accordingly.

# Loop Settings

| Attribute                                        | Value                                                 | Description                                                                                                    |
|--------------------------------------------------|-------------------------------------------------------|----------------------------------------------------------------------------------------------------|
| Loop                                             | <x01-x04></x01-x04>                                   | Each BRI module supports four loops (eight lines for T-loop programming). The BCM50b models support 2 on board loops.                                                                                                    |
| Туре                                             | T<br>S                                                | This setting defines whether the loop supports trunks (T-loop) or device connections (S-loop).<br>Note: This variable may be different for different market profiles.                                                                                                    |
| Protocol                                         | Euro<br>QSIG<br>NI-2                                  | Select the appropriate ISDN protocol.<br>The values displayed depend on both the market profile and<br>software keycodes.<br>Euro - ETSI ISDN standard<br>QSIG - also an ETSI standard. Only appears if the ETSI QSIG<br>keycode is loaded.<br>NI-2                                                                                                    |
| Sampling (S-<br>loops only)                      | Adaptive<br>Fixed<br>N/A                              | Select a sampling rate for the S-loop.<br>Fixed: two or more S-interface devices use the loop, and the length<br>of the loop is less than 200 m (650 ft.).<br>Adaptive: two or more S-interface devices use the loop, and the<br>length of the loop is greater than 200 m (650 ft.). If one device is<br>using the loop, the length of the loop can be a maximum of 1000 m<br>(3230 ft)                                                                                                    |
| ONN blocking<br>(T-Loops only)                   | Suppression bit<br>Service code<br>N/A                | Set the Outgoing Name and Number (ONN) Blocking.<br>When you activate ONN, a user can press <b>FEATURE</b> 819 to block<br>the outgoing name and number on a per call basis.<br>Programming note: Ensure that all telephones that have this<br>feature available are assigned valid OLI numbers.<br>Suppression bit: the system flags the call to the Central Office (CO)<br>so that the name and number is not sent to the person you call.<br>Service code: VSC digits are dialled out before the called number<br>to activate ONN at the central office. These codes are supplied by<br>your service provider for the lines. |
| Clock source<br>(T Loops only)                   | Primary External<br>Secondary<br>External<br>Internal | Primary External - uses clock from PSTN<br>Secondary External - used if system has more than one Loop<br>Internal - uses clock on BCM                                                                                                    |
| Protocol Type<br>(T-Loops only)                  | S-T user<br>T-T user                                  | When set to S-T user, the BRI connection to the public network is<br>treated like a line which appears on a set and is the termination<br>end point for the call (Key system model).<br>When set to T-T user, the BRI connection to the public network is<br>treated like a trunk, which allows tandems to other switches without<br>first answering the call (PBX model).                                                                                                    |
| Overlap:<br>receiving<br>(T-Loops only)          | <check box=""></check>                                | Supports target lines in markets which use Overlap receiving signalling on the BRI trunks. Overlap receiving must be configured for each BRI loop.                                                                                                    |
| SPID Digits<br>(T-Loops only)                    | <digits></digits>                                     | NA only. Supplied by your service provider. System running with<br>North American country profiles support additional BRI services<br>offered by ISDN service providers and defined by network service<br>profile identifiers (SPID). The SPID allows you to enter a network<br>connection that provides a path for voice or data services.                                                                                                    |
| SPID: Number<br>of B-Channels<br>(T-Loops only)  | 1<br>2                                                | NA BRI loops can support two B-channels. The SPID may be the same or different for the channels.                                                                                                    |
| Enable D-<br>Packet<br>Service<br>(T-Loops only) | <check box=""></check>                                | This panel enables you to configure D-Packet Service to T-loops.<br>You must have both T-loops and S-loops configured on the same<br>module to allow this feature. Enable this service, only if you are<br>installing devices that require this type of service.                                                                                                    |
| Associated<br>loop (T-Loops<br>only)             | <x01-x04></x01-x04>                                   | Shows the associated S-Loop.                                                                                                    |
| TEI                                              | <digits></digits>                                     | These entries identify up to eight terminal identifiers for the devices assigned to the S-loops. Your BRI service provider supplies these numbers, if they are required.                                                                                                    |

## Call Routing

Call Routing decides what path an outgoing call takes using the digits that are dialed. It is sometimes called Automatic Route Selection (ARS).

When you select an internal line and dial, the system checks the numbers you enter against the routing tables. If the number you dial starts with a destination code, the system uses the line pool and dials out digits specified by the route assigned to that destination code, and then dials the rest of the number that you dialed.

Routing service replaces a number of manual tasks, including:

- entering a line pool code
- dialing an access code for a long distance carrier
- deciding which line pool to use according to the time and day

The following example shows how to build a route to a remote office site. The objective is to access any DN (extension) at the remote site, by dialing a minimum of digits.

The remote site has a 4-digit DN/DDI length, and the start DN is 2000. The main telephone number for the remote site is 0161 235 2000. Using the following example it will be possible to dial any DN at the remote site by dialing 82xxx, where xxx is any DN/DDI number.

1. From the **Configuration** tab select **Telephony**, and then **Dialing Plan**. Click on **Routing**.

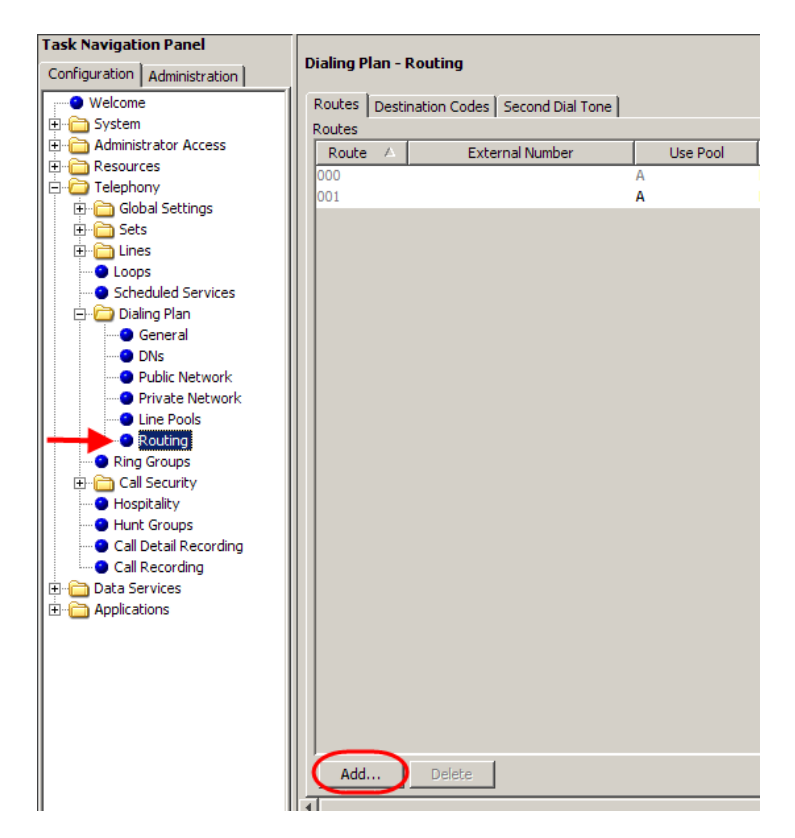

2. Click on **Add**. Enter up to three digits for the routing code (001-999) and click **OK**.

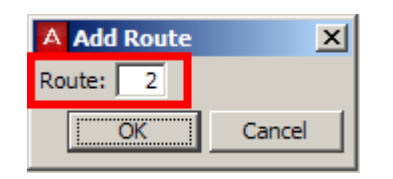

3. Click on the route you have just created. Select a pool to use in **Use Pool** drop down, e.g. **BlocB**.

| Dialing | Plan - I | Routing      |                |     |          |                  |
|---------|----------|--------------|----------------|-----|----------|------------------|
| Routes  | Desti    | nation Codes | Second Dial To | ne  |          |                  |
| Routes  |          |              |                |     |          |                  |
| Route   | eΔ       | Exter        | nal Number     |     | Use Pool | DN Type          |
| 000     |          | •            |                | Α   |          | N/A              |
| 001     |          |              |                | A   |          | Public (Unknown) |
| 002     |          |              |                | A   | ۲        | Public (Unknown) |
|         |          |              |                | J   |          |                  |
|         |          |              |                | К   |          |                  |
|         |          |              |                | L   |          |                  |
|         |          |              |                | м   |          |                  |
|         |          |              |                | N   |          |                  |
|         |          |              |                | 0   |          |                  |
|         |          |              |                | Blo | cA       |                  |
|         |          |              |                | Blo | ocB 📃 💌  |                  |
|         |          |              |                |     |          |                  |

4. Select the Service Type option and set the **Service Type** as required.

| ialing Plan - Routing                    |          |                                                                           |                                                                                                    |  |  |  |  |  |
|------------------------------------------|----------|---------------------------------------------------------------------------|----------------------------------------------------------------------------------------------------|--|--|--|--|--|
| outes Destination Codes Second Dial Tone |          |                                                                           |                                                                                                    |  |  |  |  |  |
| Routes                                   |          |                                                                           |                                                                                                    |  |  |  |  |  |
| External Number                          | Use Pool | DN Type                                                                   | Service Type                                                                                                    |  |  |  |  |  |
|                                          | A        | N/A                                                                       | N/A                                                                                                    |  |  |  |  |  |
|                                          | Α        | Public (Unknown)                                                          | N/A                                                                                                    |  |  |  |  |  |
|                                          | BlocB    | Public (Unknown)                                                          | None 🗖                                                                                                    |  |  |  |  |  |
|                                          |          |                                                                           | Overlap                                                                                                    |  |  |  |  |  |
|                                          |          |                                                                           | None                                                                                                    |  |  |  |  |  |
|                                          | Routing  | Routing Ination Codes Second Dial Tone External Number Use Pool A A BlocB | Routing hation Codes Second Dial Tone  External Number Use Pool DN Type A N/A A Public (Unknown) BlocB Public (Unknown) |  |  |  |  |  |

5. For this example we will have to enter part of the desired number string in the **External number field** so that it is passed on to the exchange

| Dialing Plan - Routing                    |                 |          |                  |              |  |  |
|-------------------------------------------|-----------------|----------|------------------|--------------|--|--|
| Routes Destination Codes Second Dial Tone |                 |          |                  |              |  |  |
| Routes                                    |                 |          |                  |              |  |  |
| Route 🛆                                   | External Number | Use Pool | DN Type          | Service Type |  |  |
| 000                                       |                 | A        | N/A              | N/A          |  |  |
| 001 A Public (Unknown) N/A                |                 |          |                  |              |  |  |
| 002                                       | 0161235         | BlocB    | Public (Unknown) | Overlap      |  |  |
| 002                                       |                 | 0.000    |                  |              |  |  |

6. Click on the **Destination Codes** tab and click on **Add**.

| Dialing P | Dialing Plan - Routing |        |           |         |     |                |  |
|-----------|------------------------|--------|-----------|---------|-----|----------------|--|
| Routes    | Destination Codes      | Second | Dial Tone |         |     |                |  |
| Destinat  | ion Codes              |        |           |         |     |                |  |
|           | Destination Code 🔗     | Δ      | Norma     | l Route | A   | bsorbed Length |  |
| 9         |                        | 0      | 000       |         | All |                |  |
|           |                        |        |           |         |     |                |  |
|           |                        |        |           |         |     |                |  |
|           |                        |        |           |         |     |                |  |
|           |                        |        |           |         |     |                |  |
|           |                        |        |           |         |     |                |  |
|           |                        |        |           |         |     |                |  |
|           |                        |        |           |         |     |                |  |
|           |                        |        |           |         |     |                |  |
| Add       | Delete                 | 1      |           |         |     |                |  |
|           | Dente                  | 1      |           |         |     |                |  |

**Note**: Destination code 9 is automatically assigned against route 000. To use destination code 9 against another route e.g. 001, it may be necessary to delete destination code 9, add it again, and then assign route 001.

7. In this example we shall use destination code 82. Click OK.

| A Add Destination Code |    |  |        |  |  |  |
|------------------------|----|--|--------|--|--|--|
| Destination code:      | 82 |  |        |  |  |  |
|                        | OK |  | Cancel |  |  |  |

8. Select the destination code you have just created (e.g. 82) and click on a Normal Route field for the destination code you have created. Type in the route to use (e.g. 002), and state how many digits of the destination code to absorb.

| Dialing P | Dialing Plan - Routing                    |              |                 |  |  |  |  |  |
|-----------|-------------------------------------------|--------------|-----------------|--|--|--|--|--|
| Routes    | Routes Destination Codes Second Dial Tone |              |                 |  |  |  |  |  |
| Destinat  | Destination Codes                         |              |                 |  |  |  |  |  |
|           | Destination Code 🛛 🛆                      | Normal Route | Absorbed Length |  |  |  |  |  |
| 82        |                                           | 002          | All             |  |  |  |  |  |
|           |                                           |              | 0               |  |  |  |  |  |
|           |                                           | 1            |                 |  |  |  |  |  |
|           |                                           |              | All             |  |  |  |  |  |
|           |                                           |              |                 |  |  |  |  |  |

9. In this example we only want to absorb 1 digit, i.e. 8 so that the 2 can be passed with the other digits in the External Number field. Therefore, entering 82013 on a handset results in 0161 235 2013 being dialed.

**Note**: The destination codes must not conflict with the following: park prefix, external code, direct dial digit, Auto DN, DISA DN, Private access code, line pool codes, telephone DN, hunt group DN, target line received digits, other routing codes

#### **Routing Definitions – Routes Tab**

| Di | Dialing Plan - Routing                                         |                        |                |     |     |            |  |  |  |
|----|----------------------------------------------------------------|------------------------|----------------|-----|-----|------------|--|--|--|
| F  | Routes D                                                       | estination Codes 🛛 Sec | cond Dial Tone |     |     |            |  |  |  |
| F  | Routes                                                         |                        |                |     |     |            |  |  |  |
|    | Route External Number Use Pool DN Type Service Type Service ID |                        |                |     |     | Service ID |  |  |  |
|    | 000                                                            |                        | А              | N/A | N/A | N/A        |  |  |  |

| Attribute          | Value                                      | Description                                                                                                    |
|--------------------|--------------------------------------------|----------------------------------------------------------------------------------------------------|
| Route              | <001-999>                                  | This number is unique to each route.                                                                                                    |
| External<br>Number | <a maximum="" of<br="">24 digits&gt;</a>   | Enter the external or dial-out number for the route you want the<br>assigned telephone to use. The external number is a digit or group of<br>digits that get inserted in front of your dialled digits. If all the required<br>numbers are defined in the destination code/dial string, this box can be<br>left empty.<br>Optional dial string entries:<br>P = 1.5 second pause (counts as one digit in the dialling string) (F78<br>telset)<br>DT = wait for dial tone (counts as two digits in the dialling string)<br>(F804 telset) |
| Use Pool           | Pool A to Pool O<br>or BlocA to<br>BlocF   | Select a line pool for the route.                                                                                                    |
| DN Type            | Public<br>Private<br>Local<br>(Subscriber) | This setting tells the system what type of line protocol the route uses to process the dial string.<br><b>MCDN private networks:</b> Local, National and Special are special designators used to route calls from Meridian 1 systems, through BCM                                                                                                    |

| Attribute            | Value                                                                                                    | Description                                                                                                    |  |  |
|----------------------|----------------------------------------------------------------------------------------------------|----------------------------------------------------------------------------------------------------|--|--|
|                      | National<br>Special<br>(International)                                                                                                    | systems, out to the public network. The codes for these settings a defined under Telephony > Dialling plan > General > Private Network tab. When the BCM receives outgoing calls from the Meridian 1, recognizes the call type and appends the appropriate access code the Meridian dial string.<br>This code then matches to a route that uses the same DN typ passing the call along, either to another node (the route would have the same DN type) or to the public network (the route would have Public DN type), depending on the routing information. |  |  |
| Service<br>Type      | Overlap<br>None                                                                                                    | Displays for PRI lines. Overlap can result send dial tome to the user.                                                                                                    |  |  |
| Service ID           | <digits></digits>                                                                                                    | If you choose a service, type in the identification number for the service.                                                                                                    |  |  |
| Note:                | Outgoing call dis<br>and the DN type<br>number you specif<br>sends the Private                                                                                                   | <b>play:</b> If you have the trunks set up to send called number information, is set to anything, except Private, the system sends the Public OLI fied under line programming. If the DN type is set to Private, the system OLI number. (Line Access tab).                                                                                                    |  |  |
| Actions:             | •                                                                                                    |                                                                                                    |  |  |
| Add                  | Under the routes ta<br>Enter a route numb<br>Click OK to save the                                                                                                    | ble, click Add.<br>er in the dialog box.<br>e new route.                                                                                                    |  |  |
| Delete               | On the routes table, select the route you want to delete.<br>In the Routes panel, click Delete.<br>Click OK.                                                                     |                                                                                                    |  |  |
| Modifying<br>routes: | Warning: Modifyin<br>modify the destina<br>External Number e<br>Changing the Use<br>lines in the line poo<br>On the routes table<br>Click the field you w<br>Press Tab on your l | g some route settings may result in dropped calls. Ensure that you tion codes Absorbed Length setting, if required, if you add or change the entry.<br>Pool or DN Types/Service Types values will result in dropped calls if the ol do not support the DN/Service Type selected.<br>, select the route you want to change.<br>vant to change for that route and enter the new value.<br>keyboard to save the change.                                                                                                    |  |  |

## Routing Definitions – Destination Codes Tab

| Dialing P | aling Plan - Routing |                  |                 |              |   |   |   |   |   |   |   |   |   |
|-----------|----------------------|------------------|-----------------|--------------|---|---|---|---|---|---|---|---|---|
| Routes    | Destination C        | Codes Second Dia | al Tone         |              |   |   |   |   |   |   |   |   |   |
| Destinat  | ion Codes            |                  |                 |              |   |   |   |   |   |   |   |   |   |
| Destina   | ation Code           | Normal Route     | Absorbed Length | Wild Card: 0 | 1 | 2 | 3 | 4 | 5 | 6 | 7 | 8 | 9 |
| 7         |                      | 000              | 0               | Γ            |   |   |   |   |   |   |   |   |   |
| 82        |                      | 001              | 1               |              |   |   |   |   |   |   |   | Γ |   |
| 9         |                      | 001              | All             |              |   |   |   |   |   |   |   | Γ |   |
|           |                      |                  |                 |              |   |   |   |   |   |   |   |   |   |
|           |                      |                  |                 |              |   |   |   |   |   |   |   |   |   |
|           |                      |                  |                 |              |   |   |   |   |   |   |   |   |   |
| Add       | Dele                 | te               |                 |              |   |   |   |   |   |   |   |   |   |

| Attribute   | Value                                                                                                    | Description                                                          |  |  |
|-------------|----------------------------------------------------------------------------------------------------|----------------------------------------------------------------------|--|--|
| Destination | <max. 12="" digits=""></max.>                                                                                          | This number precedes a telephone number to tell the system where     |  |  |
| Code        |                                                                                                    | the call needs to be routed. An A in the destination code represents |  |  |
|             |                                                                                                    | an, any character designation. The A code is a wildcard.             |  |  |
| Normal      | <configured route<="" td=""><td>This is the route that the system will use when the destination code</td></configured> | This is the route that the system will use when the destination code |  |  |
| Route       | #>                                                                                                    | is added to the dial string.                                         |  |  |
| Absorbed    | All, None, 1-X                                                                                                    | This indicates how much of the destination code gets removed         |  |  |
| Length      |                                                                                                    | before the system sends the dial string to the network.              |  |  |
| Wild Card 0 | Included,                                                                                                    | If you enter the wild card character A at the end of a destination   |  |  |
| - 9         | Excluded,                                                                                                    | code, then the following applies:                                    |  |  |
|             | Unavailable                                                                                                    | Included: This number can be dialled as part of the destination      |  |  |
|             |                                                                                                    | code.                                                                |  |  |
|             |                                                                                                    | Excluded: This number will not be accepted as part of a destination  |  |  |
|             |                                                                                                    | code string because it is already used in the system.                |  |  |

| Attribute                                                                              | Value                                         | Description                                                                   |  |  |  |
|----------------------------------------------------------------------------------------|-----------------------------------------------|-------------------------------------------------------------------------------|--|--|--|
|                                                                                        |                                               | Unavailable: This number is already defined in another destination            |  |  |  |
|                                                                                        |                                               | code and cannot be used.                                                      |  |  |  |
| Actions                                                                                |                                               |                                                                               |  |  |  |
| Add                                                                                    | Under the Destination Codes table, click Add. |                                                                               |  |  |  |
|                                                                                        | Click OK to save the                          | route settings.                                                               |  |  |  |
|                                                                                        | On the Destination modify them, as rec        | Codes table, select the fields beside the route you just created, and guired. |  |  |  |
| Test the route.                                                                        |                                               |                                                                               |  |  |  |
| Delete On the Destination Codes table, select the destination code you want to delete. |                                               |                                                                               |  |  |  |
|                                                                                        | In the Destination Co                         | odes pane, click Delete.                                                      |  |  |  |
|                                                                                        | Click OK.                                     |                                                                               |  |  |  |

#### Routing Definitions – Second Dial Tone Tab (PRI Lines)

| ۵ | Dialing Plan - Routing |            |          |                  |  |  |  |
|---|------------------------|------------|----------|------------------|--|--|--|
|   | Routes                 | Destinatio | on Codes | Second Dial Tone |  |  |  |
|   | SDT Pret               | iix List   |          |                  |  |  |  |
|   | SDT Prefixes           |            |          |                  |  |  |  |
|   | 9                      |            |          |                  |  |  |  |
|   |                        |            |          |                  |  |  |  |

This feature provides dial tone for outgoing calls on any PRI line, based on the digits dialed. Digits dialed must match an entry in the second dial tone table to enable a second dial tone. Dial tone occurs on the line until another digit is dialed, a timeout occurs, or the user hangs up.

Up to 10 separate entries can be stored in the second dial tone table. The maximum digit length for each entry is four.

Each entry must be unique and cannot conflict with:

- Internal DN's
- Hunt Group DN's
- DISA DN's
- Auto DN's
- Target Line DN's
- 1. To set a dial tone for a line/trunk (or lines/trunks) using certain dialled digits, click on the **Add** button at the bottom of the Second Dial Tone tab, and enter the digits to generate a dial for. Click **OK** to submit.

| Add SDT Prefix X |        |  |  |  |
|------------------|--------|--|--|--|
| SDT: 9           |        |  |  |  |
| ОК               | Cancel |  |  |  |

#### **Configuring Overflow Routing**

If all the lines used by a route specified by a destination code are busy when a call is made, you can program other routes that the system automatically moves the calls to or you can allow the call to overflow directly to the Normal route schedule (usually the most expensive route). However, this only takes effect if an active schedule is applied to the line. Overflow routing is not available in Normal mode.

You must create overflow routes for each destination code for which you want to allow overflow routing.

To set up the overflow feature:

 The first thing to do is ensure that the settings for your chosen Schedules are correct. Remember that the Normal schedule is used only if no other schedules apply. It may be necessary create and rename a schedule to something more meaningful, for example Day. To do this, in Element Manager open the **Telephony** folder and **Scheduled Services**, and double click the schedule you wish to rename (in the screenshot, schedule 4 has been called Day).

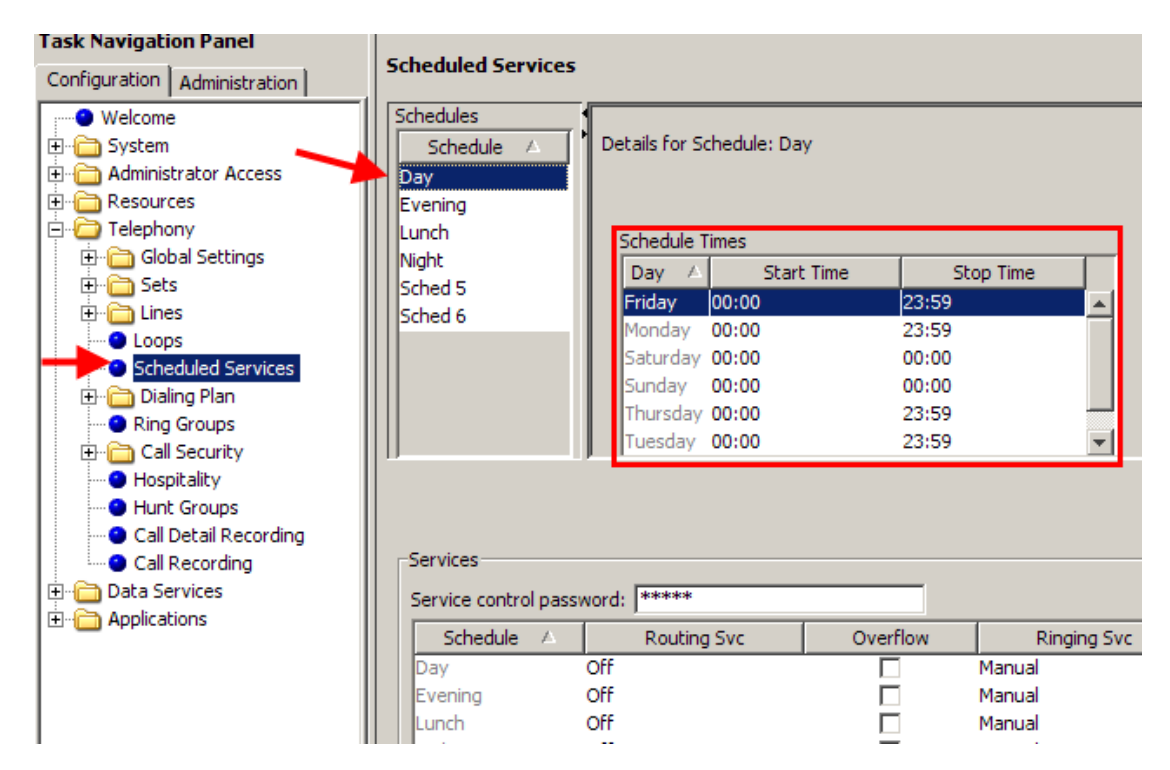

2. Now you will need to alter the times relating to that schedule. Still in **Scheduled Services**, select and enter the Schedule times for each of the corresponding days, i.e. Monday, Tuesday, and so on. If the service is to apply over a 24-hour period, then choose 0100 for both the start and the finish times.

3. Now that the schedules have been set, it's time to set the overflow routes for that schedule. Open the **Dialing Plan** folder, then select the **Destination Codes** tab and select a schedule other than Normal (in the example below, Schedule 4 has been renamed to **Day**). The list for preferred routes will also be selected.

| Task Navigation Panel    | Dialing Plan - Routing |                                            |                           |                   |                 |  |  |
|--------------------------|------------------------|--------------------------------------------|---------------------------|-------------------|-----------------|--|--|
| Welcome                  | Routes Destination Co  | Routes Destination Codes Second Dial Trine |                           |                   |                 |  |  |
| 🗄 🦳 System               | Destination Codes      |                                            |                           |                   |                 |  |  |
| 🗄 🫅 Administrator Access | Destination Codes      | ada Narmal Rai                             | to Absorbed Longth        | Wild Cards 0      | 1 2 2 4 5 6 7   |  |  |
| 🗄 🛅 Resources            | Describation C         | loop                                       | Absorbed Length           | Wild Card. U      |                 |  |  |
| 🚊 🧰 Telephony            | 02                     | 000                                        | All 1                     |                   |                 |  |  |
| 🕀 🛅 Global Settings      | 50                     | 002                                        | 1                         |                   |                 |  |  |
| 🕀 🚞 Sets                 |                        |                                            |                           |                   |                 |  |  |
| 🖻 🦳 Lines                |                        |                                            |                           |                   |                 |  |  |
| Active Physical Lines    |                        |                                            |                           |                   |                 |  |  |
| Active VoIP Lines        |                        |                                            |                           |                   |                 |  |  |
| - • Target Lines         |                        |                                            |                           |                   |                 |  |  |
| Inactive Lines           |                        |                                            |                           |                   |                 |  |  |
| All Lines                |                        |                                            |                           |                   |                 |  |  |
| - O Loops                |                        |                                            |                           |                   |                 |  |  |
| Scheduled Services       |                        |                                            |                           |                   |                 |  |  |
| 🖃 🧀 Dialing Plan         | Add Delet              | e                                          |                           |                   |                 |  |  |
| General                  |                        |                                            |                           |                   |                 |  |  |
| - ONS                    |                        |                                            |                           |                   |                 |  |  |
| Public Network           | Alternate Routes for D | estination Code: 82                        |                           |                   |                 |  |  |
| Private Network          |                        |                                            |                           |                   |                 |  |  |
|                          |                        |                                            |                           |                   |                 |  |  |
| Routing                  | Alternate Routes       |                                            |                           |                   |                 |  |  |
| Call Security            | Schedule               | First Route Absorbed Leng                  | h Second Route Absorbed L | ength Third Route | Absorbed Length |  |  |
| Hospitality              | Night                  | All                                        | All                       | All               |                 |  |  |
| Hunt Groups              | Evening                | All                                        | All                       | All               |                 |  |  |
| Call Detail Recording    | Lunch                  | All                                        | All                       | All               |                 |  |  |
| E Data Services          | Day                    | All                                        | All                       | Ali               |                 |  |  |
| + Applications           | FALLBCK                | All                                        | All                       | All               |                 |  |  |
|                          | Sched 6                | All                                        | All                       | All               |                 |  |  |
|                          |                        |                                            |                           |                   |                 |  |  |

4. In the **First Route** field enter the route number for the preferred route for the call. Choose the absorb length for the first route that is appropriate for the dial out numbers you entered for the route.

| Alternate Routes<br>Schedule F<br>Night |            |                 |              |                 |             |                 |
|-----------------------------------------|------------|-----------------|--------------|-----------------|-------------|-----------------|
| Schedule F                              |            |                 |              | 1               | ,           |                 |
| Night                                   | Irst Route | Absorbed Length | Second Route | Absorbed Length | Third Route | Absorbed Length |
|                                         |            | All             |              | All             |             | All             |
| Evening                                 |            | All             |              | All             |             | All             |
| Lunch                                   |            | All             |              | All             |             | All             |
| Day 1                                   |            | All             | 2            | All             | 3           | All             |
| Sched 5                                 |            | All             |              | All             |             | All             |
| Sched 6                                 |            | All             |              | All             |             | All             |

- 5. Repeat for **Second Route** and **Third Route** fields; second being the preferential route to third.
- 6. Assign an overflow route, usually the most expensive route, to the same Destination Code, but for the Normal schedule.

7. Open the **Telephony folder** and select **Scheduled services**, <preferred route schedule>, choose auto for Service Setting, and tick the Overflow box.

| Task Navigation Panel                                                                                                    |                                                                                                    |                                                                                                    |                                                                        |                                                                         |              |                                                                 |                                               |
|----------------------------------------------------------------------------------------------------|----------------------------------------------------------------------------------------------------|----------------------------------------------------------------------------------------------------|------------------------------------------------------------------------|-------------------------------------------------------------------------|--------------|-----------------------------------------------------------------|-----------------------------------------------|
| Configuration Administration                                                                                                    | Scheduled Services                                                                                     | ;                                                                                                    |                                                                        |                                                                         |              |                                                                 |                                               |
| Welcome     System     System     Administrator Access     Global Settings     Global Settings     Global Settings     Collar Sets     Active Physical Lines     Active VolP Lines     Oractive Lines     Antive Lines     All Lines                                                                                                    | Schedules<br>Schedule<br>Night<br>Evening<br>Lunch<br>Day<br>FALLBCK<br>Sched 6                        | Details for Schedule: Da<br>Schedule Times<br>Day Start<br>Monday 00:00:00<br>Tuesday 00:00:00<br>Wedne00:00:00<br>Thursday 00:00:00<br>Saturday 00:00:00 | vy<br>t Time St<br>00:00:0<br>00:00:0<br>00:00:0<br>00:00:0<br>00:00:0 | top Time<br>0 ▲<br>0 0<br>0 0<br>0 0<br>0 ▼                             |              |                                                                 |                                               |
| Clops     Clops     C | Services<br>Service control pass<br>Schedule<br>Night<br>Evening<br>Lunch<br>Day<br>FALLBCK<br>Sched 6 | Word, *****<br>Routing Svc<br>Off<br>Off<br>Off<br>Off<br>Off<br>Manual<br>Auto                                                                           | Overflow                                                               | Ringing Svc<br>Manual<br>Manual<br>Manual<br>Manual<br>Manual<br>Manual | Trunk Answer | Extra Dial Set<br>221<br>221<br>221<br>221<br>221<br>221<br>221 | Off<br>Off<br>Off<br>Off<br>Off<br>Off<br>Off |
| Applications                                                                                                    |                                                                                                    | AUCO                                                                                                    | ]                                                                      |                                                                         |              |                                                                 |                                               |

8. Set the Routing Svc field to **Auto** to ensure that this service adheres to the times set previously.

#### Configuring PRI Pool Access, Routes and Destination Codes

Access to a PRI line pool must be done by assigning a Destination Code and associated Route. An overview of this configuration would be:

- PRI lines can be assigned to pools BlocA to BlocF (VoIP trunks will use one of those Bloc's).
- You assign the PRI line pool to a route (e.g. Route 001).
- You then assign the Route to a Destination Code (e.g. 9).

Thus in this example, digit 9 can be dialled to access the PRI line pool.

All lines in a PRI module must reside on the same line pool. However, lines from more than one PRI module can belong in the same line pool.

Ensure that the required Destination Code does not conflict with any other access code etc.

1. Open the **Telephony** folder, followed by the **Lines** folder, select **Active Physical Lines**, and then **Enabled Physical Lines**.

2. Select a line on a PRI module. Open a line and from the **Line Type** options, select a PRI line pool. All other lines attached to the same PRI module will automatically be added to the same PRI pool.

| Task Navigation Panel                  |        |                       |         |             |            |           |                 |      |
|----------------------------------------|--------|-----------------------|---------|-------------|------------|-----------|-----------------|------|
| Configuration Administration           | Active | Physical Lines        |         |             |            |           |                 |      |
|                                        | Lin    | e Trunk Type          | Name    | Control Set | Line Type  | Prime Set | Pub. Received # | Priv |
| 🕀 🧰 System                             | 080    | PRI                   | Line080 | 221         | Pool:BlocB | 221       | N/A             | N/A  |
| E Calministrator Access                | 081    | PRI                   | Line081 | 221         | Pool:BlocB | 221       | N/A             | N/A  |
| E-C Resources                          | 082    | PRI                   | Line082 | 221         | Pool:BlocB | 221       | N/A             | N/A  |
| E Delephony                            | 083    | PRI                   | Line083 | 221         | Pool:BlocB | 221       | N/A             | N/A  |
| 🕀 🛅 Global Settings                    | 084    | PRI                   | Line084 | 221         | Pool:BlocB | 221       | N/A             | N/A  |
| 🗄 🛅 Sets                               | 085    | PRI                   | Line085 | 221         | Pool:BlocB | 221       | N/A             | N/A  |
| E Cines                                | 086    | PRI                   | Line086 | 221         | Pool:BlocB | 221       | N/A             | N/A  |
| Active Physical Lines                  | 087    | PRI                   | Line087 | 221         | Pool:BlocB | 221       | N/A             | N/A  |
| Active VoIP Lines                      | 088    | PRI                   | Line088 | 221         | Pool:BlocB | 221       | N/A             | N/A  |
| Target Lines                           | 089    | PRI                   | Line089 | 221         | Pool:BlocB | 221       | N/A             | N/A  |
| Inactive Lines                         | 090    | PRI                   | Line090 | 221         | Pool:BlocB | 221       | N/A             | N/A  |
| All Lines                              | 091    | BRI-ST4 MBM           | Line091 | 221         | Pool:BlocB | 221       | N/A             | N/A  |
| Loops                                  | 092    | BRI-ST4 MBM           | Line092 | 221         | Pool:BlocB | 221       | N/A             | N/A  |
| <ul> <li>Scheduled Services</li> </ul> | 093    | BRI-ST4 MBM           | Line093 | 221         | Pool:BlocB | 221       | N/A             | N/A  |
| 🖃 🗀 Dialing Plan                       |        | Copy Paste            | Renumb  | per         |            |           |                 |      |
| General                                |        |                       | _       |             |            |           |                 |      |
| ONs                                    |        |                       |         |             |            |           |                 |      |
| Public Network                         | Detail | s for Line: 088       |         |             |            |           |                 |      |
| Private Network                        |        |                       |         |             |            |           |                 |      |
| Line Pools                             | Pre    | ferences Restrictions |         |             |            |           |                 |      |

- 3. Next, the PRI pool should be assigned to a route. Open the **Dialling Plan** folder, click on **Routing** and select the **Routes** tab.
- 4. Select Add and enter a route number. Click OK.

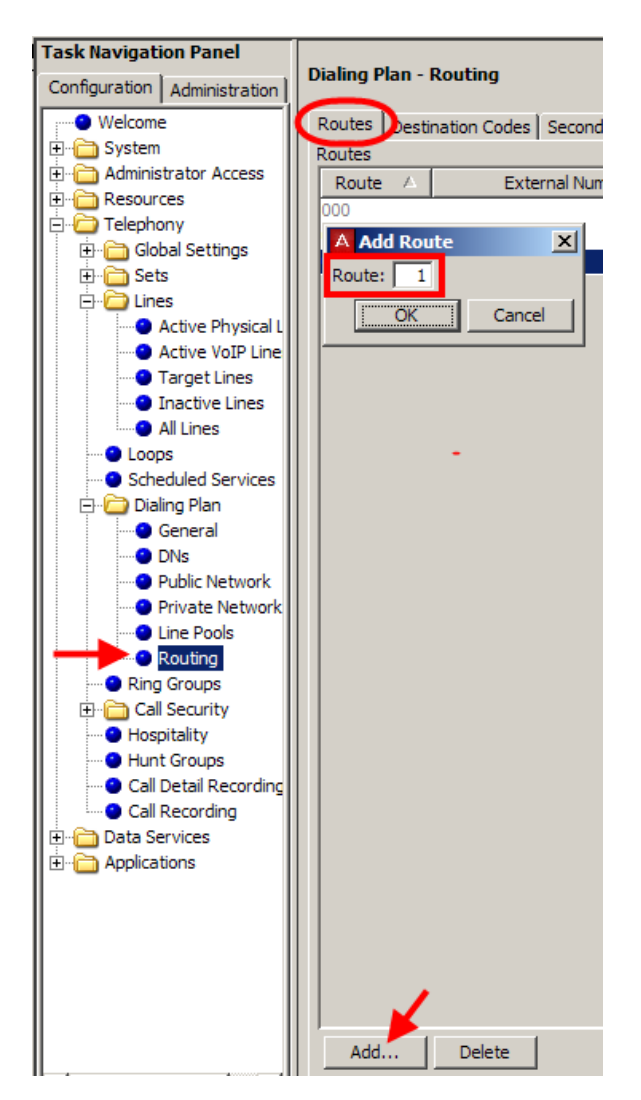

5. Select the route you have just created, and ensure that it uses the required line pool. In this example BlocB has been selected.

| Task Navigation Panel        | Dialing P | an - Routing      |                  |          |                  |              |            |
|------------------------------|-----------|-------------------|------------------|----------|------------------|--------------|------------|
| Configuration Administration | Change    | an roung          |                  |          |                  |              |            |
| Welcome                      | Routes    | Destination Codes | Second Dial Tone |          |                  |              |            |
| 🗄 🛅 System                   | Routes    |                   |                  |          |                  |              |            |
| 🗄 🧰 Administrator Access     | Rou       | te Exte           | rnal Number      | Use Pool | DN Type          | Service Type | Service ID |
| E Cesources                  | 000       |                   |                  | A        | N/A              | N/A          | N/A        |
| Telephony                    | 001       |                   |                  | A        | Public (Unknown) | N/A          | N/A        |
| E Global Settings            | 002       |                   |                  | j 🔺      | Public (Unknown) | N/A          | N/A        |
| 🕀 🛅 Sets                     | 500       |                   |                  | к —      | Public (Unknown) | N/A          | N/A        |
|                              | 999       |                   |                  | L        | Public (Unknown) | None         | N/A        |
| Active Physical Lines        |           |                   |                  | м        |                  |              |            |
| Active volP Lines            |           |                   |                  | N        |                  |              |            |
| Target Lines                 |           |                   |                  | 0        |                  |              |            |
|                              |           |                   |                  | BlocA    |                  |              |            |
| All Lines                    |           |                   |                  | BlocB 💌  |                  |              |            |
| Coops                        |           |                   |                  |          |                  |              |            |
| Dialing Plan                 |           |                   |                  |          |                  |              |            |
| General                      |           |                   |                  |          |                  |              |            |
| DNs                          |           |                   |                  |          |                  |              |            |
| Public Network               |           |                   |                  |          |                  |              |            |
| Private Network              |           |                   |                  |          |                  |              |            |
| Line Pools                   |           |                   |                  |          |                  |              |            |
| C Douting                    |           |                   |                  |          |                  |              |            |

6. Set the **Service Type** to **Overlap**. This will give dial tone when accessing the route (applicable in some regions).

| Task Navigation Panel Configuration Administration | Dialing Plan - | Routing                        |          |                  |              |            |
|----------------------------------------------------|----------------|--------------------------------|----------|------------------|--------------|------------|
| Welcome                                            | Routes Desti   | ination Codes Second Dial Tone |          |                  |              |            |
| 🗄 🔁 System                                         | Routes         |                                |          |                  |              |            |
| 🗄 🛅 Administrator Access                           | Route          | External Number                | Use Pool | DN Type          | Service Type | Service ID |
| 🕀 💼 Resources                                      | 000            |                                | A        | N/A              | N/A          | N/A        |
| E Telephony                                        | 001            |                                | BlocB    | Public (Unknown) | None         | N/A        |
| 🕀 🛅 Global Settings                                | 002            |                                | BlocA    | Public (Unknown) | Overlap      | N/A        |
| E Sets                                             | 500            |                                | в        | Public (Unknown) | None         | N/A        |
| 🖻 🗁 Lines                                          | 999            |                                | BlocB    | Public (Unknown) | None         | N/A        |
| Active Physical Lines                              |                |                                |          |                  |              |            |
| Active VoIP Lines                                  |                |                                |          |                  |              |            |
| Target Lines                                       |                |                                |          |                  |              |            |

7. Select the **Destination Code** tab. Select **Add** and enter the required Destination Code. Click **OK**.

**Note**: Route 000 which cannot be changed from using Pool A. Create another route e.g. 001, and apply this to Destination Code 9.

| Dialing Plan - Routing Routes Destination Codes Becond Dial Tone Destination Codes |              |          |  |  |  |
|------------------------------------------------------------------------------------|--------------|----------|--|--|--|
| Destination Code 🔺                                                                 | Normal Route | Absorbed |  |  |  |
| 82                                                                                 | 002          | All      |  |  |  |
| A Add Destination code                                                             | ation Code X |          |  |  |  |
| Add Delete                                                                         |              |          |  |  |  |

8. Select the **Destination Codes** tab and set the required **Normal Route** (in this example route 1) and **Absorb** length to all.

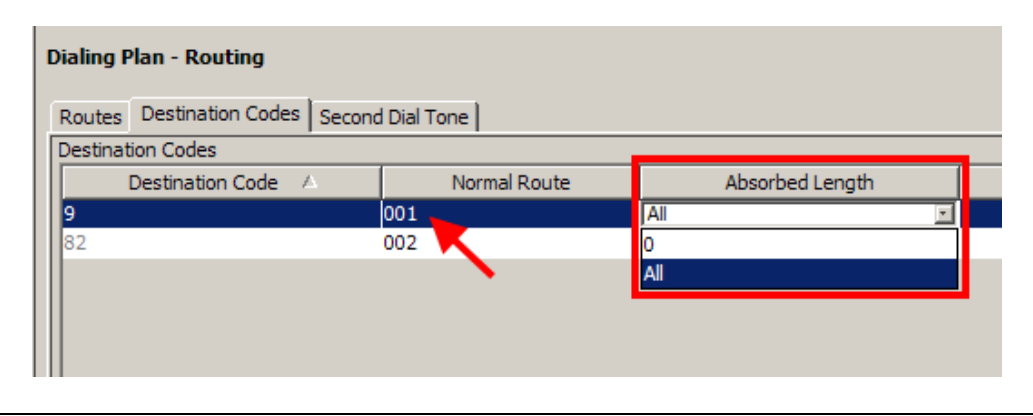

**Note:** For an extension to use the PRI route, the PRI pool (e.g. Blocb) must be assigned under Line Pool Access for that extension.

## **Dialling Plan – General Settings**

The settings defined under the Dialing Plans General link determine various common settings that affect, or that are affected by, number planning.

| Task Navigation Panel              | Dialing Plan Consul    |             |              |          |
|------------------------------------|------------------------|-------------|--------------|----------|
| Configuration Administration       | Dialing Plan - General |             |              |          |
| Welcome                            | Global Settings        |             | Change DN    |          |
| E-C Administrator Access           | DN length (intercom)   | : 3 🔻       | Change DN    |          |
| È î Resources<br>È î Telephony     | Dialing timeout        | :: 4 💌      |              |          |
| E Global Settings                  | Access Codes           |             |              |          |
|                                    | Park prefix:           | 1 💌         |              |          |
| Loops     Scheduled Services       | External code:         | None 💌      |              |          |
| 🖃 - 🗁 Dialing Plan                 | Direct Dial            |             |              |          |
| <ul> <li>DNs</li> </ul>            | Direct Dial digit: 0   | <b>*</b>    |              |          |
| Public Network     Private Network | Direct Dial Sets       | _           |              |          |
| Ine Pools                          | Set 🛆 Type             | Internal DN | External No. | Facility |
| Routing                            | 1 Internal             | DN:221      | N/A          | N/A      |
| Ring Groups                        | 2 None                 | N/A         | N/A          | N/A      |
| 🕀 🛅 Call Security                  | 3 None                 | N/A         | N/A          | N/A      |
| Hospitality                        | 4 None                 | N/A         | N/A          | N/A      |
| Hunt Groups                        | 5 None                 | N/A         | N/A          | N/A      |
| 🛛 🔄 🗠 🙆 Call Detail Recording      |                        |             |              |          |

| Attribute    | Value     | Description                                                                  |
|--------------|-----------|------------------------------------------------------------------------------|
| Global Setti | ngs       |                                                                              |
|              |           | Global Settings                                                              |
|              |           | DN length (intercom) 3 -                                                     |
|              |           | Dialing timeout 4                                                            |
|              |           |                                                                              |
|              |           |                                                                              |
| DN length    | (2 to 7)  | This is the length of the locally-dialled telephones. This field is set when |
| (intercom)   | Undefined | the system is first configured.                                              |

| Attribute    | Value                                                                                                    | Description                                                                     |
|--------------|----------------------------------------------------------------------------------------------------|---------------------------------------------------------------------------------|
|              |                                                                                                    | Warning: If this system is part of a private network, ensure that this value    |
|              |                                                                                                    | is compatible with the network requirements.                                    |
|              |                                                                                                    | This value is mirrored in the Private Received Number Length field for          |
|              |                                                                                                    | target lines.                                                                   |
|              |                                                                                                    | in order to work properly                                                       |
| Dialing      | 3. 4. 5. 8.                                                                                                    | This is the maximum time allowed between user dialpad entries, before the       |
| timeout      | 10, 15                                                                                                    | system considers the dialstring complete. Default = 4.                          |
| Access Cod   | es                                                                                                    |                                                                                 |
|              |                                                                                                    | -Access Codes                                                                   |
|              |                                                                                                    |                                                                                 |
|              |                                                                                                    |                                                                                 |
|              |                                                                                                    | External code None 💌                                                            |
|              |                                                                                                    |                                                                                 |
|              |                                                                                                    |                                                                                 |
| Park prefix  | None                                                                                                    | The Park prefix is the first digit of the call park retrieval code that a user  |
|              | <one-digit< td=""><td>enters to retrieve a parked call. If the Park prefix is set to None, calls</td></one-digit<> | enters to retrieve a parked call. If the Park prefix is set to None, calls      |
|              | number>                                                                                                    | cannot be parked.                                                               |
|              |                                                                                                    | SWCA note: If this field is set to None, the system-wide call appearance        |
| External     | None                                                                                                    | The External code setting allows you to assign the external line access         |
| code         | <one-diait< td=""><td>code for 7100 and 7000 digital phones and analog telephones attached to</td></one-diait<>    | code for 7100 and 7000 digital phones and analog telephones attached to         |
|              | number>                                                                                                    | ATA 2s or to analog modules to access external lines. Note: Model 7000          |
|              |                                                                                                    | phones are supported in Europe only. When the caller picks up the               |
|              |                                                                                                    | handset, the system tone sounds. The caller then enters this number to          |
|              |                                                                                                    | access an external line. <b>Note:</b> This number is overridden by line pool or |
| Change DN    |                                                                                                    | starting with the same digit(s).                                                |
| Change Div   |                                                                                                    |                                                                                 |
|              |                                                                                                    | Change DN                                                                       |
|              |                                                                                                    | Change DN                                                                       |
|              |                                                                                                    |                                                                                 |
|              |                                                                                                    |                                                                                 |
| Change DN    | <button></button>                                                                                                  | Click to re-identify a DN.                                                      |
|              |                                                                                                    | Note: This method is faster than re-identifying the DN's under                  |
| Direct Diel  |                                                                                                    | Configuration > Telephony > Dialling Plan > DN's.                               |
| Direct Dial  |                                                                                                    |                                                                                 |
|              |                                                                                                    | Direct Dial                                                                     |
|              |                                                                                                    | Direct Dial digit 🖉 🗸                                                           |
|              |                                                                                                    | ,                                                                               |
| Direct Dial  | None                                                                                                    | The Direct dial digit setting allows you to specify a single system-wide digit  |
| digit        | <one-digit< td=""><td>to call a direct dial telephone.</td></one-digit<>                                           | to call a direct dial telephone.                                                |
|              | number>                                                                                                    |                                                                                 |
| Define Direc | t Dial Sets                                                                                                    |                                                                                 |
|              | Direct D                                                                                                    | ial Sets                                                                        |
|              | Set                                                                                                    | Type Internal DN External No. Facility                                          |
|              | 1                                                                                                    | Internal 221 N/A N/A                                                            |
|              | 2                                                                                                    | None N/A N/A N/A                                                                |
|              | 3                                                                                                    | None N/A N/A N/A                                                                |
|              | 4                                                                                                    | None N/A N/A N/A                                                                |
|              | 5                                                                                                    | None N/A N/A N/A                                                                |
|              |                                                                                                    |                                                                                 |
| Set          | <1-5>                                                                                                    | This tags the telephone to the system.                                          |
| Туре         | Internal                                                                                                    | This is the type of number for the direct-dial set.                             |
|              | External                                                                                                    |                                                                                 |
| Internal DN  |                                                                                                    | The DN number of the telephone to be designated as the direct dial act          |
|              |                                                                                                    | (Internal sets).                                                                |
| External     | <external< td=""><td>The actual phone number, including destination codes, of the direct dial</td></external<>     | The actual phone number, including destination codes, of the direct dial        |

| Attribute | Value        | Description                                                                    |
|-----------|--------------|--------------------------------------------------------------------------------|
| No.       | dial string> | set (External sets).                                                           |
| Facility  | Line         | The facility to be used to route the call to a direct dial set that you define |
|           | Pool (A-O)   | with an external number.                                                       |
|           | Use prime    | Note: If you choose Use prime line, ensure that prime line is not assigned     |
|           | line         | to the intercom buttons for your telephones. When prime line is assigned       |
|           | Use routing  | as an intercom button, it chooses the first available line pool assigned to    |
|           | table        | the telephone to make a call. If this line pool does not have the correct      |
|           |              | lines for routing the call, the direct dial call will fail.                    |

## **The System DN Headings**

The following describes the headings that can be viewed from the **Sets** Folder. To view the contents of this folder select The **Configuration** tab, open the **Telephony** folder followed by the **Sets** folder.

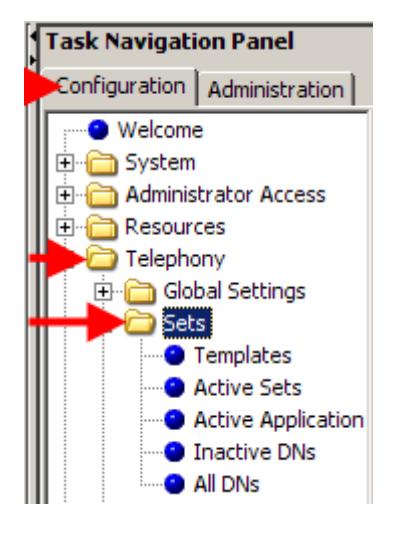

**Templates:** Templates provide a quick and effective method of configuring large numbers of extensions. After reviewing the **Programming System DN's** section, refer to the **Telephony Templates Guide** for information on using the Templates.

Active Sets: This list displays only the DN's for digital (M-series and T-series telephones) and IP telephones that are actually connected to the system and are activated. Use this list when you want to change a configuration, or to remove a telephone.

Active Application DN's: This list segregates the list of DN's that are used for running applications, such as Voice Mail, Interactive Voice Response (IVR), Contact Center, and Find Me Follow Me. These DN's are assigned within the applications that they apply to. You do not need to do anything to any of these DN's, other than to note they are not available for application to your telephones.

**Warning:** Changing the settings on these DN's could cause malfunctions in the applications to which they apply.
**Inactive DN's:** lists all available DN's within the BCM Numbering range, any active DN will not appear in this list.

**All DN's**: This list displays all possible DN's, regardless of whether a station module is configured to activate them or not. This list begins with the Start DN that was defined when the system was initialized.

## **Programming System DN's**

**Note:** If programming a large number of DN's with the same settings, you may find it more convenient to use Telephony Templates. Refer to the **Telephony Templates** guide for instructions.

1. To program connected extensions/DN's, open the **Telephony** folder and select **Sets**, **Active Sets**.

| Task Navigation Panel        |               |                              |             |           |              |               |               |                  |       |
|------------------------------|---------------|------------------------------|-------------|-----------|--------------|---------------|---------------|------------------|-------|
| Configuration Administration | Active Sets   |                              |             |           |              |               |               |                  |       |
| Welcome                      | Line Access   | Capabilities and Preferences | Restriction | is        |              |               |               |                  |       |
| 🕀 🧰 System                   | DN A          | Model                        | Name        | Port      | Pub. OL      | I Priv. OLI   | Fwd No Answer | Fwd Delay        | F     |
| Administrator Access         | 221           | T7316E                       | 221         | 1001      | 221          | 221           |               | N/A              |       |
| H- Resources                 | 222           | T7208/M7208                  | 222         | 1002      | 222          | 222           |               | N/A              |       |
| Clabel Cettinger             | 230           | T7316/M7310                  | Dave        | 1010      | 230          | 230           |               | N/A              |       |
| Giobal Securigs              | 253           | 1140E/2004/2007/2050/221x    | 253         | 0165      | 253          | 253           |               | N/A              |       |
| Tomplator                    | 254           | 1210                         | 254         | 0173      | 254          | 254           |               | N/A              |       |
| Active Sets                  | 255           | 1110/2001/2033               | 255         | 0166      | 255          | 255           |               | N/A              |       |
| Active Application           | 256           | 1140E/2004/2007/2050/221x    | 256         | 0174      | 256          | 256           |               | N/A              |       |
| Inactive DNs                 | 257           | 1140E/2004/2007/2050/221x    | 257         | 0167      | 257          | 257           |               | N/A              |       |
| All DNs                      | 435           | Analog                       | 435         | 5201      | 435          | 435           |               | N/A              |       |
| + Collines                   | 436           | Analog                       | 436         | 5202      | 436          | 436           |               | N/A              |       |
| Loops                        | 437           | Analog                       | 437         | 5203      | 437          | 437           |               | N/A              |       |
| Scheduled Services           | 438           | Analog                       | 438         | 5204      | 438          | 438           |               | N/A              |       |
| 🕀 🛅 Dialing Plan             | Conv          | Parte                        | Repumba     | - 1       |              |               |               |                  |       |
| Ring Groups                  | Сору          | Pasce                        | Kenumbe     |           |              |               |               |                  |       |
| 🕀 🛅 Call Security            | <b>A</b>      |                              |             |           |              |               |               |                  |       |
| - O Hospitality              | Details for D | N: 221                       |             |           |              |               |               |                  |       |
| Hunt Groups                  |               |                              |             |           |              |               |               |                  |       |
| Call Detail Recording        | Line Assign   | nment Line Pool Access Answ  | er DNs Í I  | MeetMe Co | nferencina Ì |               |               |                  |       |
| 🕀 🧰 Data Services            | Assigned L    | ines                         |             |           |              |               |               |                  |       |
| Applications                 | Line A        | Appearance Type              |             | Appea     | rances       | Caller ID Set | Vmsa Set      | Priv. Received # |       |
|                              | 361           | Appr&Ring                    |             |           | 1            | V             | 221           |                  | 67022 |
|                              | 362           | Annr&Ring                    |             |           | 1            |               | □ 222         |                  | 67022 |

### Active Sets - Line Access Tab

| tive Sets  |                                  |              |      |          |           |               |           |
|------------|----------------------------------|--------------|------|----------|-----------|---------------|-----------|
| ine Access | Capabilities and Preferences   F | Restrictions | 5    |          |           |               |           |
| DN 🛆       | Model                            | Name         | Port | Pub. OLI | Priv. OLI | Fwd No Answer | Fwd Delay |
| 221        | T7316E                           | 221          | 1001 | 221      | 221       |               | N/A       |
| 222        | T7208/M7208                      | 222          | 1002 | 222      | 222       |               | N/A       |
| 230        | T7316/M7310                      | Dave         | 1010 | 230      | 230       |               | N/A       |
| 253        | 1140E/2004/2007/2050/221x        | 253          | 0165 | 253      | 253       |               | N/A       |
| 254        | 1210                             | 254          | 0173 | 254      | 254       |               | N/A       |
| 255        | 1110/2001/2033                   | 255          | 0166 | 255      | 255       |               | N/A       |
| 256        | 1140E/2004/2007/2050/221x        | 256          | 0174 | 256      | 256       |               | N/A       |
| 257        | 1140E/2004/2007/2050/221x        | 257          | 0167 | 257      | 257       |               | N/A       |
| 435        | Analog                           | 435          | 5201 | 435      | 435       |               | N/A       |
| 436        | Analog                           | 436          | 5202 | 436      | 436       |               | N/A       |
| 437        | Analog                           | 437          | 5203 | 437      | 437       |               | N/A       |
| 438        | Analog                           | 438          | 5204 | 438      | 438       |               | N/A       |

| The Line Access tab displays the | e below columns. |
|----------------------------------|------------------|
|----------------------------------|------------------|

| Attribute                                                   | Value                                                                    | Description                                                                                                    |
|-------------------------------------------------------------|--------------------------------------------------------------------------|----------------------------------------------------------------------------------------------------|
| DN                                                          | Numeric                                                                  | The active extensions on the system. The length of which<br>is derived from the DN length configured on the BCM                                                                                                    |
| Model                                                       | Avaya digital<br>set<br>ISDN and<br>DECT                                 | The model or component assigned against the DN.                                                                                                    |
| Name                                                        | up to seven<br>alphanumeric<br>characters                                | Use this field to provide a more specific description of the telephone, such as the last name of the user or the location, or the actual extension number if it is different than the DN number.                                                                                      |
| Port                                                        | <port number=""></port>                                                  | This number indicates the port number that this device is<br>connected to, if the device is active, or which port the<br>device would connect to, if the device is currently inactive.<br>This field is not available or not shown for Companion and<br>ISDN and DECT device records. |
| Private OLI<br>number                                       | up to 24 digits<br>(10 digits,<br>North<br>America                       | Define the originating line identification number (OLI) which appears on the telephone (across a private network) being called from this telephone                                                                                                    |
| Public OLI<br>number                                        | <up 24="" digits<br="" to="">(10 digits,<br/>North<br/>America)&gt;</up> | Define the originating line identification number (OLI) which appears on the telephone (across a public network) being called from this telephone                                                                                                    |
| Fwd no answer<br>to<br>Forward Delay<br>Fwd Busy<br>Fwd All | See Call Forwar                                                          | ds Settings section of this guide                                                                                                    |

## **Call Forward Settings**

Configure Call Forward options required for the extension.

| ne Access | Capabilities and Preferences | Restrictions |      |          |           |               |           |          |         |
|-----------|------------------------------|--------------|------|----------|-----------|---------------|-----------|----------|---------|
| DN 🛆      | Model                        | Name         | Port | Pub. OLI | Priv. OLI | Fwd No Answer | Fwd Delay | Fwd Busy | Fwd All |
| 221       | T7316E                       | 221          | 1001 | 221      | 221       |               | N/A       |          |         |
| 222       | T7208/M7208                  | 222          | 1002 | 222      | 222       | 257           | 4         | 257      |         |
| 230       | T7316/M7310                  | Dave         | 1010 | 230      | 230       |               | N/A       |          |         |
| 253       | 1140E/2004/2007/2050/221x    | 253          | 0165 | 253      | 253       |               | N/A       |          |         |
| 254       | 1210                         | 254          | 0173 | 254      | 254       |               | N/A       |          |         |
| 255       | 1110/2001/2033               | 255          | 0166 | 255      | 255       |               | N/A       |          |         |
| 256       | 1140E/2004/2007/2050/221x    | 256          | 0174 | 256      | 256       |               | N/A       |          |         |
| 257       | 1140E/2004/2007/2050/221x    | 257          | 0167 | 257      | 257       |               | N/A       |          |         |
| 435       | Analog                       | 435          | 5201 | 435      | 435       |               | N/A       |          |         |
| 436       | Analog                       | 436          | 5202 | 436      | 436       |               | N/A       |          |         |
| 437       | Analog                       | 437          | 5203 | 437      | 437       |               | N/A       |          |         |
| 438       | Analog                       | 438          | 5204 | 438      | 438       |               | N/A       |          |         |

**Note**: When setting Call Forwards for Contact Center extensions, always ensure that that the **Fwd Delay** is set higher than the **Transfer Callback Timeout** settings in **Feature Settings.** If the extension is used for Contact Center purposes do not set the **Fwd Busy** setting.

**Note**: A common destination for Call Forwards is the Voicemail DN, i.e. send to mailbox. This can be found by entering **F985** on a handset with a display.

| Attribute        | Values     | Description                                                 |
|------------------|------------|-------------------------------------------------------------|
| Fwd no answer to | Up to 24   | Enter the number to which you want to redirect              |
|                  | digits     | Unanswered incoming calls                                   |
| Forward Delay    | 2,3,4,6,10 | Define the number of rings before the system forwards       |
|                  |            | an unanswered call                                          |
| Fwd Busy         | Up to 24   | Redirect Incoming Calls when the telephone is busy          |
|                  | digits     | with another call                                           |
| Fwd All          | Any number | Same as Feature 4 used at a phone. When active all          |
|                  |            | calls to this telephone are forwarded to this telephone. If |
|                  |            | you are forwarding all calls to a remote location, ensure   |
|                  |            | that you include the required destination/access codes.     |
|                  |            | A user can press Feature #4 to cancel this feature.         |

#### Active Sets, Line Access - Line Assignment Tab

Allows you to assign lines that will be available for the extension. Both incoming DDI, Physical and VoIP lines.

| Active S  | ets                               |              |             |            |               |               |           |          |            |  |
|-----------|-----------------------------------|--------------|-------------|------------|---------------|---------------|-----------|----------|------------|--|
| Line Acc  | ess Capabilities and Preferences  | Restrictions | ;]          |            |               |               |           |          |            |  |
| DN        | △ Model                           | Name         | Port        | Pub. O     | LI Priv. OLI  | Fwd No Answer | Fwd Delay | Fwd Busy | Fwd All    |  |
| 221       | T7316E                            | 221          | 1001        | 221        | 221           |               | N/A       |          |            |  |
| 222       | T7208/M7208                       | 222          | 1002        | 222        | 222           | 257           | 4         | 257      |            |  |
| 230       | T7316/M7310                       | Dave         | 1010        | 230        | 230           |               | N/A       |          |            |  |
| 253       | 1140E/2004/2007/2050/221          | x 253        | 0165        | 253        | 253           |               | N/A       |          |            |  |
| 254       | 1210                              | 254          | 0173        | 254        | 254           |               | N/A       |          |            |  |
| 255       | 1110/2001/2033                    | 255          | 0166        | 255        | 255           |               | N/A       |          |            |  |
| 256       | 1140E/2004/2007/2050/221          | × 256        | 0174        | 256        | 256           |               | N/A       |          |            |  |
| 257       | 1140E/2004/2007/2050/221          | × 257        | 0167        | 257        | 257           |               | N/A       |          |            |  |
| 435       | Analog                            | 435          | 5201        | 435        | 435           |               | N/A       |          |            |  |
| 436       | Analog                            | 436          | 5202        | 436        | 436           |               | N/A       |          |            |  |
| 437       | Analog                            | 437          | 5203        | 437        | 437           |               | N/A       |          |            |  |
| 438       | Analog                            | 438          | 5204        | 438        | 438           |               | N/A       |          |            |  |
| 0         | Copy Paste                        | Renumber     | [           |            |               |               |           |          |            |  |
|           | ,,                                |              |             |            |               |               |           |          |            |  |
| Detector  | ( DN- 000                         |              |             |            |               |               |           |          |            |  |
| Decails r | FOR DIN: 230                      |              |             |            |               |               |           |          |            |  |
| Line      |                                   |              |             | e - 1      |               |               |           |          |            |  |
| Line      | Assignment Line Pool Access   Ans | wer DNs   M  | leetime Cor | hrerencing |               |               |           |          |            |  |
| Assign    |                                   |              |             |            |               |               | <u> </u>  |          |            |  |
| Line      | Appearance Type                   |              | Appear      | rances     | Caller ID Set | Vms           | j Set     | Priv. F  | Received # |  |
|           |                                   |              |             |            |               |               |           |          |            |  |
|           |                                   |              |             |            |               |               |           |          |            |  |

## To Assign a Line to a DN:

- 1. Select the **Capabilities** tab and open the **Sets** folder and click **Active sets**.
- 2. Highlight the DN to which you wish to assign a line.

| Ine Acce | ess   Capabilities and Preference                                          | es   Restrictio | ns        | 1          |             | 1             |           | (        |                                                                                                    |   |
|----------|----------------------------------------------------------------------------|-----------------|-----------|------------|-------------|---------------|-----------|----------|----------------------------------------------------------------------------------------------------|---|
| DN       | A Model                                                                    | Name            | e Port    | Pub. OL    | I Priv. OLI | Fwd No Answer | Fwd Delay | Fwd Busy | Fwd All                                                                                                    |   |
| 221      | T7316E                                                                     | 221             | 1001      | 221        | 221         |               | N/A       |          |                                                                                                    |   |
| 22       | T7208/M7208                                                                | 222             | 1002      | 222        | 222         | 257           | 4         | 257      |                                                                                                    |   |
| 230      | 17316/M7310                                                                | Dave            | 1010      | 230        | 230         |               | N/A       |          |                                                                                                    |   |
| 53       | 1140E/2004/2007/2050/2                                                     | 221x 253        | 0165      | 253        | 253         |               | N/A       |          |                                                                                                    |   |
| 54       | 1210                                                                       | 254             | 01/3      | 254        | 254         |               | N/A       |          |                                                                                                    |   |
| 55       | 1110/2001/2033                                                             | 255             | 0155      | 255        | 255         |               | N/A       |          |                                                                                                    |   |
| 50       | <ul> <li>1140E/2004/2007/2050/2</li> <li>1140E/2004/2007/2050/2</li> </ul> | 221x 250        | 0167      | 250        | 200         |               |           |          |                                                                                                    |   |
| 27       | Appleg                                                                     | 425             | 5201      | 425        | 425         |               |           |          |                                                                                                    |   |
| 20       | Analog                                                                     | 426             | 5201      | 435        | 435         |               |           |          |                                                                                                    |   |
| 30       | Analog                                                                     | 437             | 5202      | 437        | 437         |               |           |          |                                                                                                    |   |
| 38       | Analog                                                                     | 438             | 5203      | 438        | 438         |               | N/A       |          |                                                                                                    |   |
| •        | Copy Paste                                                                 | Renumb          | er        |            |             |               |           |          |                                                                                                    |   |
| etails f | or DN: 230                                                                 |                 |           |            |             |               |           |          |                                                                                                    |   |
| Line A   | Assignment Line Pool Access                                                | Answer DNs      | MeetMe Co | nferencing |             |               |           |          |                                                                                                    |   |
| Assign   | ned Lines                                                                  |                 |           |            |             |               |           |          |                                                                                                    | _ |
|          |                                                                            |                 | -         |            |             | 11            | Cal       | D        | A second second s |   |

3. Under the **Line Assignments** tab, click the **Add** button. Enter the line number within the **Add Line Assignment** window and click **OK**.

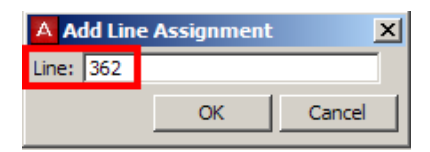

|                       | Model                                           | Name      | Port       | Pub. OLI   | Priv. OLI     | Fwd No An | swer Fwd Delay   |
|-----------------------|-------------------------------------------------|-----------|------------|------------|---------------|-----------|------------------|
| 221                   | T7316E                                          | 221       | 1001       | 221        | 221           |           | N/A              |
| 222                   | T7208/M7208                                     | 222       | 1002       | 222        | 222           | 257       | 4                |
| 230                   | T7316/M7310                                     | Dave      | 1010       | 230        | 230           |           | N/A              |
| 253                   | 1140E/2004/2007/2050/221x                       | 253       | 0165       | 253        | 253           |           | N/A              |
| 254                   | 1210                                            | 254       | 0173       | 254        | 254           |           | N/A              |
| 255                   | 1110/2001/2033                                  | 255       | 0166       | 255        | 255           |           | N/A              |
| 256                   | 1140E/2004/2007/2050/221x                       | 256       | 0174       | 256        | 256           |           | N/A              |
| 257                   | 1140E/2004/2007/2050/221x                       | 257       | 0167       | 257        | 257           |           | N/A              |
| 435                   | Analog                                          | 435       | 5201       | 435        | 435           |           | N/A              |
| 436                   | Analog                                          | 436       | 5202       | 436        | 436           |           | N/A              |
| 437                   | Analog                                          | 437       | 5203       | 437        | 437           |           | N/A              |
| 438                   | Analog                                          | 438       | 5204       | 438        | 438           |           | N/A              |
| Details fo<br>Line As | r DN: 230<br>signment   Line Pool Access   Answ | ver DNs∫M | leetMe Cor | nferencing |               |           |                  |
| - Hoonging            |                                                 |           | Appear     | rances     | Caller ID Set | Vmsg Set  | Priv. Received # |
| Line                  | Appearance Type                                 |           |            |            |               |           |                  |

4. The line will be assigned and appear within the **Assigned Lines Table**.

#### Line Assignment Settings

| Attribute                                  | Values                                         | Description                                                                                                    |
|--------------------------------------------|------------------------------------------------|----------------------------------------------------------------------------------------------------|
| Appearance type                            | Ring only,<br>Appear &<br>Ring, Appear<br>only | Select how a call on this line shows on the telephone.<br>If you choose <b>Appear&amp;Ring</b> or <b>Appear only</b> , you can have as many simultaneous DID calls as there are target line key appearances.<br>If you choose <b>Ring only</b> , you can have as many simultaneous DID calls as you have intercom keys.                                                                                                    |
| Appearances<br>(for target lines,<br>only) | <digit></digit>                                | Selects the number of appearances of a target line.                                                                                                    |
| Caller ID Set                              | Y or N Checkbox                                | Choosing Y enables the telephone to display call<br>information on the telephone display, when it is<br>available for a call. This setting also is used in<br>conjunction with other settings to create the alpha<br>tagging feature. Refer to Using alpha tagging for<br>name display.<br>Choosing N disables the telephone from receiving<br>call display information. Choose this setting if the<br>telephone does not have a display, or if you do not<br>want call information displayed to the user.<br>Disabling this function can reduce system resource<br>requirements.<br>This prompt only appears for target lines, and any<br>analog lines that provide CLID through an ASM8+<br>(North America only).<br>Limitation: Only 30 telephones can have this field<br>enabled for any given line. |
| Vmsg set                                   | Y or N<br>Checkbox                             | Select whether an indicator shows on the telephone for voice message waiting to an external voice message system. The line must appear on                                                                                                    |

| Attribute          | Values            | Description                                                                                                    |
|--------------------|-------------------|----------------------------------------------------------------------------------------------------|
|                    |                   | receiving telephone.                                                                                                    |
| Private Received # | Digits associated | Specify the digits the system will use to identify a call from the private system to this target line.                                                                                                    |
| (Target lines and  | with a specific   | A received number cannot be the same as, or be the start digits, of a line pool access code, a routing code, the DISA DN or the Auto DN.                                                                                                    |
| DASS2 lines only)  | target line       | If you are configuring auto-answer BRI trunks to map to target lines, the received number should be the same as the Network DN supplied by your service provider. The call will be directed to the prime telephone for the incoming line if the Network DN is not used. |
| Pub Rx Number      | Digits associated | Specify the digits the system will use to identify a call from the public system to this target line.                                                                                                    |
| (Target lines and  | with a specific   | A received number cannot be the same as, or be the start digits, of a line pool access code, a routing code, the DISA DN or the Auto DN.                                                                                                    |
| DASS2 lines only   | target line       | If you are configuring auto-answer BRI trunks to map to target lines, the received number should be the same as the Network DN supplied by your service provider. The call will be directed to the prime telephone for the incoming line if the Network DN is not used  |

#### Active Sets, Line Access - Line Pool Access Tab

The Line **Pool Access** tab allows you to define the line pools that the telephone will be able to access. These shared pools of lines allow many users to use fewer lines for connections where dedicated lines are not practical or not desirable. If all lines in the pool are taken, the user receives a busy signal.

## To assign a Line Pool to an Extension:

- 1. Click the telephone DN to which you want to assign a line pool.
- 2. Click on the Line Pool Access tab.
- 3. Click the **Add** button.

4. Enter a line pool identifier. <Digital - Pool A to O> or VOIP & PRI <Block -A to Block-F>.

| ctive Sets                          |             | 6          |             | 1          |           |     |
|-------------------------------------|-------------|------------|-------------|------------|-----------|-----|
|                                     | Model       | Name       | Port        | Pub. OLI   | Priv, OLI | Fwd |
| 223                                 | T7100/M7100 | 223        | 0403        | 223        | 223       |     |
| 224                                 | T7316E      | 224        | 0404        | 224        | 224       |     |
| 233                                 | Analog      | 233        | 0413        | 233        | 233       |     |
| 234                                 | Analog      | 234        | 0414        | 234        | 234       |     |
| Details for DN                      | : 223       |            |             |            |           |     |
| Line Assign<br>Line Pools<br>Line P | vool        | A Add Li   | er DNs   Me | etMe Confe | rencing   |     |
| Add                                 | Delete      | Line pool: | BlocB       | OK         | Cancel    | ]   |

- 5. Click the **OK** button.
- 6. The line pool identifier appears under the Line Pool Access tab.

#### Active Sets, Line Access - Answer DNs Tab

You can program a telephone to provide automatic call alerting and call answering for other telephones in the system. The DNs of the other telephones are referred to as Answer DNs or answer keys. You can assign a maximum number of 8 Answer DNs to a telephone.

#### **Assigning Answer DNs**

- 1. Click the telephone DN to which you want to assign an answer DN.
- 2. Click on the **Answer DNs** Tab.
- 3. Click the **Add** button located above the navigation tree.
- 4. In the **Answer DN** field, type in the DN for the telephone you want to be able to answer.

5. Click the **OK** button

| Active Sets     |                              |              |            |           |           |
|-----------------|------------------------------|--------------|------------|-----------|-----------|
| Line Access     | anabilities and Preferences  | Pestrictions | 1          |           |           |
| DN A            | Model                        | Name         | Port       | Pub. OLI  | Priv. OLI |
| 223             | T7100/M7100                  | 223          | 0403       | 223       | 223       |
| 224             | T7316E                       | 224          | 0404       | 224       | 224       |
| 233             | Analog                       | 233          | 0413       | 233       | 233       |
| 234             | Analog                       | 234          | 0414       | 234       | 234       |
|                 |                              |              |            |           |           |
| Сору            | Paste                        | Renumber.    |            |           |           |
|                 |                              |              |            |           |           |
| Details for DN  |                              |              |            |           |           |
| Details for Div | : 224                        |              |            |           |           |
| Line Assist     |                              | er DNe       |            | 6         |           |
| Line Assign     | ment   Line Pool Access Answ |              | eetme Con  | Terencing |           |
| Answer Dive     | ,<br>                        | . (          |            |           |           |
|                 | Appearance Type              | 2            |            |           |           |
|                 |                              |              | Add An     | swer DN   | ×         |
|                 |                              | A            | Answer DN: | 230       |           |
|                 | ,                            | Ľ            |            | ,         | 1         |
|                 |                              |              |            | OK        | Cancel    |
|                 |                              | _            |            |           |           |
|                 | I and a                      |              |            |           |           |
| Add             | Delete                       |              |            |           |           |
|                 |                              |              |            |           |           |

- 6. From the **Appearance Type** drop down box select one of the following:
  - Appr & Ring: The call number or name will display and the telephone will ring.
  - Appr only: The call number or name will display.

| Details for I | DN: 22 | 24                  |            |                     |
|---------------|--------|---------------------|------------|---------------------|
| Line Assi     | ignmer | nt Line Pool Access | Answer DNs | MeetMe Conferencing |
| Answer D      | ONs    |                     |            |                     |
| DN            | Δ      | Appearance          | е Туре     |                     |
| 230           |        | Appr&Ring           |            |                     |
|               |        | Appr only           |            |                     |
|               |        | Appr&Ring           |            |                     |
|               |        |                     |            |                     |
|               |        |                     |            |                     |
|               |        |                     |            |                     |
| Add.          |        | Delete              |            |                     |
|               |        |                     |            |                     |
|               |        |                     |            |                     |
|               |        |                     |            |                     |

#### Auto Dial Function (Direct Station Set Key)

Answer DN's can also act as an internal autodial link to the assigned telephone. The answer DN must be idle for this feature to work. That is, there must be no active indicator showing beside the button. You can program both an Answer DN and an autodial key for the same DN on the same telephone.

#### MeetMe Conferencing

With the MeetMe Conferencing facility, callers can establish a teleconference by calling in to a specified number at an agreed-upon time. For this facility to function one caller acts as the chairperson and has additional powers that include starting, stopping, securing, and controlling the conference.

Any caller can participate in a conference, but a BCM user must have chairperson privileges to chair/control a conference.

MeetMe Conferencing has a special directory number (DN) used to access the Meet Me Conferencing feature. Although you can access a conference in several ways, the system administrator should notify every conferencing user of the MeetMe Conferencing DN.

Note: For further information see separate MeetMe Conferencing Guide.

| DN                  |      | 201.05   | Model         |       | Name       | Port | 001  | Pub. |  |
|---------------------|------|----------|---------------|-------|------------|------|------|------|--|
| 221                 | 14   | /316E    | 7000          |       | 221        | 1001 | 221  |      |  |
| 222                 |      | 7206/M   | 7208          |       | ZZZ        | 1002 | 222  |      |  |
| 230                 | 1.   | /310/M   | /310          | 221.0 | Dave       | 0165 | 230  |      |  |
| 200                 | 11   | 140E/20  | 04/2007/2050/ | 221X  | 200        | 0172 | 200  |      |  |
| 204                 | 1.   | 210      | 11/2022       |       | 204        | 01/5 | 204  |      |  |
| 200                 | 1    | 1405/200 | 04/2022       | 221.2 | 200        | 0174 | 200  |      |  |
| 200                 | 1    | 140E/20  | 04/2007/2050/ | 221X  | 200        | 0167 | 200  |      |  |
| 4257                | 1    |          | 04/2007/2050/ | 221X  | 207<br>42E | E201 | 4257 |      |  |
| 125                 | A    | nalog    |               |       | 426        | 5201 | 426  |      |  |
| 427                 | A    | nalog    |               |       | 427        | 5202 | 427  |      |  |
| 438                 | A    | nalog    |               |       | 438        | 5203 | 438  |      |  |
| (                   | Сору |          | Paste         | F     | Renumbe    | er   |      |      |  |
| Details for DN: 221 |      |          |               |       |            |      |      |      |  |

| Teal Naviation Decal         |               |                              |              |                  |                     |           |
|------------------------------|---------------|------------------------------|--------------|------------------|---------------------|-----------|
|                              | Active Sets   |                              |              |                  |                     |           |
| Configuration Administration |               |                              |              |                  |                     |           |
| • • • • Welcome              | Line Access   | Capabilities and Preferences | Restrictions | 5                |                     |           |
| - 🛅 System                   |               | Model                        | Name         | Prime Line       | Intercom Keys       | Cor       |
| Contractor Access            | 221           | T7316E                       | 221          | TIC              | 2                   | 221       |
| - Resources                  | 221           | T7208/M7208                  | 221          | I/C              | 2                   | 221       |
| Contraction Telephony        | 222           | T7216/M7210                  | Dava         | 1/C              | 2                   | 221       |
| 🗄 🛅 Global Settings          | 250           | 11405/2004/2007/2050/221     | Dave         | 1/C              | 2                   | 221       |
| 📮 🗁 Sets                     | 255           | 1140E/2004/2007/2050/221X    | 253          | 1/C              | 2                   | 221       |
| Templates                    | 254           | 1210                         | 254          | 1/C              | 2                   | 221       |
| Active Sets                  | 255           | 1110/2001/2033               | 255          | 1/C              | N/A                 | 221       |
| Active Application DN        | 256           | 1140E/2004/2007/2050/221x    | 256          | 1/C              | 2                   | 221       |
| Inactive DNs                 | 257           | 1140E/2004/2007/2050/221x    | 257          | 1/C              | 2                   | 221       |
| All DNs                      | 435           | Analog                       | 435          | I/C              | N/A                 | 221       |
| 🗄 🛅 Lines                    | 436           | Analog                       | 436          | I/C              | N/A                 | 221       |
| Loops                        | 437           | Analog                       | 437          | I/C              | N/A                 | 221       |
| Scheduled Services           | 438           | Analog                       | 438          | I/C              | N/A                 | 221       |
| 🗄 🗁 Dialing Plan             | Conv.         | Dasha                        |              |                  |                     |           |
| Ring Groups                  | Copy          | Paste                        |              |                  |                     |           |
| 🗄 🦳 Call Security            | <b>T</b>      |                              |              |                  |                     |           |
| Hospitality                  | Details for D | N: 221                       |              |                  |                     |           |
| Hunt Groups                  |               |                              |              |                  |                     |           |
| Call Detail Recording        | Capabiliti    |                              | cool Butto   | p Programming 1  | Tabla Ì Rutton Brog | w promin  |
| Data Services                | Capabilitie   | d Dial Numbers               |              | in Frogramming i |                     | n anninni |
| Applications                 | User Spee     | d Diai Numbers               |              |                  |                     | _         |
|                              |               | ipeed Dial Number 🛆          | Ext          | ternal Number    | Facility            |           |
|                              | 71            | 9                            | 012446855    | 62               | Use routing         | t         |
|                              |               |                              |              |                  |                     |           |
|                              |               |                              |              |                  |                     |           |
|                              |               |                              |              |                  |                     |           |
|                              |               |                              |              |                  |                     |           |
|                              |               |                              |              |                  |                     |           |
|                              | Add           | . Delete                     |              |                  |                     |           |
|                              |               |                              |              |                  |                     |           |

#### Active Sets - Capabilities & Preferences Tab

This heading allows settings such as the Prime Line, number of Intercom Keys and Control Sets to be set for extensions on the BCM. The settings are accessed from a number of different tabs as outlined below.

| A | ctive Set | s                |             |              |               |             |               |                |
|---|-----------|------------------|-------------|--------------|---------------|-------------|---------------|----------------|
|   |           | Copobilition and | Proforonoco | Restrictions |               |             |               |                |
|   | DN        | Model            | Name        | Prime Line   | Intercom Keys | Control Set | First Display | Auto Called ID |
|   | 222       | M7310/T7316      | 222         | I/C          | 2             | 221         | Name          |                |
|   | 122       | A solog          | 100         | WC .         | 617.0         | 224         | hlomo         |                |

| Attribute                 | Values                                                                            | Description                                                                                                    |
|---------------------------|-----------------------------------------------------------------------------------|----------------------------------------------------------------------------------------------------|
| DN                        | Numeric                                                                           | The active extensions on the system. The length of which is derived from the DN length configured on the BCM                                                                                                    |
| Model                     | Avaya digital set<br>ISDN and DECT                                                | The model or component assigned against the DN.                                                                                                    |
| Prime line                | None, Pool (A to<br>O),<br>I/C (intercom),<br>Line: <line<br>number&gt;</line<br> | Choose the first line that the telephone selects when a call is made. PRI pools are not valid selections for a Prime line.<br>When you assign a line pool as a prime line, the system searches automatically for an idle line in the pool. |
| Intercom<br>(I/C)<br>keys | 0 to 8                                                                            | Assign the number of intercom buttons to a telephone.<br>Intercom buttons provide a telephone with access to<br>internal and external lines, and line pools.                                                                               |

| Attribute         | Values                                                | Description                                                                                                    |
|-------------------|-------------------------------------------------------|----------------------------------------------------------------------------------------------------|
| Control Set       | DN – any<br>telephone DN<br>NONE-<br>DN:221 Start DN* | A control Telephone can turn Scheduled Services, such<br>as Restriction Services on and off for the telephones<br>that are assigned to it. You can assign several Control<br>sets for the system but you can only assign one Control<br>Telephone per DN.<br>* If you change the Start DN the number reflects this<br>change.                                                                   |
| First display     | Name<br>Number<br>Line                                | Determine what call display information appears first.<br>This feature depends on what services you subscribe<br>to. Call Display information may contain the name of the<br>caller, the number of the caller, the name of the line in<br>your Business Communications Manager system that<br>the call is on, or all. For each telephone, you can<br>determine what information displays first. |
| Auto called<br>ID | <checkbox></checkbox>                                 | Select whether you want to see the extension number<br>and name of the telephone you call on your display.<br>The Auto called ID set for target lines is the same<br>telephone that has appearance on that target line.                                                                                                    |

# Active Sets, Capabilities & Preferences - Capabilities Tab

| Task Navigation Panel        |               |                              |             |                   |                    |                 |                   |
|------------------------------|---------------|------------------------------|-------------|-------------------|--------------------|-----------------|-------------------|
| Configuration Administration | Active Sets   |                              |             |                   |                    |                 |                   |
| • Welcome                    | Line Access   | Capabilities and Preferences | estrictions |                   |                    |                 |                   |
| 🛅 System                     | DN A          | Model                        | Name        | Prime Line        | Intercom Kevs      | Control Set     | First Display A   |
| Administrator Access         | 221           | T7316F                       | 221         | T/C               | 2                  | 221             | Name              |
| Resources                    | 222           | T7208/M7208                  | 222         | I/C               | 2                  | 221             | Name              |
|                              | 230           | T7316/M7310                  | Dave        | I/C               | 2                  | 221             | Name              |
|                              | 253           | 1140E/2004/2007/2050/221x    | 253         | I/C               | 2                  | 221             | Name              |
| E Sets                       | 254           | 1210                         | 254         | I/C               | 2                  | 221             | Name              |
| Templates                    | 255           | 1110/2001/2033               | 255         | I/C               | N/A                | 221             | Name              |
| Active Sets                  | 256           | 1140E/2004/2007/2050/221x    | 256         | I/C               | 2                  | 221             | Name              |
| Active Application DN        | 257           | 1140E/2004/2007/2050/221x    | 257         | I/C               | 2                  | 221             | Name              |
|                              | 435           | Analog                       | 435         | I/C               | N/A                | 221             | Name              |
|                              | 436           | Analog                       | 436         | I/C               | N/A                | 221             | Name              |
|                              | 437           | Analog                       | 437         | I/C               | N/A                | 221             | Name              |
| Scheduled Services           | 438           | Analog                       | 438         | I/C               | N/A                | 221             | Name              |
|                              |               |                              |             |                   |                    |                 |                   |
| Bing Groups                  | Copy          | Paste                        |             |                   |                    |                 |                   |
| F Call Security              | <del> </del>  |                              |             |                   |                    |                 |                   |
| Hospitality                  | Details for D | N: 221                       |             |                   |                    |                 |                   |
| Hunt Groups                  |               |                              |             |                   |                    |                 |                   |
| Call Detail Recording        | Capabilitie   | S SWCA Call Group I Preferen | rec Ì Butto | p Programming T   | able   Button Brog | ramming Litear  | Speed Dial        |
| 1                            | Capabilitie   | SWCA Call Gloup   Preference |             | n Frogramming i   |                    | ramining   Oser | Speed Dial        |
| Applications                 |               | Handsfree: Auto              | -           | HF a              | answerback: 🔽      |                 | Allow redirect:   |
|                              |               | Dialaura averaura i          | =           | D                 | ND on Busy: 🔲      |                 | Redirect ring: 🔽  |
|                              |               | Pickup group:                | _           |                   | Paging: 🔽          | Receiv          | /e short tones: 🔲 |
|                              |               | Page zone: 1                 |             | Auto hold for inc | oming page: 🗖      | Silent moni     | tor supervisor: 🔽 |
|                              |               | Direct dial: 1               |             |                   | Priority call:     |                 |                   |
|                              |               |                              | _           |                   | Auto hold:         |                 |                   |
|                              | Intrusi       | ion protection level: None   | <b>*</b>    |                   | riace risian pr    |                 |                   |
|                              |               |                              |             |                   |                    |                 |                   |

| Attribute     | Values                | Description                                                      |
|---------------|-----------------------|------------------------------------------------------------------|
| DND on busy   | <checkbox></checkbox> | Defines whether an incoming call rings if you are already        |
|               |                       | on another call.                                                 |
| Handsfree     | Auto                  | None: The handsfree feature is not available to this             |
|               | Standard              | telephone.                                                       |
|               | None                  | <b>Standard</b> : The handsfree feature is activated by pressing |
|               |                       | a button on the telephone.                                       |
|               |                       | Auto: The handsfree feature is activated when the                |
|               |                       | telephone receives a call.                                       |
| HF answerback | <checkbox></checkbox> | Defines whether you can automatically answer a voice             |
|               |                       | call without lifting the receiver or pressing the                |
|               |                       | Handsfree/Mute button.                                           |

| Attribute                      | Values                     | Description                                                                                                    |
|--------------------------------|----------------------------|----------------------------------------------------------------------------------------------------|
| Pickup group                   | None<br>1 to 9             | Assigns this telephone to a pickup group.                                                                                                    |
| Page zone                      | None<br>1 to 6             | Assigns this telephone to a page zone.                                                                                                    |
| Paging                         | <checkbox></checkbox>      | Defines whether you can make paging announcements from this telephone.                                                                                                    |
| Direct dial                    | Set 1 to Set 5<br>None     | Defines whether you can call the Direct-dial telephone from this telephone using the Direct-dial digit.                                                                                                    |
| Priority call                  | <checkbox></checkbox>      | Defines whether this telephone can interrupt calls or override Do Not Disturb at another telephone.                                                                                                    |
| Auto hold                      | <checkbox></checkbox>      | This setting determines if the system will automatically put<br>an active call on hold if you answer or initiate another call.<br>If you choose No, the system will drop the active call if<br>you answer or initiate another call, unless you press the<br>Release button.                                                                                                    |
|                                |                            | The user can change the Auto Hold setting using Feature                                                                                                    |
|                                |                            | 73 on the telephone.                                                                                                    |
| Allow redirect                 | <checkbox></checkbox>      | Defines whether the line to this telephone can be<br>redirected. This must be set to Y to allow call forwarding<br>outside the network (external call forward).                                                                                                    |
| Redirect ring                  | <checkbox></checkbox>      | Defines whether the telephone rings briefly when a call on<br>one of its lines is redirected by the Line Redirection<br>feature (Feature 84.).                                                                                                    |
| Receive short<br>tones         | <checkbox></checkbox>      | Analog equipment that is connected to the system with an<br>analog terminal adapter<br>(external or internal), responds only to tone dialling<br>signals.<br>If you have analogue equipment connected to an<br>extension, set Receive short tones for that extension to<br>Yes. Otherwise, leave Receive short tones set to No.                                                                                                    |
| Silent Monitor<br>Supervisor   | <checkbox></checkbox>      | On two-line display telephones only, you can choose whether the telephone can be used to allow the Silent Monitor feature (*550).                                                                                                    |
| Auto Hold for<br>Incoming Page | <checkbox></checkbox>      | <ul> <li>N = if the telephone is active when a page comes in, the page will be put on queue until the user hangs up</li> <li>Y = if the telephone is active when a page comes in, the call is automatically put on hold and the page proceeds.</li> <li>Note: Business Series Terminals (BST) telephones:</li> <li>Condition: This setting is Y, active call on mute when the page comes in.</li> <li>Results after page: the call comes off hold, but is no longer muted.</li> </ul>                                                                                                    |
| Intrusion<br>Protection level  | None<br>Low<br>Med<br>High | If the break-in feature is allowed on any private network<br>MCDN lines (PRI SL-1) assigned to the telephone, you<br>must define the level of intrusion for each telephone. This<br>determines if the user can use the feature, and to what<br>degree.<br>None: feature is turned off, user cannot break in on any<br>calls<br>Low: user can only break into calls on other telephones<br>with low level protection<br>Med: user can break into calls on other telephones with<br>low and medium-level protection<br>High: user can break into calls on all other telephones<br>with this feature<br>Default: None |

# Active Sets, Capabilities & Preferences – SWCA Call Group Tab

Generally System-wide Call Appearance (SWCA) assignments are meant to be assigned to buttons with indicators. With this screen you can assign the selected telephone to a SWCA assignment Call Group. You can enable or disable Call 1 to Call 16 assignments for each set. The 16 SWCA feature codes can be configured on the sets through administration. (Please refer to the **SWCA** section of this guide)

| Task Navig   | ation Panel           |               |                              |              |                 |                     |                |                |                |
|--------------|-----------------------|---------------|------------------------------|--------------|-----------------|---------------------|----------------|----------------|----------------|
| Configuratio | Administration        | Active Sets   |                              |              |                 |                     |                |                |                |
| - Welcome    | ,                     | Line Access   | Capabilities and Preferences | Restrictions | 1               |                     |                |                |                |
| System       |                       |               | Model                        | Name         | Prime Line      | Intercom Keys       | Control Set    | First Display  | Auto Called ID |
| Administ     | trator Access         | 221           | T7316E                       | 221          | TIC             | 2                   | 221            | Name           | Addo Calica ID |
| Resource     | es                    | 222           | T7208/M7208                  | 222          | I/C             | 2                   | 221            | Name           |                |
| Telepho      | ny                    | 230           | T7316/M7310                  | Dave         | 1/C             | 2                   | 221            | Name           | i i i          |
| 🔲 🕀 🚞 Glob   | oal Settings          | 253           | 1140E/2004/2007/2050/221x    | 253          | 1/C             | 2                   | 221            | Name           | i i i          |
| Sets         |                       | 254           | 1210                         | 254          | I/C             | 2                   | 221            | Name           | i i i          |
|              | emplates              | 255           | 1110/2001/2033               | 255          | I/C             | N/A                 | 221            | Name           | i i            |
|              | Active Sets           | 256           | 1140E/2004/2007/2050/221x    | 256          | I/C             | 2                   | 221            | Name           | Ξ I            |
|              | Active Application DN | 257           | 1140E/2004/2007/2050/221x    | 257          | I/C             | 2                   | 221            | Name           | Ξ.             |
|              | nactive Divs          | 435           | Analog                       | 435          | I/C             | N/A                 | 221            | Name           |                |
|              |                       | 436           | Analog                       | 436          | I/C             | N/A                 | 221            | Name           |                |
|              | s                     | 437           | Analog                       | 437          | I/C             | N/A                 | 221            | Name           |                |
| Scha         | dulad Sarvicas        | 438           | Analog                       | 438          | I/C             | N/A                 | 221            | Name           |                |
|              | ing Plan              | <b> </b>      |                              |              |                 |                     |                |                | _              |
| Pina         | Groups                | Сору          | Paste                        |              |                 |                     |                |                |                |
|              | Security              |               |                              |              |                 |                     |                |                |                |
|              | itality               | Details for D | NF 221                       |              |                 |                     |                |                |                |
| Hunt         | Groups                | Deconstor     |                              |              |                 |                     |                |                |                |
|              | Detail Recording      | Canabilitie   | SWCA Call Group Destance     | and putter   | - Due           | able I putter puter |                | Council Dial ( |                |
| Data Se      | rvices                | Capabilitie   | S SWCK Call Gloup Preferen   | ices   butto | n Programming 1 | able   button Prog  | ramming   User | Speed Dial     |                |
| Applicat     | ions                  | SWCA C        | all Group                    |              |                 |                     |                |                |                |
|              | I                     | Call 1:       | 🗌 Call 5: 🔲 🛛 Call 9: 🔲 C    | all 13: 🕅    |                 |                     |                |                |                |
|              | I                     | Call 2:       | 🗌 Call 6: 🔲 Call 10: 🔲 C     | all 14: 🕅    |                 |                     |                |                |                |
|              | I                     | Call 3:       | Call 7: 🗖 Call 11: 🗖 C       | all 15: 🕅    |                 |                     |                |                |                |
|              |                       | Call 4:       | Call 8: C Call 12: C C       | all 16: 🕅    |                 |                     |                |                |                |
|              | 1                     |               |                              |              |                 |                     |                |                |                |

### Active Sets, Capabilities & Preferences - Preferences Tab

The Preferences headings allow you to program the same settings that users can perform at their telephones and the settings for configuring a telephone as a hotline. The set-based options are only available to digital phones and IP telephones.

| Active Sets                 |                                                                                                    |              |                 |                                                                                               |                                                                |               |                |
|-----------------------------|----------------------------------------------------------------------------------------------------|--------------|-----------------|-----------------------------------------------------------------------------------------------|----------------------------------------------------------------|---------------|----------------|
|                             |                                                                                                    |              |                 |                                                                                               |                                                                |               |                |
| Line Access                 | Capabilities and Preferences                                                                                                    | Restrictions | 5               |                                                                                               |                                                                |               |                |
| DN 🛆                        | Model                                                                                                    | Name         | Prime Line      | Intercom Keys                                                                                 | Control Set                                                    | First Display | Auto Called ID |
| 223                         | T7100/M7100                                                                                                    | 223          | I/C             | N/A                                                                                           | 221                                                            | Name          |                |
| 224                         | T7316E                                                                                                    | 224          | I/C             | 2                                                                                             | 221                                                            | Name          |                |
| 233                         | Analog                                                                                                    | 233          | I/C             | N/A                                                                                           | 221                                                            | Name          |                |
| 234                         | Analog                                                                                                    | 234          | I/C             | N/A                                                                                           | 221                                                            | Name          |                |
|                             |                                                                                                    |              |                 |                                                                                               |                                                                |               |                |
|                             |                                                                                                    |              |                 |                                                                                               |                                                                |               |                |
| Сору                        | Paste                                                                                                    |              |                 |                                                                                               |                                                                |               |                |
| Capabilitie<br>D<br>Distinc | s SWCA Call Group Prefer<br>Language: UKEnglish<br>ialing options: Standard dial<br>Contrast: 4<br>Ring type: 1<br>trings in use: None<br>Aux. ringer: | ences Butto  | n Programming T | able Button Prog<br>Call log optio<br>Log spa<br>Available log spa<br>Reset Call I<br>Hotline | ramming   User<br>ns: No one ans<br>ce:<br>ce:<br>Log Password | Speed Dial )  |                |
| В                           | usiness name: Business name<br>Long name: 224                                                                                                    | e 1          | <b>_</b>        | Hotline                                                                                       | type: None                                                     |               |                |
| Ser                         | nd long name: 🗖                                                                                                    |              |                 |                                                                                               |                                                                |               |                |

| Attribute                                                                                           | Values                                                                                                 | Description                                                                                                    |
|----------------------------------------------------------------------------------------------------|----------------------------------------------------------------------------------------------------|----------------------------------------------------------------------------------------------------|
| Language                                                                                            | Languages<br>displayed are<br>based on<br>telephone<br>capabilities and<br>system software             | Choose the language for the telephone display prompts.                                                                                                    |
| Dialling<br>options                                                                                 | Standard dial<br>pre-dial<br>automatic dial                                                            | Select how you want the telephone to handle<br>information you dial into it.<br><b>Standard:</b> Pick up the receiver and dial.<br><b>Pre-dial:</b> Dial the numbers, then pick up the receiver<br>to allow the telephone to dial the number.<br><b>Automatic dial:</b> Use for devices like fax machines<br>where you want the number to dial out without<br>external cues. |
| Contrast                                                                                            | 1, 2, 3,4, 59                                                                                          | Adjust the contrast of the display.                                                                                                    |
| Ring type                                                                                           | 1, 2, 3, 4                                                                                             | Select a ring pattern for the set.<br>Default is 1.                                                                                                    |
| Warning:<br>If you assign a<br>has already be<br>If you assign a<br>already been a<br>to pattern 1. | a distinctive ring patte<br>en assigned to a line,<br>a distinctive ring patt<br>ssigned to a telephor | ern to a telephone, and that distinctive ring pattern<br>all lines with that ring pattern will be reset to None.<br>tern to a line, and that distinctive ring pattern has<br>he, all telephones with that ring pattern will be reset                                                                                                    |

| Distinct rings | read only | This  | read-only  | field | l indicate | es tl | he dist | inct I | ring pa | atterns |
|----------------|-----------|-------|------------|-------|------------|-------|---------|--------|---------|---------|
| in use         |           | are   | currently  | in    | effect,    | if    | any,    | on     | any     | lines,  |
|                |           | telep | phones, or | Hun   | t groups   | on    | the sy  | stem   | I.      |         |
|                |           |       |            |       |            |       |         |        |         |         |

| Attribute      | Values                | Description                                                                                      |
|----------------|-----------------------|--------------------------------------------------------------------------------------------------|
| Aux. ringer    | <checkbox></checkbox> | Determine whether an auxiliary ringer (if installed) rings for incoming calls at this telephone. |
|                |                       | Digital Doorphone note: Before you install the                                                   |
|                |                       | hardware, ensure this is setting is not selected in the                                          |
|                |                       | DN record you want to use for the doorphone.                                                     |
| Business       | None                  | For outgoing CLID purposes. Determine which of the                                               |
| Name           | Business Name 1 -     | Business Names configured in Telephony, Global                                                   |
|                | 5                     | Settings, Feature Settings this set will send. If set to                                         |
|                |                       | None, no Business Name will be sent.                                                             |
|                |                       | configurations will support this feature.                                                        |
| Long Name      | 0 – 15 characters     | For outgoing CLID purposes. The Long Name can be                                                 |
|                |                       | sent with the Business Name (if configured) over the                                             |
|                |                       | network.                                                                                         |
|                |                       | Note: For the Long Name to be sent, the Send Long                                                |
|                |                       | Name checkbox should be ticked.                                                                  |
|                |                       | Note: The maximum number of characters that can                                                  |
|                |                       | be sent is 15. This is the total of Business Name +                                              |
| Cond Long      | ala alah asa          | Long Name.                                                                                       |
| Send Long      | <cneckbox></cneckbox> | Lick this box to send the configured Long Name with                                              |
|                |                       | Calest how you want the telephone to headle logging                                              |
| Call log       | Log all calls,        | select now you want the telephone to handle logging                                              |
| options        | No one answered       | Log all calls: All calls are noted in the call log                                               |
|                | Unanswered by me      | No auto-logging: No calls are automatically logged                                               |
|                |                       | No one answered: Unanswered calls are not logged.                                                |
|                |                       | Unanswered by me: Unanswered calls are not                                                       |
|                |                       | logged.                                                                                          |
| Available log  | Read Only             | This setting indicates the total amount of space                                                 |
| space          |                       | available for call logging on the system.                                                        |
| Reset Call Log | <br>button>           | This button resets the password for the call log if                                              |
| Password       |                       | users forget their password.                                                                     |

#### Active Sets, Capabilities & Preferences, Preferences Tab – Hotline Settings

If the telephone is to be used for **Hotline** purposes, i.e. picking up the receiver automatically dials a number, configure the **Hotline** section.

| Active Sets           |                               |              |                 |                                    |              |               |                |
|-----------------------|-------------------------------|--------------|-----------------|------------------------------------|--------------|---------------|----------------|
| Line Access           | Capabilities and Preferences  | Restrictions | ;               |                                    |              |               |                |
| DN 🛆                  | Model                         | Name         | Prime Line      | Intercom Keys                      | Control Set  | First Display | Auto Called ID |
| 223                   | T7100/M7100                   | 223          | I/C             | N/A                                | 221          | Name          |                |
| 224                   | T7316E                        | 224          | I/C             | 2                                  | 221          | Name          |                |
| 233                   | Analog                        | 233          | I/C             | N/A                                | 221          | Name          |                |
| 234                   | Analog                        | 234          | I/C             | N/A                                | 221          | Name          |                |
| Copy<br>Details for D | Paste                         |              |                 |                                    |              |               |                |
| Capabilitie           | SWCA Call Group Preferer      | nces Butto   | n Programming T | able Button Prog<br>Call log optio | ramming User | Speed Dial    |                |
| D                     | ialing options: Standard dial |              | <u>+</u>        | Log spa                            | ce:          | 0             |                |
|                       | Contrast: 4                   |              | <b>*</b>        | Available log spa                  | ce:          | 1000          |                |
|                       | Ring type: 1                  |              | <b>T</b>        | Reset Call I                       | Log Password | 1             |                |
| Disting               | t rings in use: None          |              |                 |                                    | -            | _             |                |
|                       | Aux. ringer:                  |              |                 | Hotline                            |              | _             |                |
| В                     | usiness name: Business name 1 | 1            | <u> </u>        | Hotline                            | type: None   | <u> </u>      |                |
|                       | Long name: 224                |              |                 |                                    |              |               |                |
| Ser                   | nd long name: 🕅               |              |                 |                                    |              |               |                |

| Attribute | Values                      | Description                                                        |  |  |  |  |  |  |
|-----------|-----------------------------|--------------------------------------------------------------------|--|--|--|--|--|--|
| None      |                             | The telephone does not automatically dial any                      |  |  |  |  |  |  |
|           |                             | number.                                                            |  |  |  |  |  |  |
| Internal  | Internal #                  | Define the internal telephone you want to access.                  |  |  |  |  |  |  |
|           | Direct dial set             | Direct dial set: Will automatically dial a telephone on            |  |  |  |  |  |  |
|           | DN:*                        | the system defined as a direct dial telephone                      |  |  |  |  |  |  |
|           |                             | <b>DN:</b> the DN of the telephone that gets automatically         |  |  |  |  |  |  |
|           |                             | dialled when the user picks up the handset                         |  |  |  |  |  |  |
| External  | External #                  | Enter the complete number for the external telephone               |  |  |  |  |  |  |
|           | Facility Value:             | you want to access. Enter the line you want the call to            |  |  |  |  |  |  |
|           | Use line nnn                | use. (This cannot be a target line.)                               |  |  |  |  |  |  |
|           | Use prime line<br>Pool code | <b>Use line nnn</b> : Refer to line assignment for this telephone. |  |  |  |  |  |  |
|           | Use routing table           | <b>Use prime line</b> : Refer to the General record for this       |  |  |  |  |  |  |
|           | <b>J</b>                    | telephone.                                                         |  |  |  |  |  |  |
|           |                             | <b>Pool code</b> : Refer to the line pool assignment for this      |  |  |  |  |  |  |
|           |                             | telephone.                                                         |  |  |  |  |  |  |
|           |                             | Use routing table: Refer to the routing tables. The                |  |  |  |  |  |  |
|           |                             | destination code for that table must be part of the                |  |  |  |  |  |  |
|           |                             | External #.                                                        |  |  |  |  |  |  |

# Active Sets, Capabilities& Preferences – Button Programming Table Tab

The Button Programming Table tab panels allow you to program the buttons on a telephone with internal and external autodials and with programmed feature keys.

You also can use these panels to remove programming from a button, making it blank.

**Note:** Only the number of available buttons for the set type will be displayed for configuration.

1. Select the button number, and click on **Modify**. Configure the button as required.

| DN 🛆                                                                      |                           | Model                                                                                              |                                                                           | Name      | Prime Line                                                           | Interco  | om Keys                                                     | Control Se                                                   | t First Disp           |
|---------------------------------------------------------------------------|---------------------------|----------------------------------------------------------------------------------------------------|---------------------------------------------------------------------------|-----------|----------------------------------------------------------------------|----------|-------------------------------------------------------------|--------------------------------------------------------------|------------------------|
| 1                                                                         | T7316/M                   | 7310                                                                                               |                                                                           | 221       | I/C                                                                  | 2        |                                                             | 221                                                          | Name                   |
| 2                                                                         | 1140E/2                   | 004/2007/205                                                                                       | 0/221x                                                                    | 222       | I/C                                                                  | 2        |                                                             | 221                                                          | Name                   |
| 4                                                                         | 1140E/2                   | 004/2007/205                                                                                       | 0/221x                                                                    | 254       | I/C                                                                  | 2        |                                                             | 221                                                          | Name                   |
|                                                                           |                           |                                                                                                    |                                                                           |           |                                                                      |          |                                                             |                                                              |                        |
|                                                                           |                           |                                                                                                    |                                                                           |           |                                                                      |          |                                                             |                                                              |                        |
| Сору                                                                      | Pas                       | te                                                                                                 |                                                                           |           |                                                                      |          |                                                             |                                                              |                        |
| tails for DN:                                                             | 221                       |                                                                                                    |                                                                           |           |                                                                      |          |                                                             |                                                              |                        |
| tails for DN:                                                             | 221                       |                                                                                                    |                                                                           |           |                                                                      |          |                                                             |                                                              |                        |
| tails for DN:                                                             | 221                       |                                                                                                    |                                                                           |           |                                                                      |          |                                                             |                                                              |                        |
| capabilities                                                              | 221                       | Call Group P                                                                                       | reference                                                                 | es Button | n Programming T                                                      | able But | ton Progra                                                  | amming Us                                                    | er Speed Dial          |
| capabilities<br>Buttons                                                   | : 221<br>  SWCA           | Call Group   P                                                                                     | reference                                                                 | es Button | n Programming T                                                      | able But | ton Progra                                                  | amming   Us                                                  | er Speed Dial          |
| Capabilities<br>Buttons<br>Button Num                                     | :221<br>∫SWCA             | Call Group P<br>Function                                                                           | reference                                                                 | es Button | n Programming T<br>Value                                             | able But | ton Progra                                                  | amming Us<br>ts O                                            | er Speed Dial          |
| Capabilities<br>Buttons<br>Button Num<br>01                               | :221<br> SWCA<br>nber ∧   | Call Group P<br>Function<br>Line                                                                   | reference<br>Line:36                                                      | es Button | n Programming T<br>Value                                             | able But | ton Progra                                                  | amming Us<br>ts Oj<br>N/A                                    | er Speed Dial          |
| Capabilities<br>Buttons<br>Button Num<br>01<br>02                         | :221<br>SWCA<br>nber △    | Call Group P<br>Function<br>Line<br>Feature                                                        | reference<br>Line:36<br>Feature                                           | es Button | Value                                                                | able But | ton Progra                                                  | amming Us<br>ts Oj<br>N/A<br>N/A                             | er Speed Dial          |
| Capabilities<br>Buttons<br>Button Num<br>01<br>02<br>03                   | SWCA                      | Call Group P<br>Function<br>Line<br>Feature<br>Feature                                             | Line:36<br>Feature<br>Feature                                             | es Button | Value<br>(F70)<br>vard (F4)                                          | able But | ton Progra<br>Digit<br>N/A<br>N/A<br>N/A                    | amming Use<br>ts Oj<br>N/A<br>N/A<br>N/A                     | er Speed Dial<br>ption |
| Capabilities<br>Buttons<br>Button Num<br>01<br>02<br>03<br>04             | SWCA                      | Call Group P<br>Function<br>Line<br>Feature<br>Feature<br>Feature<br>Feature                       | Line:36<br>Feature<br>Feature<br>Feature                                  | es Button | Value<br>(F70)<br>ard (F4)<br>:kup (F75)                             | able But | ton Progra<br>Digit<br>N/A<br>N/A<br>N/A<br>N/A             | amming Us<br>ts O<br>N/A<br>N/A<br>N/A<br>N/A<br>N/A         | er Speed Dial          |
| Capabilities<br>Buttons<br>Button Num<br>01<br>02<br>03<br>04<br>05       | : 221<br>  SWCA<br>nber 🔺 | Call Group P<br>Function<br>Line<br>Feature<br>Feature<br>Feature<br>Feature                       | Line:36<br>Feature<br>Feature<br>Feature<br>Feature<br>Feature            | es Button | Value<br>(F70)<br>(ard (F4)<br>:kup (F75)                            | able But | ton Progra<br>N/A<br>N/A<br>N/A<br>N/A<br>N/A<br>N/A        | amming Us<br>N/A<br>N/A<br>N/A<br>N/A<br>N/A<br>N/A          | er Speed Dial          |
| Capabilities<br>Buttons<br>Button Num<br>01<br>02<br>03<br>04<br>05<br>06 | : 221                     | Call Group P<br>Function<br>Line<br>Feature<br>Feature<br>Feature<br>Feature<br>Feature<br>Feature | Line:36<br>Feature<br>Feature<br>Feature<br>Feature<br>Feature<br>Feature | es Button | Value<br>Value<br>(F70)<br>ard (F4)<br>skup (F75)<br>ce/Transfer (F3 | able But | ton Progra<br>N/A<br>N/A<br>N/A<br>N/A<br>N/A<br>N/A<br>N/A | amming Us<br>ts Oj<br>N/A<br>N/A<br>N/A<br>N/A<br>N/A<br>N/A | er Speed Dial          |

| Attribute     | Values              | Description                                         |
|---------------|---------------------|-----------------------------------------------------|
| Button Number | 1-24 (phone         |                                                     |
|               | model dependant)    |                                                     |
| Function      | Internal Autodial   | The feature assigned against a button. Use the      |
|               | External Autodial   | Modify button to change an assigned feature.        |
|               | Feature             |                                                     |
|               | Blank               |                                                     |
| Value         | Internal Autodial # | The specific feature assigned such as a feature     |
|               | Assigned Feature    | code or Internal Autodial.                          |
|               | Blank               |                                                     |
| Digits        | Dialed Digits       | For External Autodials. Enter the complete dial     |
|               |                     | sequence for the external call. This will depend on |
|               |                     | what you chose for the route in the Value field.    |
| Name          | Autodial Name       | For External Autodials. This is the name associated |
|               |                     | with the external number.                           |
| Option        |                     | Useful for specifying options such as Page Zones.   |

| ve Sets    |                                         |              |                    |                   |              |                |                                            |          |
|------------|-----------------------------------------|--------------|--------------------|-------------------|--------------|----------------|--------------------------------------------|----------|
| Access     | Capabilities and Preferences            | Restrictions | 1                  |                   |              |                |                                            |          |
| DN 🛆       | Model                                   | Name         | Prime Line         | Intercom Keys     | Control Set  | First Display  | Auto Called ID                             |          |
|            | T7316E                                  | 221          | I/C                | 2                 | 221          | Name           |                                            |          |
|            | T7208/M7208                             | 222          | I/C                | 2                 | 221          | Name           |                                            |          |
|            | 1/316/M/310<br>1140F/2004/2007/2050/221 | 253          |                    | 2                 | 221          | Name           |                                            |          |
|            | 1210                                    | 254          | I/C                | 2                 | 221          | Name           |                                            |          |
| Copy       | Paste                                   | Click on th  | e button to be     | programmed        |              |                |                                            |          |
|            |                                         | CHER OF L    |                    | programmed        | Mod          | ify            |                                            | ×        |
|            |                                         |              |                    |                   | Func         | tion: Feature  |                                            | -        |
| apabilitie | s   SWCA Call Group   Prefere           | nces   Butto | n Programming T    | Table Button Prog | ramming<br>V | alue: None     |                                            |          |
| odel T7    | 316E 🔽 🥄                                |              | _                  |                   |              | Eeature:D      | isplay voice mail DN                       | (E985)   |
|            | Select th                               | e phone m    | odel               |                   |              | Feature:T      | ransfer to mailbox (f                      | F986)    |
|            |                                         |              |                    |                   |              | Feature:V      | oice mail interrupt (F                     | -987)    |
|            |                                         |              |                    |                   |              | Feature:V      | oice mail direct (F98                      | 8)       |
| 2          |                                         |              |                    |                   |              | Eeature:R      | ecord call (F989)<br>2 Services List (F*90 | 10)      |
|            |                                         |              |                    |                   | 02-Blank     | 06 Feature: IF | Hot Desking (F*99                          | 9)       |
|            |                                         |              |                    |                   | 03-Black     | None           |                                            | <b>~</b> |
|            |                                         |              |                    | , (               |              |                |                                            |          |
| (          | -                                       |              |                    | $\supset$ (       | 04-Blank     | 08-Blank       |                                            |          |
| /          |                                         |              |                    |                   |              |                |                                            |          |
| 1 ==       |                                         |              |                    |                   |              |                |                                            |          |
|            |                                         |              |                    | 09-L              | ine          | 17-CC          |                                            |          |
|            |                                         |              |                    | 10-L              | ine          | - 18-CC        |                                            |          |
|            |                                         | a            | <b>1</b> (340) (30 | 11-0              |              | 0 19-00        |                                            |          |
| -          | E                                       | Ľ            |                    |                   | ······U      | U 19-00        |                                            |          |
| -          |                                         | G            |                    | 12-0              | Gro          | - 20-Cor       | <b></b>                                    |          |
|            |                                         | Ľ            |                    | 12-0              |              | 0 21-1-20      | F                                          |          |
| -          |                                         | G            | and gan (one       | 13-4              |              |                | <b></b>                                    |          |

# Active Sets – Button Programming Tab

By selecting a specific phone model the user can then click on a button and be presented with a window that will allow the button to be modified with a different feature.

### Active Sets, Capabilities & Preferences - User Speed Dial Tab

Speed dial numbers allow users to dial out a number with fewer button presses than dialling out the entire dial string.

| Active Sets                                           |                                                                                    |                                                                                                    |                                                                                                    |                                                                                                    |  |  |
|-------------------------------------------------------|------------------------------------------------------------------------------------|----------------------------------------------------------------------------------------------------|----------------------------------------------------------------------------------------------------|----------------------------------------------------------------------------------------------------|--|--|
| Line Access Capabilities and Preferences Restrictions |                                                                                    |                                                                                                    |                                                                                                    |                                                                                                    |  |  |
| Prime Line                                            | Intercom Keys                                                                      | Control Set                                                                                                | First Display                                                                                                    | Auto Called ID                                                                                                    |  |  |
| I/C                                                   | 2                                                                                  | 221                                                                                                    | Name                                                                                                    |                                                                                                    |  |  |
|                                                       |                                                                                    |                                                                                                    |                                                                                                    | _                                                                                                    |  |  |
| s Button Progra                                       | mming Table Button                                                                 | Programming                                                                                                | Jser Speed Dial                                                                                                    |                                                                                                    |  |  |
| 1                                                     | 2                                                                                  |                                                                                                    |                                                                                                    |                                                                                                    |  |  |
| Facility<br>Use routi                                 | A Add User Speed Dial Nur                                                          | peed Dial<br>mber (71-94)                                                                                  | 72                                                                                                    |                                                                                                    |  |  |
|                                                       | rictions  <br>Prime Line<br>I/C<br>:s   Button Program<br>  Facility<br> Use routi | rictions Prime Line Intercom Keys UC 2  S Button Programming Table Button Facility Use routi Speed Dial Nu | rictions<br>Prime Line Intercom Keys Control Set<br>I/C 2 221<br>Prime Line Intercom Keys Control Set<br>I/C 2 221<br>Prime Line Intercom Keys Control Set<br>Prime Line Intercom Keys Control Set<br>Prime Line Int | rictions<br>Prime Line Intercom Keys Control Set First Display<br>I/C 2 221 Name<br>I/C 2 221 Name<br>I/C 3 221 Name<br>I/C 4 Add User Speed Dial<br>Facility<br>Use routi<br>Speed Dial Number (71-94) 72<br>OK Cancel |  |  |

| Settings        | Value                                       | Description                                                                                                    |
|-----------------|---------------------------------------------|----------------------------------------------------------------------------------------------------|
| Speed Dial      | <71-94>                                     | This is the number the user dials to dial out the                                                                                                    |
| Number          |                                             | number entered in the External # field                                                                                                    |
| External Number | <external phone<br="">number&gt;</external> | Enter the number the telephone will<br>automatically dial when the user speed dial<br>code is entered. Remember to include the<br>access codes for the route you choose. i.e. 9                |
| Facility        | Use prime line<br>Use routing table         | Select the route you want the dialled number to<br>take out of your system.<br>Note: If you choose prime line, a prime line<br>must be assigned to the telephone where the<br>code is entered. |

#### Active Sets – Restrictions Tab

Restriction Filters should be added to schedule settings. Restriction Filters should be configured before changing the default values, and require careful planning and application. See the **Programming Restrictions** section of this guide for further information.

| • | ctivo Sot | e                   |             |              |                   |                    |            | <u></u> |
|---|-----------|---------------------|-------------|--------------|-------------------|--------------------|------------|---------|
| ~ |           |                     |             |              |                   |                    |            |         |
|   | Line Acce | ss Capabilities and | Preferences | Restrictions |                   |                    |            |         |
| Г |           | 1                   | -           | 1            |                   | (                  |            | ·       |
|   | DN        | Model               | Name        | Set Lock     | Allow Last Number | Allow Saved Number | Allow Link |         |
|   | 222       | M7310/T7316         | 222         | None         |                   |                    |            |         |
|   | · ·       |                     |             |              |                   |                    |            |         |
|   |           | 1 1                 |             |              |                   |                    |            |         |
|   | Co        | py Paste            |             |              |                   |                    |            |         |
|   |           |                     |             |              |                   |                    |            |         |
|   | · •       |                     |             |              |                   |                    |            |         |

| Setting            | Values                | Description                                                                                                    |
|--------------------|-----------------------|----------------------------------------------------------------------------------------------------|
| DN                 | Read Only             |                                                                                                    |
| Model              | Read Only             |                                                                                                    |
| Name               | Read Only             |                                                                                                    |
| Set lock           | None                  | Choose the option that sets the amount of customizing the user can do with this telephone. <b>None</b> allows access to all features.                                                                                                    |
|                    | Partial               | <ul> <li>Partial prevents:</li> <li>programming autodial buttons</li> <li>programming user speed dial numbers</li> <li>programming feature buttons</li> <li>moving line buttons</li> <li>changing the display language</li> <li>changing dialling modes (Automatic, Pre-, and Standard</li> <li>using Voice Call Deny</li> </ul> |
|                    | <b>F</b>              | saving a number with Saved Number Redial                                                                                                    |
|                    | Full                  | <ul> <li>Full restricts all the Partial settings, plus:</li> <li>changing Background Music</li> <li>changing Privacy</li> <li>changing Do Not Disturb</li> <li>using Ring Again</li> <li>using Call Forward all calls</li> <li>using Send Message</li> <li>using Trunk Answer</li> <li>activating Services</li> </ul>            |
| Allow last number  | <checkbox></checkbox> | Allows or disallows access to the Last Number Redial feature.                                                                                                    |
| Allow saved number | <checkbox></checkbox> | Allows or disallows access to the Saved Number Redial feature.                                                                                                    |
| Allow link         | <checkbox></checkbox> | Allows or disallows access to the Link feature, which is a host signalling option.                                                                                                    |

# **Programming Global Settings**

Global Settings specify configuration that relates to the system as a whole.

The Global settings can be accessed from **Configuration** tab and opening the Telephony folder followed by the **Global Services** tab.

| Task Navigati        | on Panel                  |  |
|----------------------|---------------------------|--|
| Configuration        | Administration            |  |
| : Welcome            | 2                         |  |
| 🗄 🛅 System           |                           |  |
| 🗄 🗁 🛅 Adminis        | trator Access             |  |
| 🗄 🛅 Resourd          | tes                       |  |
| 🔁 🧰 Telepho          | ny                        |  |
| Glob                 | oal Settings              |  |
| 🕒 F                  | Feature Settings          |  |
|                      | Advanced Feature Settings |  |
| IP Terminal Features |                           |  |
| DMC Feature List     |                           |  |
| System Speed Dial    |                           |  |
|                      | CAP Assignment            |  |

## Feature Settings

Select the Feature Settings heading and configure the required options.

| Feature Settings         Business Names         1: [MainCompany]         4: [                                          | nt 1 3: Tenant 2                                                                                                    |                                                                                                    |
|----------------------------------------------------------------------------------------------------|----------------------------------------------------------------------------------------------------|----------------------------------------------------------------------------------------------------|
| Background music:<br>Page tone:<br>Conference tone:<br>Message reply enhancement:<br>Force auto/spd dial over ic/conf: | On hold: Tones<br>Held line reminder: Immediate<br>Delayed ring transfer: After 4 rings<br>Park mode: Lowest<br>Maximum CLI per line: | Answer keys:     Basic       Receiver volume:     Use sys volume       Directed pickup:     Image: Comparison of the system of the system |
| Timers<br>Camp timeout (sec.): 45<br>Park timeout (sec.): 45<br>Page timeout (sec.): 180                               | Transfer callback timeout: After 4 rings 💌<br>Network callback: 30 💌                                                                  | Host delay (ms.): 1000 💌                                                                                                    |

| Attribute                | Value                                       | Description                                                                                                    |  |  |
|--------------------------|---------------------------------------------|----------------------------------------------------------------------------------------------------|--|--|
| Business<br>Name 1 – 5   | Maximum of 15<br>alphanumeric<br>characters | This is the name sent via outgoing CLID over supporting<br>networks. Up to 5 Business Names can be entered, to<br>help identify the originating caller. Each extension can<br>select which Business Name to use, under the<br>Capabilities and Preferences, Preferences tab.<br>A Business Name can also be assigned to a Hunt Group.                                                                                                    |  |  |
| Background<br>music      | <checkbox></checkbox>                       | Allows you to listen to music through your telephone<br>speaker after pressing F86 on your set. A music source<br>must be connected to Business Communications<br>Manager.                                                                                                    |  |  |
| On hold                  | Tones<br>Music<br>Silence                   | Allows you to choose what a caller hears on an external<br>line when the line is put on hold. <b>Tones</b> provide a periodic<br>tone. <b>Music</b> provides any signal from a source such as a<br>radio connected to Business Communications Manager.<br><b>Silence</b> provides no audio feedback.                                                                                                    |  |  |
| Receiver<br>volume       | Use sys volume<br>Use set volume            | Allows you to specify if the volume level of a receiver or<br>headset returns to the system default level when a call<br>ends or is put on hold, or if it remains at the volume level<br>set at the individual telephone.                                                                                                    |  |  |
| Park mode                | Lowest<br>Cycle                             | The Call park feature allows you to suspend a call. It also<br>allows someone to retrieve the call by entering a retrieval<br>code at any telephone in the system. Park mode is the<br>setting that determines how the system assigns a retrieval<br>code to parked calls.<br>When set to <b>Lowest</b> , the system chooses the lowest code<br>that is available when the call is parked. When set to<br><b>Cycle</b> , the system will choose the codes in a sequence,<br>from lowest to highest, until all the codes have been used. |  |  |
| Delayed Ring<br>Transfer | 1, 2, 3, 4, 6, 10,<br>or Off.               | Defines whether unanswered external calls are<br>automatically forwarded to a prime telephone after a<br>certain period of time.<br>You must assign a prime telephone for this feature to<br>operate.<br>Assign a prime telephone to one or more external lines in<br><b>Line Data</b> programming.                                                                                                    |  |  |

| Attribute                              | Value                                                               | Description                                                                                                    |
|----------------------------------------|---------------------------------------------------------------------|----------------------------------------------------------------------------------------------------|
| Held line<br>reminder                  | Off<br>After 30, 60,<br>90, 120, 150 or<br>180 Seconds<br>Immediate | Reminds you that a call at your telephone is still on hold.<br>You periodically hear two tones from your telephone until<br>you return to the call on hold.<br>Choose the number of seconds before the Held line<br>reminder feature begins at a telephone that has an<br>external call on hold.                                                                                                    |
| Directed<br>pickup                     | <checkbox></checkbox>                                               | Allows you to answer any calls by specifying the ringing telephone internal number.<br>Directed pickup is useful when not all the telephones have the same lines, but you want to allow co-workers to answer a call on any external line from their telephones.<br><b>Note:</b> Do not confuse Directed pickup with the Group pickup feature. Group pickup, allow you to answer a call at any telephone within a specific group without specifying the internal number of the ringing telephone.                                                                                                    |
| Page tone                              | <checkbox></checkbox>                                               | Defines whether a tone sounds before a page begins.                                                                                                    |
| Alarm set                              | None<br>DN: <number></number>                                       | Allows you to assign a telephone on which alarm<br>messages appear when a problem has been detected in<br>the system.<br>Alarms are recorded in the Windows NT event log.                                                                                                    |
| Set relocation                         | <checkbox></checkbox>                                               | Allows you to move any telephone to a new location<br>without losing the directory number, autodial settings,<br>personal speed dial codes, and any programming for that<br>telephone.<br>Activate <b>Set relocation</b> after you do the set installation<br>and programming, for more flexibility in testing equipment.<br>If you deactivate <b>Set relocation</b> while moving a set, the<br>internal number and programming data remain with the<br>physical port on Business Communications Manager.<br>When you connect the set somewhere else, it does not<br>receive the original programming.<br>Change this attribute to N once the set has been moved. |
| Message reply<br>enhancement           | <checkbox></checkbox>                                               | The <b>Message reply enhancement</b> feature allows you to<br>automatically deactivate the message-waiting indicator on<br>analogue telephones connected to an Analogue Station<br>Media Bay Module (ASM), if the reply call from the<br>analogue telephone to the direct-dial telephone is<br>answered. It does not matter where the call is answered<br>from by the user.<br>This feature also functions if the user invokes the Call<br>pickup feature to answer the reply call from the analogue<br>set. It does not however, work with the Retrieve parked<br>call feature.                                                                                  |
| Ans key                                | Basic,<br>Enhanced, or<br>Extended                                  | There are up to eight answer keys that you can assign to<br>a set. The <b>Answer key</b> setting in <b>Feature settings</b><br>window allows you to determine what types of calls alert at<br>the telephone.<br>Answer key changes do not apply to portables.                                                                                                    |
| Force auto/spd<br>dial over<br>ic/conf | <checkbox></checkbox>                                               | This feature allows you to determine if Auto and Speed dial codes can be transmitted during an active call. This feature works during either a one-to-one call, or during a conference call.<br>If set to <b>N</b> : When the user presses a key for a speed dial, the current call will automatically be put on Hold, and the second call will be dialed.<br>If set to Y: When the user presses an auto dial or speed dial key, the system dials out the number while                                                                                                    |

| Attribute               | Value          | Description                                                                                                    |
|-------------------------|----------------|----------------------------------------------------------------------------------------------------|
|                         |                | maintaining the current call.                                                                                      |
| Maximum CLI<br>per Line | 30 (read-only) | This setting indicates the maximum number of telephones that will display CLID simultaneously for an incoming call |

#### **Timer Settings**

The Timers section allows configuration of settings such as Camp Timeout, Park Timeout, Page Timeout and Transfer Callback Timeout.

| ~ | <u>~~</u> ~ | Force auto/spd dial ov                  | er ic/conf                                 |   | Maximum CLI per line                          | 30            | Alarm set        | 230 |
|---|-------------|-----------------------------------------|--------------------------------------------|---|-----------------------------------------------|---------------|------------------|-----|
|   | -Timers-    | C kink ( )                              |                                            |   |                                               |               |                  |     |
|   |             | Park timeout (sec.) Page timeout (sec.) | 45 <b>•</b><br>45 <b>•</b><br>180 <b>•</b> | ] | Transfer callback timeout<br>Network callback | After 4 rings | Host delay (ms.) | 0 🔻 |
|   |             |                                         |                                            |   |                                               |               |                  |     |

**Note:** The recommended setting for Transfer Callback if using Contact Center is 4.

| Attribute                      | Values                                                              | Description                                                                                                    |  |  |  |
|--------------------------------|---------------------------------------------------------------------|----------------------------------------------------------------------------------------------------|--|--|--|
| Camp timeout                   | 30, 45, 60,<br>90,120, 150 or<br>180 seconds                        | Allows you to assign the number of seconds before<br>an unanswered camped call returns to the telephone<br>that camped the call.                                                                                                    |  |  |  |
| Park timeout                   | 30, 45, 60, 90,<br>120, 150, 180,<br>300 or 600<br>seconds          | Allows you to assign the number of seconds before<br>parked call on an external line returns to t<br>originating telephone.                                                                                                    |  |  |  |
| Page timeout                   | 15, 30, 60, 120,<br>180, 300, 600<br>2700 seconds                   | Defines the period of time after which the paging feature automatically disconnects.                                                                                                    |  |  |  |
| Transfer call-<br>back timeout | Off,3, 4, 5, 6 or<br>12                                             | Allows you to specify the number of rings before a call-back occurs on a transferred call. You can estimate the delay in seconds if you multiply the number of rings by six.<br>Note: This setting can affect transferred calls from voice mail (including the Contact Center) and should be configured accordingly.                                                                                                    |  |  |  |
| Host delay                     | 1000,1500, 2000,<br>2500, 3000,<br>3500, 4000, 4500<br>milliseconds | Assigns the delay between the moment an outgoing<br>line is selected to make an external call (for example,<br>by lifting the receiver off the telephone) and the<br>moment that Business Communications Manager<br>sends dialled digits or codes on the line. This ensures<br>that a dial tone is present before the dialling<br>sequence is sent. Minimizing this delay provides<br>faster access to the requested features. |  |  |  |

Note: The Transfer Call Back option can be turned off.

## Advanced Feature Settings

|                                 | 0                                                                                          |
|---------------------------------|--------------------------------------------------------------------------------------------|
| ask Navigation Panel            |                                                                                            |
| Configuration Administration    | Advanced Feature Settings                                                                  |
| Welcome                         | System Wide Call Appearances Control                                                       |
| 🗄 🛅 System                      |                                                                                            |
| 🗄 🛅 Administrator Access        | Auto-associate SWCA key to call: Manually - While parked V Invoke SWCA parking by Hold: IV |
| 🗄 🛅 Resources                   | Include I/C calls when auto-associating:                                                   |
| 🖻 🧀 Telephony                   |                                                                                            |
| 🖻 🧰 Global Settings             | ONN Blocking                                                                               |
| Feature Settings                | Tone:                                                                                      |
| Advanced Feature Settings       |                                                                                            |
| IP Terminal Features            | Pulse:                                                                                     |
| DMC Feature List                | BRT:                                                                                       |
| System Speed Dial               |                                                                                            |
| CAP Assignment                  | Silent Monitor                                                                             |
| 🖃 🗀 Sets                        |                                                                                            |
| Templates                       | Monitoring mode: Non silent                                                                |
| <ul> <li>Active Sets</li> </ul> | Number of SM sets: 5                                                                       |
| Active Application DNs          |                                                                                            |
| Inactive DNs                    | SM password:                                                                               |
| All DNs                         | -Call Los Space                                                                            |
| the Lines                       |                                                                                            |
| Loops                           | Reset Logs                                                                                 |
| Scheduled Services              |                                                                                            |

| Attribute                                 | Values            | Description                                                                                                    |
|-------------------------------------------|-------------------|----------------------------------------------------------------------------------------------------|
| System Wide<br>Call Appearance<br>Control |                   | Refer to the <b>SWCA</b> section of this guide.                                                                                                    |
| ONN Blocking                              |                   |                                                                                                    |
| Tone                                      | <digits></digits> | Specify a code (Service Provider specified) that<br>allows users to block outgoing name and number<br>display over an analog tone trunk.                                                |
| Pulse                                     | <digits></digits> | Specify a code (Service Provider specified) that<br>allows users to block outgoing name and number<br>display over an analog pulse trunk.                                               |
| BRI                                       | <digits></digits> | Specify a code (Service Provider specified) that<br>allows users to block outgoing name and number<br>display over a BRI trunk.                                                         |
| Silent Monitor                            |                   | Refer to the <b>Hunt Group Monitoring</b> section of this guide.                                                                                                    |
| Call Log Space                            |                   | Click the button to reset how many log spaces each<br>phone has. Enter amount of space each telephone<br>that supports logs has available (maximum 1000<br>for BCM50, 3000 for BCM450). |

#### SWCA

This feature will allow calls to be parked under a programmed button and picked up from other handsets that also have programmed SWCA buttons. There are 16 SWCA codes that can be assigned to buttons when the telephone is being programmed.

The codes **FEATURE \*521 to FEATURE \*536** can be programmed onto buttons that have a display icon to illustrate up to 16 parked calls. You also can assign SWCA codes to a Key Interface Module (KIM).

You can also assign non-appearing SWCA assignments. This particularly applies to the 7000 and 7100 digital phones, but can also apply to any telephone where you do not want to have SWCA codes assigned to buttons with indicators.

**FEATURE \*520** searches for the next available SWCA code. **FEATURE \*537** retrieves the oldest SWCA call. **FEATURE \*538** retrieves the most recent SWCA call.

**Note**: Your telephone must have a free Intercom key to pick up SWCA calls.

#### **Programming SWCA Controls**

1. On the navigation tree, open the **Telephony** folder, followed by **Dialling Plan** and click on **General**.

| Task Navigation Panel         Configuration       Administration         ●       System         ●       System         ●       Administrator Access         ●       Telephony         ●       Global Settings         ●       Global Settings         ●       Advanced Feature Settings         ●       DMC Feature List         ●       DMC Feature List                                                                                                    | Dialing Plan - General<br>Global Settings<br>DN length (intercom<br>Dialing timeou<br>- Access Codes<br>Park prefix<br>External code | ): 3 v<br>t: 4 v<br>: 1 v<br>: None v | Change DN    |          |  |
|----------------------------------------------------------------------------------------------------|----------------------------------------------------------------------------------------------------|---------------------------------------|--------------|----------|--|
| CAP Assignment      Gets      Details      Details | Direct Dial digit: 0                                                                                                    | -                                     |              |          |  |
| - Oops                                                                                                    | Set ( Turne                                                                                                    | Totoroal DN                           | External No. | Encility |  |
| Scheduled Services                                                                                                    | Sec A Type                                                                                                    | DNL221                                | External No. | Facility |  |
| 🖻 🗀 Dialing Plan                                                                                                    | 1 Internal                                                                                                    | DN(221                                | N/A          | NIA      |  |
| General                                                                                                    | 2 None                                                                                                    | NIA                                   | NIA          | NIA      |  |
| DNs                                                                                                    | 4 None                                                                                                    | NIA                                   | N/A          | NIA      |  |
| Public Network                                                                                                    | 5 None                                                                                                    | NIA                                   | N/A          | NIA      |  |
| Private Network                                                                                                    | - None                                                                                                    | 110                                   | 19/15        | 110      |  |

- 2. Ensure that Park prefix has a number beside it. If the Park Prefix is set to None, SWCA keys will not work.
- 3. Then select **Telephony, Global Settings,** and **Advanced Feature settings.** The **SWCA Controls** will be displayed.
- 4. Set the controls as required.

| Task Navigation Panel Configuration Administration | Advanced Feature Settings                                                                                |
|----------------------------------------------------|----------------------------------------------------------------------------------------------------|
| Welcome                                            | System Wide Call Appearances Control                                                                     |
|                                                    | Auto-associate SWCA key to call: Manually - while parked 🗾 Invoke SWCA parking by Hold: 🔽                |
| 🕀 💼 Resources                                      | Include I/C calls when auto-associating: Manually - while parked Include I/C calls when invoked by Hold: |
| 🖻 🗁 Telephony                                      | Manually - life of call                                                                                  |
| 📄 🗁 Global Settings                                | ONN Blocking Automatically - life of call                                                                |
| Feature Settings                                   | Tone:                                                                                                    |
| Advanced Feature Settings                          |                                                                                                    |
| IP Terminal Features                               | Pulse:                                                                                                   |
| DMC Feature List                                   | PDT.                                                                                                    |

#### **SWCA Control Settings**

| Field          | Description                                                                      |
|----------------|----------------------------------------------------------------------------------|
| Associate SWCA | Manually - while parked:                                                         |
| key to call    | The user either presses a free SWCA key on the telephone, or dials the feature   |
|                | code for a free key. Once the call is retrieved, it is unassigned from the SWCA  |
|                | key.                                                                             |
|                | Manually - life of call:                                                         |
|                | The user either presses a free SWCA key on the telephone, or dials the feature   |
|                | code for a free key. When the call is retrieved, it remains assigned to the SWCA |
|                | key. The key is freed only after the call is terminated.                         |

| Field                                    | Description                                                                                                    |
|------------------------------------------|----------------------------------------------------------------------------------------------------|
|                                          | Automatically - life of call:<br>When a call is answered, it will automatically be assigned to a free SWCA key, starting with the lowest available number. When the call is retrieved, it remains assigned to the SWCA key. The key is freed when the call is terminated.                                                                                                    |
|                                          | Decide if you want intercom calls to automatically park on SWCA keys If you choose Y (yes) Associate SWCA key to call must be set to Automatically - Life of call for this feature to work.                                                                                                    |
|                                          | When the user makes a call using the intercom button, the call automatically associates with a free SWCA key, and remains assigned for the duration of the call                                                                                                    |
|                                          | If you choose N (no) the user must manually assign an intercom call to a SWCA key.                                                                                                    |
|                                          | The call will otherwise behave by the rules of the choice made for Associate SWCA key to call.                                                                                                    |
| Invoke SWCA<br>parking by Hold Y<br>or N | Choose whether calls that are put on hold will automatically assign to a SWCA key.<br>Yes:                                                                                                    |
|                                          | When the user presses Hold, the system attempts to re-park the call on the current SWCA key assigned to the call, or on a free SWCA key programmed on the telephone.                                                                                                    |
|                                          | If no SWCA is currently associated with the call (Automatically - life of call is not turned on), and there is no free SWCA key to assign to the call, the call remains on Hold on the line it came in on. Note: In this case, the call is not available to other telephones in the group until it can be assigned to a SWCA key or unless they have the same line appearance as the held call. |
|                                          | There is no interaction with SWCA keys. The call remains on Hold on the line it came in on and is not available to other telephones in the SWCA group unless the user manually assigns the call to a SWCA key or unless those telephones have the same line appearance as the held call.                                                                                                    |
| Include I/C calls                        | Choose whether intercom calls put on Hold will automatically assign to a SWCA                                                                                                    |
| Hold Y or N                              | Key.<br>Yes:                                                                                                    |
|                                          | Invoke SWCA parking by Hold must be set to Yes to activate this feature. When the user makes an intercom call, and puts it on Hold, the call works the same ways as described in Invoke SWCA parking by Hold.                                                                                                    |
|                                          | Intercom calls will be held on the local line, regardless of what you chose in Invoke SWCA parking by Hold.                                                                                                    |
|                                          | If the intercom call was assigned to a SWCA key automatically, you can press<br>the SWCA key to re-park the call and make it available to other telephones in the<br>group. If you manually assign the intercom call to a SWCA key, the call is<br>automatically parked, and it becomes available to the rest of the group.                                                                     |

Choose one of the following configurations for the SWCA controls for your system:

**Configuration one**: If you want all incoming calls to auto-associate to SWCA assignments on the receiving telephone:

- 1. Associate SWCA key to call: select Automatically life of call.
- 2. Include I/C calls when auto associating: select Y (yes)
- 3. Invoke SWCA parking by Hold: select Y (yes)

4. Include I/C calls when invoking by Hold: select Y (yes)

**Configuration Two**: If you want incoming calls to auto-associate to SWCA assignments on the receiving telephone, but you want calls on hold to remain on hold at the receiving telephone, unless the user presses a SWCA button or enters a SWCA code:

- 1. Associate SWCA key to call: select Automatically life of call
- 2. Include I/C calls when auto-associating: select Y (yes)
- 3. Invoke SWCA parking by Hold: select N (no)
- 4. Include I/C calls when invoking by Hold: not applicable in this configuration

**Configuration three**: If you want external incoming calls to auto-associate to SWCA assignments on the receiving telephone, but you want all intercom calls to require manual parking:

- 1. Associate SWCA key to call: select Automatically life of call
- 2. Include I/C calls when auto associating: select N (no)
- 3. Invoke SWCA parking by Hold: select Y (yes)
- 4. Include I/C calls when invoking by Hold: select N (no)

**Configuration four**: If you want all calls to require the user to press a SWCA button or enter a SWCA code:

- 1. Associate SWCA key to call: select either **Manually while parked** or **Manually life of call**.
- 2. Include I/C calls when auto associating: not applicable in this configuration.
- 3. Invoke SWCA parking by Hold: select N (No).
- 4. Include I/C calls when invoking by Hold: not applicable in this configuration.
- 5. Configure the SWCA keys to indicator memory buttons on the telephones.

**Note**: The SWCA support codes (FEATURE \*520, FEATURE \*537 and FEATURE \*538) only search for SWCA assignments that are assigned to the telephone where the feature is invoked.

These codes are required for users who do not have buttons with indicators.

**FEATURE \*520** searches for the next available SWCA code.

**FEATURE \*537** retrieves the oldest SWCA call. **FEATURE \*538** retrieves the most recent SWCA call.

## **Programming System Speed Dials**

Speed Dials allow quick and easy access to regularly dialled numbers. You can assign destination numbers to three digit speed dial codes, which can be activated on a handset by entering **Feature 0**.

BCM450 allows 999 System Speed Dials, whereas BCM50 allows 255.

1. To program System Speed Dials use the following path: Select the **Configuration** tab and then the **Telephony** folder, **Global Settings** folder, **System Speed Dials**.

| Task Navigation Panel                       |                                            |                 |                   |         |               |                     |  |  |  |
|---------------------------------------------|--------------------------------------------|-----------------|-------------------|---------|---------------|---------------------|--|--|--|
| Configuration Administration                | System Speed Dial                          |                 |                   |         |               |                     |  |  |  |
| Welcome     System     Administrator Access | CLID match length: 8<br>System Speed Dials | Ŧ               |                   |         |               |                     |  |  |  |
| + Resources                                 | Speed Dial Number                          | External Number | Facility          | Display | Name          | Bypass Restrictions |  |  |  |
| E                                           | 001                                        | 901612352013    | Use routing table | Name    | ManchesterOff |                     |  |  |  |
| 🗄 🗁 Global Settings                         | 002                                        |                 | N/A               | N/A     | N/A           |                     |  |  |  |
| Feature Settings                            | 003                                        |                 | N/A               | N/A     | N/A           |                     |  |  |  |
| Advanced Feature Sett                       | 004                                        |                 | N/A               | N/A     | N/A           |                     |  |  |  |
| ····· IP Terminal Features                  | 005                                        |                 | N/A               | N/A     | N/A           |                     |  |  |  |
| DMC Feature List                            | 006                                        |                 | N/A               | N/A     | N/A           |                     |  |  |  |
| System Speed Dial                           | 007                                        |                 | N/A               | N/A     | N/A           |                     |  |  |  |
| CAP Assignment                              | 008                                        |                 | N/A               | N/A     | N/A           |                     |  |  |  |
| 🕀 🦳 Sets                                    | 009                                        |                 | N/A               | N/A     | N/A           |                     |  |  |  |
| 🕀 🛅 Lines                                   | 010                                        |                 | N/A               | N/A     | N/A           | E I                 |  |  |  |
| Ocops                                       |                                            |                 |                   |         |               |                     |  |  |  |

2. For a selected **Speed Dial Number** (e.g. 002), enter the destination number in the **External Number** field. You may need to precede the destination number with a routing digit if using a Routing table or Prime Line as the **Facility**.

| S | System Speed Dial                          |                              |                   |   |  |  |  |  |  |
|---|--------------------------------------------|------------------------------|-------------------|---|--|--|--|--|--|
| ¢ | CLID match length:                         | Y                            |                   |   |  |  |  |  |  |
|   | System Speed Dials                         |                              |                   |   |  |  |  |  |  |
|   | Speed Dial Number External Number Facility |                              |                   |   |  |  |  |  |  |
|   | Spece Dia Namber                           | External Number              | Facility          |   |  |  |  |  |  |
|   | 001                                        | 901612352013                 | Use routing table | N |  |  |  |  |  |
|   | 001<br>002                                 | 901612352013<br>907732156423 | Use routing table | N |  |  |  |  |  |

3. Select a **Facility**. This is the resource used to dial the speed dial destination. There is the choice of Prime Line, Routing Table, Line Pool or a specific line.

| 5 | System Speed Dial   |                 |                   |         |               |  |  |  |  |  |
|---|---------------------|-----------------|-------------------|---------|---------------|--|--|--|--|--|
| C | LID match length: 8 | · ·             |                   |         |               |  |  |  |  |  |
|   | System Speed Dials  |                 |                   |         |               |  |  |  |  |  |
|   | Speed Dial Number   | External Number | Facility          | Display | Name          |  |  |  |  |  |
|   | 001                 | 901612352013    | Use routing table | Name    | ManchesterOff |  |  |  |  |  |
|   | 002                 | 907732156423    | Use prime linel 🔳 | Digits  | N/A           |  |  |  |  |  |
|   | 003                 |                 | Use routing tat 🔺 | N/A     | N/A           |  |  |  |  |  |
|   | 004                 |                 | Use prime line 📃  | N/A     | N/A           |  |  |  |  |  |
|   | 005                 |                 | Pool:A            | N/A     | N/A           |  |  |  |  |  |
|   | 006                 |                 | Pool:B            | N/A     | N/A           |  |  |  |  |  |
|   | 007                 |                 |                   |         |               |  |  |  |  |  |

4. You can then choose to display the destination Digits, or a Name given to the speed dial when the speed dial is activated

| ystem Speed Dial   |                 |                   |         |                 |  |  |  |
|--------------------|-----------------|-------------------|---------|-----------------|--|--|--|
| CLID match length: | T               |                   |         |                 |  |  |  |
| System Speed Dials |                 |                   |         |                 |  |  |  |
| Speed Dial Number  | External Number | Facility          | Display | Name            |  |  |  |
| 001                | 901612352013    | Use routing table | Name    | ManchesterOff   |  |  |  |
| 002                | 907732156423    | Use prime line    | Name 🖃  | Paul Cell Phone |  |  |  |
| 003                |                 | N/A               | Name    | N/A             |  |  |  |
| 004                |                 | N/A               | Digits  | N/A             |  |  |  |
| 005                |                 | N/A               | N/A     | N/A             |  |  |  |
| 006                |                 | N/A               | N/A     | N/A             |  |  |  |
| 007                |                 | N/A               | N/A     | N/A             |  |  |  |
| 008                |                 | N/A               | N/A     | N/A             |  |  |  |
| 009                |                 | N/A               | N/A     | N/A             |  |  |  |
| 010                |                 | N/A               | N/A     | N/A             |  |  |  |

5. If Restrictions are used extensively on the system (see the **Programming Restrictions** section of this guide), you may want to consider bypassing general Restrictions with specific Speed Dials.

| 5 | System Speed Dial  |                 |                   |         |                 |                     |  |  |  |
|---|--------------------|-----------------|-------------------|---------|-----------------|---------------------|--|--|--|
| c | LID match length:  | 3 🗸             |                   |         |                 |                     |  |  |  |
|   | System Speed Dials |                 |                   |         |                 |                     |  |  |  |
|   | Speed Dial Number  | External Number | Facility          | Display | Name            | Bypass Restrictions |  |  |  |
|   | 001                | 901612352013    | Use routing table | Name    | ManchesterOff   |                     |  |  |  |
|   | 002                | 907732156423    | Use prime line    | Name    | Paul Cell Phone |                     |  |  |  |
|   | 003                |                 | N/A               | N/A     | N/A             |                     |  |  |  |
|   |                    |                 |                   |         |                 |                     |  |  |  |

#### Using Alpha Tagging for Name Display

The Business Communications Manager can be configured to display a caller name for incoming lines that provide number-only CLID, such as target lines and analog CLID lines.

When the Business Communications Manager receives incoming CLID and the number matches a System Speed Dial Number the name associated with the speed dial will be displayed on the Telephone sets display

You use a combination of fields within the Element Manager to set up this feature.

#### **Configuring the Name to Display**

To determine the name to display, you add a system speed dial for the number and enter a display name.

- 1. Select the **Configuration** tab and then the **Telephony** folder, **Global Settings** folder, **System Speed Dials**
- Then select the Speed dial to be configured (For information on setting up General System Speed Dials refer to System Speed Dials section of this guide)
- 3. Ensure that **Display** field is set to Name, and enter the name to be displayed in the **Name** field.

| 5 | ystem Speed Dial   |                 |                   |         |                 |                     |
|---|--------------------|-----------------|-------------------|---------|-----------------|---------------------|
| c | LID match length:  | 3               |                   |         |                 |                     |
|   | System Speed Dials |                 | <b></b>           |         |                 |                     |
|   | Speed Dial Number  | External Number | Facility          | Display | Name            | Bypass Restrictions |
|   | 001                | 901612352013    | Use routing table | me      | Manchest Off    |                     |
|   | 002                | 907732156423    | Use prime line    | Name    | Paul Cell Phone |                     |
|   | 003                |                 | N/A               | N/A     | N/A             |                     |

4. In order for the telephone to display the name, it must have the First Display setting set to Name. This setting can be found by opening the Telephony folder, then the Sets folder followed by Active Sets. Then select the extension that will utilize the Alpha Tagging facility under the Capabilities and Preferences tab. First Display should then be set to Name selected from the drop down list.

| Task Navigation Panel        |             |                              |              |            |               |             |               |                |
|------------------------------|-------------|------------------------------|--------------|------------|---------------|-------------|---------------|----------------|
| Configuration Administration | Active Sets |                              |              |            |               |             |               |                |
| Welcome                      | Line Access | Capabilities and Preferences | Restrictions | 1          |               |             |               |                |
| 🕀 🧰 System                   | DN          | Model                        | Name         | Prime Line | Intercom Keys | Control Set | First Display | Auto Called ID |
| Administrator Access         | 221         | T7316E                       | 221          | I/C        | 2             | 221         | Name 🖃        |                |
| H- Resources                 | 222         | T7208/M7208                  | 222          | I/C        | 2             | 221         | Name          |                |
| Elephony                     | 230         | T7316/M7310                  | Dave         | I/C        | 2             | 221         | Number        |                |
| E Sets                       | 253         | 1140E/2004/2007/2050/221x    | 253          | I/C        | 2             | 221         | Line          |                |
| Templates                    | 254         | 1210                         | 254          | I/C        | 2             | 221         | Name          |                |
| Active Sets                  | 255         | 1110/2001/2033               | 255          | I/C        | N/A           | 221         | Name 🕇        |                |
| Active Application DNs       | 256         | 1140E/2004/2007/2050/221x    | 256          | I/C        | 2             | 221         | Name          |                |
| Inactive DNs                 | 257         | 1140E/2004/2007/2050/221x    | 257          | I/C        | 2             | 221         | Name          |                |
| All DNs                      | 435         | Analog                       | 435          | I/C        | N/A           | 221         | Name          |                |
| 🕀 🛅 Lines                    | 436         | Analog                       | 435          | 1/C        | N/A           | 221         | Name          |                |
| - O Loops                    | 437         | Analog                       | 43/          | 1/C        | N/A           | 221         | Name          |                |
| Scheduled Services           | ""          | Analog                       | 430          | 1/C        | N/A           | 221         | Name          |                |
| 🖻 🗁 Dialing Plan             | Copy        | Paste                        |              |            |               |             |               |                |
| General                      |             |                              |              |            |               |             |               |                |

5. The line that is assigned against the extension then needs to be configured. Select the set that will be utilizing Alpha tagging and then from the line access tab select the assigned line and tick the **Caller ID Set** tick box.

| Task Navigation Panel            |             |                                                     |                                 |             |            |                  |               |              |                  |  |  |
|----------------------------------|-------------|-----------------------------------------------------|---------------------------------|-------------|------------|------------------|---------------|--------------|------------------|--|--|
| Configuration Administration     | Active Sets |                                                     |                                 |             |            |                  |               |              |                  |  |  |
| Welcome                          | Line        | ne Access Capabilities and Preferences Restrictions |                                 |             |            |                  |               |              |                  |  |  |
| 🕀 🛅 System                       |             | Model                                               | Name                            | Port        | Pub OLT    | Priv. OLT        | Ewd No Ar     | nswer Ewd Da |                  |  |  |
| E-C Administrator Access         |             |                                                     | 772165                          | 221         | 1001       | 221              | 221           | T WO NO A    | ISNOI TWO DO     |  |  |
| E-C Resources                    |             | 17316E                                              | 221                             | 1001        | 221        | 221              | 257           | N/A          |                  |  |  |
| E-C Telephony 7201               |             | 17200/11/200                                        | ZZZ<br>Dava                     | 1002        | 222        | 222              | 257           | 4            |                  |  |  |
| 🕀 🛅 Global Settings              | 230         |                                                     | 11405/2004/2007/2050/221-       | Dave        | 1010       | 250              | 230           |              | N/A              |  |  |
| 🖹 🖨 🧰 Sets                       | 200         |                                                     | 1210                            | 200         | 0100       | 200              | 255           |              | N/A              |  |  |
| Templates                        | 254         |                                                     | 1110/2001/2022                  | 201         | 01/5       | 201              | 201           |              | N/A              |  |  |
| Active Sets                      | 200         |                                                     | 1110/2001/2033                  | 200         | 0100       | 200              | 200           |              | N/A              |  |  |
| Active Application DNs           | 250         |                                                     | 1140E/2004/2007/2050/221x       | 200         | 01/4       | 250              | 250           |              | N/A              |  |  |
| <ul> <li>Inactive DNs</li> </ul> | 25/         |                                                     | 1140E/2004/2007/2050/221x       | 257         | 016/       | 257              | 257           |              | N/A              |  |  |
| All DNs                          | 435         |                                                     | Analog                          | 400         | 5201       | 400              | 435           |              | N/A              |  |  |
| 🕀 🧰 Lines                        | 430         |                                                     | Analog                          | 430         | 5202       | 430              | 436           |              | N/A              |  |  |
| - Oops                           | 437         |                                                     | Analog                          | 437         | 5203       | 43/              | 437           |              | N/A              |  |  |
| Scheduled Services               | 438         |                                                     | Analog                          | 438         | 5204       | 438              | 438           |              | N/A              |  |  |
| 🖻 🗁 Dialing Plan                 |             | Conv                                                | Pasta                           | Panumhar    |            |                  |               |              |                  |  |  |
| General                          |             | сору                                                | 1 4300                          | Rendiniber  |            |                  |               |              |                  |  |  |
| - ONs                            |             |                                                     |                                 |             |            |                  |               |              |                  |  |  |
| Public Network                   | Det         | ails for DI                                         | N: 221                          |             |            |                  |               |              |                  |  |  |
| Private Network                  |             |                                                     |                                 |             |            |                  |               |              |                  |  |  |
| - Cine Pools                     |             | ne Assiar                                           | nment   Line Pool Access   Ansy | ver DNs Ì N | leetMe Cor | ferencing        |               |              |                  |  |  |
| Routing                          |             | ccionad Li                                          | ines                            |             |            | in on original I |               |              |                  |  |  |
| Ring Groups                      | ll î        | ing (                                               | Annonyanga Tuna                 |             | Anno 1     | -                | Colley ID Col | Venes Cak    | Driv Dessived #  |  |  |
| 🕀 🧰 Call Security                |             |                                                     | Appearance type                 |             | Арреа      | ances            | Caller ID Set | Vinsg Sec    | Priv. Receiveu # |  |  |
| Hospitality                      |             | 61                                                  | Approxing                       |             |            | 1                |               |              | 221              |  |  |
| Hunt Groups                      | 1           | 62                                                  | Approxing                       |             |            | 1                |               |              | 222              |  |  |
| Call Detail Recording            |             |                                                     |                                 |             |            |                  |               |              |                  |  |  |
| 🕀 🗁 Data Services                |             |                                                     |                                 |             |            |                  |               |              |                  |  |  |
| Applications                     |             |                                                     |                                 |             |            |                  |               |              |                  |  |  |
|                                  |             |                                                     |                                 |             |            |                  |               |              |                  |  |  |
|                                  |             | Add                                                 | Delete                          |             |            |                  |               |              |                  |  |  |
|                                  |             |                                                     |                                 |             |            |                  |               |              |                  |  |  |

6. **CLID Match Length**: This determines how many digits of the dialed number and the system speed dial must match before a name is displayed.

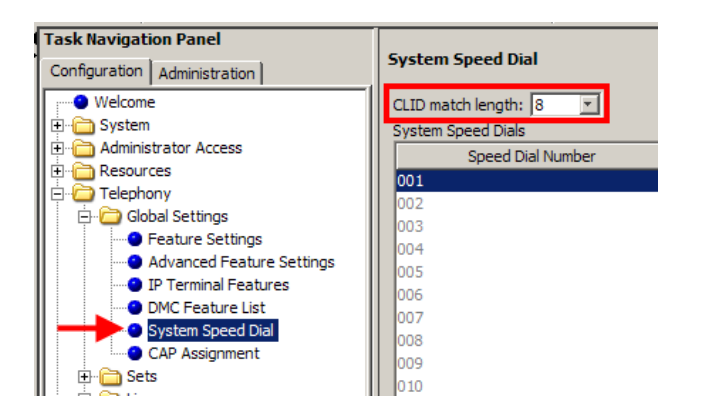

#### Limitations:

- Due to system resource limitations, only 30 telephones can have the Caller ID Set field enabled for any given line.
- If the incoming number only partially matches the CLID match length, no name displays.
- If the number matches more than one speed dial, which have different names, the telephone displays the name of the first match.
- ISDN devices do not support the alpha tagging feature.

### **CAP/ KIM Assignment**

A CAP (Central Access Point) station acts as a central answering and monitoring point for a group or a business. You can configure lines and quick dial numbers that allow the person at this station to monitor and answer call traffic into the group.

You can configure a total of 12 CAP stations on a BCM50 or 24 on a BCM450 using the CAP/KIM assignment setting. Modules that have been configured like this will be referred to as eCAPs and eKIMs. eCaps and eKIMs can access/monitor lines in addition to extensions.

#### Configuring CAP/KIM assignment

- 1. Ensure that the telephone you want to use for a CAP station is configured and working.
- 2. Ensure that the CAP/KIM module has been installed on the appropriate telephone.

**Note:** The latest version of the i2050 software phone supports a software KEM, which can also be configured as an eKEM via this process.

- 3. In the Element Manager, open the **Telephony** folder followed by **Global Settings**, and select **Cap Assignment**.
- 4. The CAP # window appears.

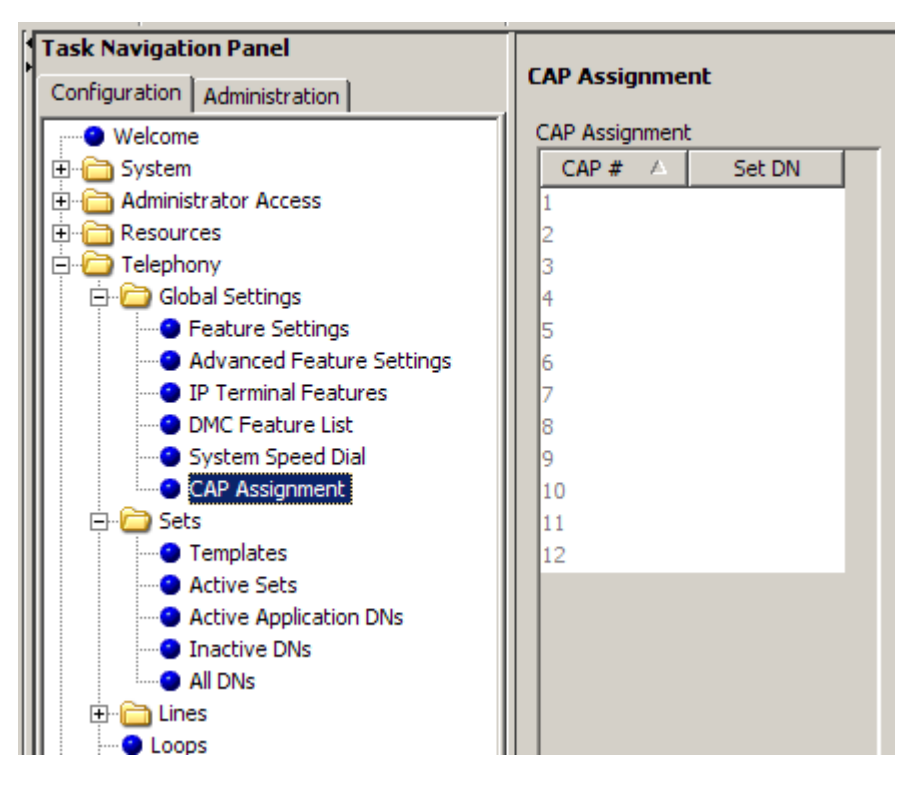

- 5. Type the DN in the **Set DN** field for the telephones that you want to designate as a CAP station.
- 6. Click on the next CAP/KIM to add another CAP station, or click elsewhere on the navigation tree to save the setting.

# **Hunt Groups**

Configuration of Hunt Groups consists of the following steps:

1. Open the **Telephony** folder and select **Hunt Groups**. Configure the **Hunt Group** operational settings.

|                                      |    | Lu   | 1   |           |            |           |               |          | 1           | 1             |
|--------------------------------------|----|------|-----|-----------|------------|-----------|---------------|----------|-------------|---------------|
|                                      | HG | Name | DN  | Mode      | Hunt Delay | If Busy   | Queue Timeout | Overflow | Aux. Ringer | Distinct Ring |
| E Global Settings                    | 01 | HG01 | 397 | Broadcast | N/A        | Busy tone | 60            | 397      |             | Pattern 2     |
| 🕀 💼 Sets                             | 02 | HG02 | 398 | Broadcast | N/A        | Busy tone | 60            | 398      |             | None          |
| 🕀 💼 Lines                            | 03 | HG03 | 399 | Broadcast | N/A        | Busy tone | 60            | 399      |             | None          |
| - O Loops                            | 04 | HG04 | 400 | Broadcast | N/A        | Busy tone | 60            | 400      |             | None          |
| Scrieduled Services     Dialing Plan | 05 | HG05 | 401 | Broadcast | N/A        | Busy tone | 60            | 401      |             | None          |
| - Ring Groups                        | 06 | HG06 | 402 | Broadcast | N/A        | Busy tone | 60            | 402      |             | None          |
| E Call Security                      | 07 | HG07 | 403 | Broadcast | N/A        | Busy tone | 60            | 403      |             | None          |
| Hospitality     Hunt Groups          | 08 | HG08 | 404 | Broadcast | N/A        | Busy tone | 60            | 404      |             | None          |
| Call Detail Recording                | 09 | HG09 | 405 | Broadcast | N/A        | Busy tone | 60            | 405      |             | None          |
| 🚞 Data Services                      | 10 | HG10 | 406 | Broadcast | N/A        | Busy tone | 60            | 406      |             | None          |

#### **Hunt Group Settings**

| Field | Values                                                                 | Description                                                                                                    |
|-------|------------------------------------------------------------------------|----------------------------------------------------------------------------------------------------|
| Name  | <an alpha-<br="">numeric string<br/>naming the<br/>Hunt Group&gt;</an> | Provides a unique name for the Hunt Group. The default is HGxx, where xx is the Hunt Group number 01-30.                                                                                                    |
| DN    | <numeric></numeric>                                                    | BCM450: Enter a spare DN. BCM50: The field will already be populated with a DN.                                                                                                    |
| Mode  | Broadcast<br>Sequential<br>Rotary<br>Default:<br>Broadcast             | Choose how you want the line to present to the group.<br><b>Broadcast</b> —simultaneously rings at each non-busy<br>telephone in the hunt group. All telephones receiving the<br>call also display the calling line identification from the line,<br>if the telephone or line has been configured to offer that<br>service.<br>Any of the alerted telephones can access the call.<br>Only one call can be presented to a hunt group at a time.<br>Other calls are queued until the first call is answered.<br>Then the next call rings on the remaining non-busy<br>telephones.<br>This feature allows the call load to be continuously spread<br>across the entire member group.<br><b>Sequential</b> —rings the first telephone in the hunt group<br>list. If that telephone is busy, the system continues down<br>the hunt group priority list until a non-busy telephone<br>takes the call. In this case, all incoming calls are<br>processed simultaneously and delivered based on the<br>priority list.<br>With this feature, you can program your top salesperson<br>to be the first member of the Hunt group to receive<br>incoming calls.<br><b>Rotary</b> —the call starts at the member telephone that<br>appears on the list after the telephone that answered the<br>last call. If that telephone is busy, the system proceeds<br>down the priority list until a non-busy telephone that |

| Field            | Values                                                                                            | Description                                                                                                    |
|------------------|---------------------------------------------------------------------------------------------------|----------------------------------------------------------------------------------------------------|
|                  |                                                                                                   | reached. As many incoming calls can be processed as<br>there are available telephones to accept the call, each call<br>being presented in the described round-robin fashion.                                                                                                    |
| Hunt Delay       | 1-10 (seconds)                                                                                    | If Mode is either Sequential or Rotary, Hunt Delay<br>specifies how much time to delay offering a Queued call<br>to a member telephone once that telephone becomes<br>available.<br>This is to provide a break period for the users between<br>calls.<br>The default is four seconds.                                                                                                    |
| If Busy          | Busy tone<br>Queue<br>Overflow<br>Default: busy<br>tone                                           | Choose how you want the system to respond if all lines<br>appear as busy.<br><b>Busy tone</b> : If all lines are busy, the user receives a busy<br>tone.<br><b>Queue</b> : If all lines are busy, the user is put on hold for the<br>next available agent.<br><b>Overflow</b> - If all members of the Hunt Group are busy on<br>a call from that Hunt Group, then route this call to the<br>Hunt<br>Group overflow DN. Overflow is only available if the<br>overflow<br>DN is different than the hunt group DN. Refer to the<br>Overflow field, below. |
| Queue<br>Timeout | 15, 30, 45, 60,<br>120, 180<br>(seconds)<br>Default: 60                                           | Choose the time in seconds for a call to remain in the<br>Hunt<br>Group.<br>This value defines the maximum time a call remains<br>queued, and the maximum time to offer a call before<br>sending it to overflow if it is not answered.<br>If the queue times out before the call connects to a<br>member telephone, the call is terminated.<br>If the call has been offered to a member telephone, but is<br>not answered when the queue times out, the call is<br>rerouted to the overflow DN.                                                        |
| Overflow         | <any system<br="">DN&gt; (including<br/>a Hunt Group<br/>DN)<br/>Default: hunt<br/>group DN</any> | This setting determines where unanswered calls are<br>routed after the Queue timeout occurs.<br>If a call gets overflowed back to the same Hunt Group,<br>the call goes to the bottom of the queue and is treated as<br>a new call                                                                                                    |
| Aux ringer       | <checkbox></checkbox>                                                                             | Defines whether an auxiliary ringer (if installed) rings for incoming calls to a hunt group.                                                                                                    |
| Distinct ring    | None<br>Pattern 2, 3 or<br>4                                                                      | Select a ring pattern for the hunt group.<br>Default is none.                                                                                                    |

2. Program the **Hunt Group** members (extensions). Click the **Add** button under **Hunt Group Members**, add the member DN and click **OK**.

| Task Navigation Panel                  |                                                              |                      |             |            |     |           |           |      |               |  |
|----------------------------------------|--------------------------------------------------------------|----------------------|-------------|------------|-----|-----------|-----------|------|---------------|--|
| Configuration Administration           | Hun                                                          | t Group <del>s</del> |             |            |     |           |           |      |               |  |
| Welcome                                | Hun                                                          | t Groups             |             |            |     |           |           |      |               |  |
| F- System                              |                                                              | / Name               | DN          | Mode       | L H | unt Delay | If Busy   | 1    | Queue Timeout |  |
|                                        | 01                                                           | HG01                 | 473         | Sequential | 4   | uncociay  | Busy tone | 60   | Quede Ameoda  |  |
| E-C Resources                          | 02                                                           | HG02                 | 474         | Sequential | 4   |           | Busy tone | 60   |               |  |
| 🗄 🖓 Telephony                          | 03                                                           | HG03                 | 475         | Sequential | 4   |           | Busy tone | 60   |               |  |
| 🕀 🧰 Global Settings                    | 04                                                           | HG04                 | 476         | Sequential | 4   |           | Busy tone | 60   |               |  |
| 🕀 🧰 Sets                               | 05                                                           | HG05                 | 477         | Sequential | 4   |           | Busy tone | 60   |               |  |
| 🕀 💼 Lines                              | 06                                                           | HG06                 | 478         | Sequential | 4   |           | Busy tone | 60   |               |  |
| O Loops                                |                                                              |                      |             |            |     |           |           |      |               |  |
| <ul> <li>Scheduled Services</li> </ul> | Details for Hunt Group: 01                                   |                      |             |            |     |           |           |      |               |  |
| ⊡ Dialing Plan                         |                                                              |                      |             |            |     |           |           |      |               |  |
| Ring Groups                            |                                                              |                      |             |            |     |           |           |      |               |  |
|                                        |                                                              |                      |             |            |     |           |           |      |               |  |
| Hupt Croups                            | Business name: Business name 1 💌 Distinct rings in use: None |                      |             |            |     |           |           |      |               |  |
| Call Detail Recording                  | Long name: HG01                                              |                      |             |            |     |           |           |      |               |  |
|                                        | Cand lang same                                               |                      |             |            |     |           |           |      |               |  |
| H-C Data Services                      | Send long name:                                              |                      |             |            |     |           |           |      |               |  |
| Applications                           | Hunt Group Members                                           |                      |             |            |     |           |           |      |               |  |
|                                        | Members Lines                                                |                      |             |            |     |           |           |      |               |  |
|                                        | Sen. No. / DN Appearance Type                                |                      |             |            |     |           |           |      |               |  |
|                                        |                                                              |                      |             |            |     |           |           |      |               |  |
|                                        |                                                              |                      |             |            |     |           |           |      |               |  |
|                                        |                                                              |                      |             |            |     |           |           |      |               |  |
|                                        |                                                              |                      |             |            |     |           |           |      |               |  |
|                                        |                                                              |                      |             |            |     |           |           |      |               |  |
|                                        |                                                              |                      |             |            |     |           |           |      |               |  |
|                                        |                                                              |                      |             |            |     |           |           |      |               |  |
|                                        |                                                              | Add                  | <b>D</b> el | ete        | JD. | Down      |           | Add. | Delete        |  |
|                                        |                                                              |                      | AA          | dd Member  |     | ×         |           |      |               |  |
|                                        |                                                              |                      | DN:         | 221        |     |           |           |      |               |  |
|                                        |                                                              |                      | 511.1       |            |     |           |           |      |               |  |
|                                        |                                                              |                      |             | (          | Ж   | Cancel    |           |      |               |  |
|                                        |                                                              |                      |             |            |     |           |           |      |               |  |

3. Set the DN Appearance Type as Ring only, Appear and Ring, or Appear only. This affects how the Hunt Group calls alert the set. For example, Ring only means that the DN will ring and the Intercom key will flash, whereas Appear & Ring results in a specific button indicating the Hunt Group call as well as the phone ringing.

| Details for Hunt Group: 01 |                              |                 |
|----------------------------|------------------------------|-----------------|
| Business name: Business r  | ame 1 💌 Distinct rings in us | e: None         |
| Long name: HG01            |                              |                 |
| Send long name:            |                              |                 |
| Hunt Group Members         |                              | Line Assignment |
| Members                    |                              | Lines           |
| Seq. No. 🔺 DN              | Appearance Type              | Line 🔺          |
| 1 221                      | Appr&Ring                    |                 |
|                            | Ring only                    |                 |
|                            | Appr&Ring                    |                 |
|                            | Appr only                    |                 |
|                            |                              |                 |
| Add Delete                 | Up Down                      | Add Delete      |
|                            |                              |                 |
4. Configure lines that should be answered by the Hunt Group. Click the **Add** button, add the line and click **OK**.

| Details for Hunt Group: 01                       |                 |
|--------------------------------------------------|-----------------|
| Business name: Business name 1 Distinct rings in | use: None       |
| Long name: [HG01                                 |                 |
| Send long name:                                  |                 |
| Hunt Group Members                               | Line Assignment |
| Members                                          | Lines           |
| Seq. No. A DN Appearance Type                    | Line 🛆          |
| Add Delete Up Down                               | Add Delete      |
| Add Line numbr                                   | ine Assignment  |

5. Configure the Business Name and Long Name settings for outgoing CLID.

| Det | ails for Hunt Group: 01<br>Business name: Business name 1<br>Long name: Sales<br>Send long name: 🗸 | Distinct rings in use: None              |
|-----|----------------------------------------------------------------------------------------------------|------------------------------------------|
|     | Hunt Group Members<br>Members<br>Seq. No. A DN Appeara<br>1 221 Appr&Ring                          | Line Assignment<br>Lines<br>Lines<br>200 |
|     | Add Delete Up                                                                                      | Down Add Delete                          |

### Monitoring Hunt Group Calls

You can set up a number of two-line display telephones on your system to use as supervisory telephones to monitor active hunt group calls from external numbers.

Only telephones that have been designated as monitoring devices have access to the **FEATURE \*550** code, which activates the monitoring session. Once the session is established, a number of display key prompts allow the supervisor to silently monitor the call, or break into the call to provide support or instruction.

When you monitor calls you are not detected by the Hunt Group member or caller unless **Non Silent Monitoring** has been enabled from within Element Manager. Hunt Group members can be monitored by a designated set on an active call.

**Note:** Hunt Group calls can only be monitored if they have originated from an external number.

### **Configuring Hunt Group Monitoring**

To set up Hunt Group Monitoring for your system:

- 1. Open the **Telephony** folder followed by the **Global Settings** folder and select **Advanced Feature Settings**.
- 2. The Silent Monitor screen appears in the right frame.

| Task Navigation Panel                               | Advanced Feature Settings                               |
|-----------------------------------------------------|---------------------------------------------------------|
| Configuration Administration                        | Auvanceu reature settings                               |
| Welcome                                             | System Wide Call Appearances Control                    |
| System     Administrator Access                     | Auto-associate SWCA key to call: Manually - while parke |
| E Resources                                         | Include I/C calls when auto-associating:                |
| E-C Global Settings                                 | ONN Blocking                                            |
| Peature Settings                                    | Tone:                                                   |
| Auvanceur eacure Securitys     IP Terminal Features | Pulse:                                                  |
| DMC Feature List     System Speed Dial              | BRI:                                                    |
| CAP Assignment                                      | - Silent Monitor                                        |
| 📄 🗁 Sets                                            |                                                         |
| Templates                                           | Monitoring mode: Non silent                             |
| Active Sets                                         | Number of SM sets:                                      |
| Active Application DNs                              |                                                         |
| Inactive DNs                                        | SM password: *****                                      |
| All DNs                                             |                                                         |

| Field           | Values               | Description                                                                                                    |
|-----------------|----------------------|----------------------------------------------------------------------------------------------------|
| Monitoring mode | Silent<br>Non silent | Choose <b>Silent</b> if you want supervisors to be<br>able to break into a hunt group conversation<br>without giving an indication of their presence.<br>Choose <b>Non silent</b> if you want the hunt group<br>member and the caller to hear a conference<br>tone when a supervisor breaks into a hunt group<br>conversation. |
|                 |                      | <b>Note:</b> Initial monitoring is muted at the supervisor set. If the Supervisor wants to speak within the conversation, a display key on the two-line display supervisor telephone is available, once the connection is established.                                                                                         |
| SM sets         | 1 to 30              | Indicate the number of two-line telephones in your system that you will allow to be used as supervisory telephones. (Default: 5)                                                                                                    |
| SM passwd       | XXXXXX               | A six-digit set that must be entered after the supervisor presses <b>FEATURE *550</b> . To maintain system security, change this password frequently. (Default: <b>745368 (SILENT)</b> )                                                                                                    |

#### **Silent Monitor Settings**

- 3. The designated sets will have to be configured so that they have the capability to monitor a Hunt Group call.
- 4. Open the **Telephony** folder, then the **Sets folder** and select **Active Sets.** Then select the **Capabilities and Preferences** tab click the DN to have the Supervisor Monitoring facility select the **capabilities** tab and tick the **Silent Monitor Supervisor** tick box.

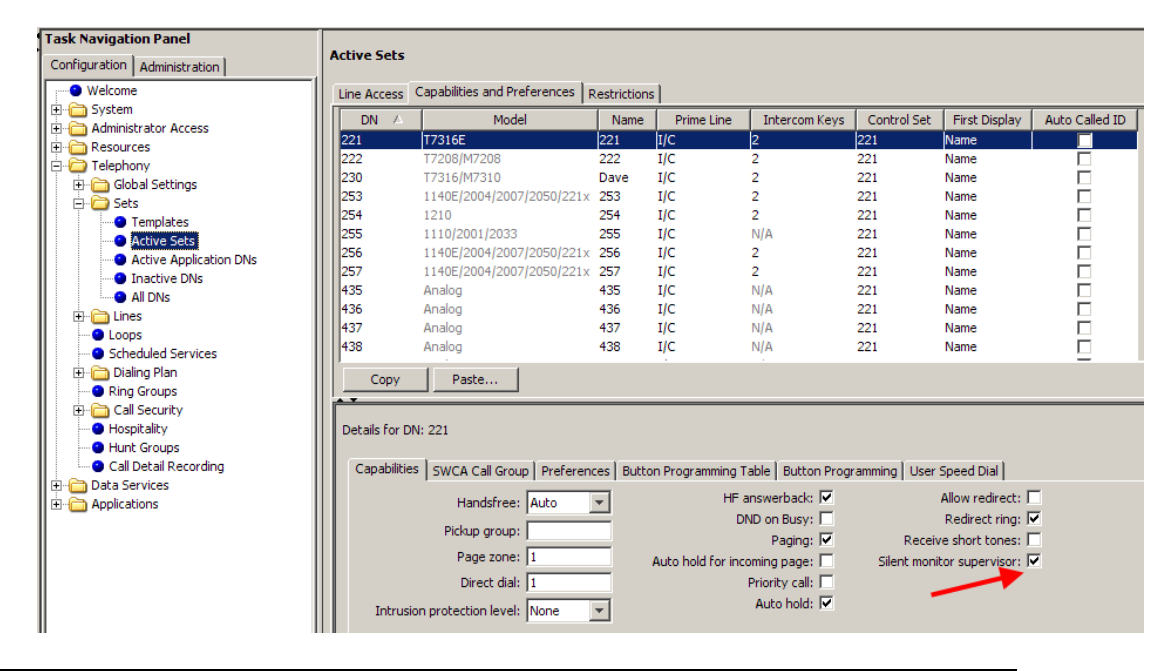

**Note:** The monitoring extension must be a 2-line display telephone.

# **Programming Restrictions**

To set the Restrictions and Overrides to be used by the system use the following path: Open the **Telephony** folder, followed by the **Call Security** folder and click **Restrictions Filters**. Always ensure that numbers to emergency services are not restricted.

1. Select the **Restrictions** from the filters list and click the **Add** button. Enter the digits to be restricted and click **OK**.

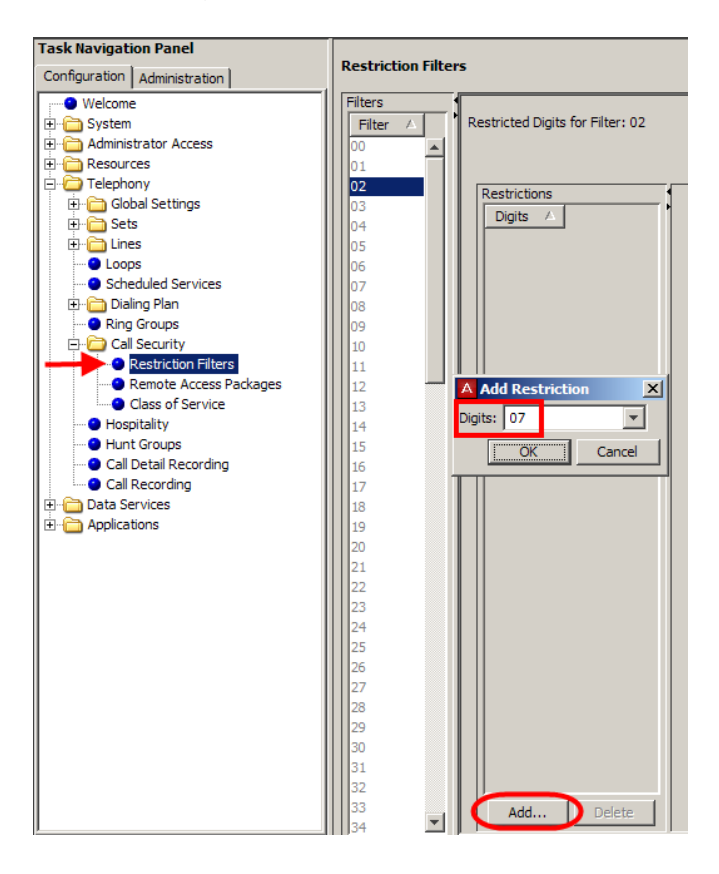

2. To add an Exception (Override) to a Restriction, select the **Digits** to be restricted i.e. 07 heading and select the **Override** heading. Click on **Add** under the **Exception Digits** field.

| Restriction Filter   | 5                                |                                |
|----------------------|----------------------------------|--------------------------------|
| Filters              | Restricted Digits for Filter: 02 |                                |
| 02<br>03<br>04<br>05 | Restrictions<br>Digits A<br>07   | Exceptions for Restriction: 07 |
| 06<br>07<br>08       |                                  | Exceptions                     |
| 09<br>10<br>11<br>12 |                                  |                                |
| 13<br>14<br>15       |                                  |                                |
| 16<br>17<br>18       |                                  | Add                            |
| 19<br>20             |                                  |                                |

3. Enter the Exception digits and click **OK**.

| Add Exception |  |        |  |
|---------------|--|--------|--|
| Digits: 07941 |  | -      |  |
| OK            |  | Cancel |  |

Multiple Overrides can be added to each Restriction: however, there is a maximum total of 400 Restrictions and Overrides allocated to the 100 programmable filters.

When setting Restrictions and Exceptions the wildcard character is "A", which represents any digit.

4. Once the Restriction Filters have been created they can then be assigned to the required DN's open: Open the **Telephony** folder, then the **Sets folder** and select **Active Sets.** Select the extension and the **Restrictions** tab. set the Filter against the appropriate Schedule s required.

| rask Navigación Panel        |                |                              |              |         |                   |                    |
|------------------------------|----------------|------------------------------|--------------|---------|-------------------|--------------------|
| Configuration Administration | Active Sets    |                              |              |         |                   |                    |
| - • Welcome                  | Line Access    | Capabilities and Preferences | Restrictions | 1       |                   |                    |
| 🖻 🛅 System                   |                | Model                        | Name         | SetLock | Allow Last Number | Allow Saved Number |
| 🗄 🧰 Administrator Access     | 221            | T7316E                       | 221          | None    | Allow East Number | Allow Saved Number |
| E C Resources                | 222            | T7208/M7208                  | 222          | None    |                   | •                  |
| E D Telephony                | 230            | T7316/M7310                  | Dave         | None    |                   | 2                  |
| Global Settings              | 253            | 1140E/2004/2007/2050/221x    | 253          | None    |                   |                    |
| 🖻 🗀 Sets                     | 254            | 1210                         | 255          | None    |                   |                    |
| Templates                    | 255            | 1110/2001/2033               | 255          | None    |                   | 1                  |
| Active Sets                  | 256            | 1140E/2004/2007/2050/221v    | 256          | None    |                   | 1                  |
| Active Application DNs       | 257            | 1140E/2004/2007/2050/221x    | 250          | None    |                   |                    |
| Inactive DNs                 | 435            | Apalog                       | 435          | None    |                   | 1                  |
| All DNs                      | 436            | Analog                       | 436          | None    |                   |                    |
| 🕀 🛅 Lines                    | 437            | Analog                       | 437          | None    |                   | -                  |
| - Oops                       | 438            | Analog                       | 438          | None    |                   | -<br>-             |
| Scheduled Services           | 11.00          | Analog                       | 150          | Hone    |                   | <u> </u>           |
| 🕀 🧰 Dialing Plan             | Copy           | Paste                        |              |         |                   |                    |
| Ring Groups                  |                |                              |              |         |                   |                    |
| E Call Security              |                |                              |              |         |                   |                    |
| Hospitality                  | Details for DI | N: 221                       |              |         |                   |                    |
| Hunt Groups                  |                |                              |              |         |                   |                    |
| Call Detail Recording        | Set Restri     | tions Line/Set Restrictions  |              |         |                   |                    |
| E Data Services              | Restriction    | s                            |              |         |                   |                    |
| Applications                 | Sche           | dule Use Filter              |              |         |                   |                    |
|                              | Normal         | 02                           |              |         |                   |                    |
|                              | Night          | 11                           |              |         |                   |                    |
|                              | Evening        | 12                           |              |         |                   |                    |
|                              | Lunch          | 13                           |              |         |                   |                    |
|                              | Day            | 00                           |              |         |                   |                    |
|                              | FALLBCK        | 00                           | -            |         |                   |                    |

# **Programming Scheduled Services**

Scheduled Services consists of three telephony services:

- **Ringing Service**: Allows a*dditional* telephones to ring on certain lines when required. For example, if a receptionist is unavailable to take calls during lunchtime, the lines that normally ring on that extension can be programmed to ring at other extensions.
- **Restriction Service**: *Alternate* restrictions can be set for different periods of the day. For example, at night time it is possible to restrict calls from an extension to international numbers, whereas during the day this facility is allowed.
- **Routing Service**: *Alternate* routes can be programmed for different times of the day.

Services can be activated either manually by the use of Feature codes (F871=Ringing, F872=Restriction, F873=Routing), or automatically by programming the respective Service setting to Auto.

### **Ringing Service**

The programming of a Ringing Service consists of configuring a Ring Group (essentially a list of extensions required to ring) and assigning the group to a line. Again, the service can be activated by use of a Feature code (Manual setting), or programmed to activate at certain times of the day. (Auto setting).

1. To assign extensions to a Ring Group, open the **Telephony** folder and click **Ring Groups.** Click the Ring Group to be configured. Under the **Members** field click on **Add** to add an extension (DN) to the group. Click **OK** when you've entered the extension.

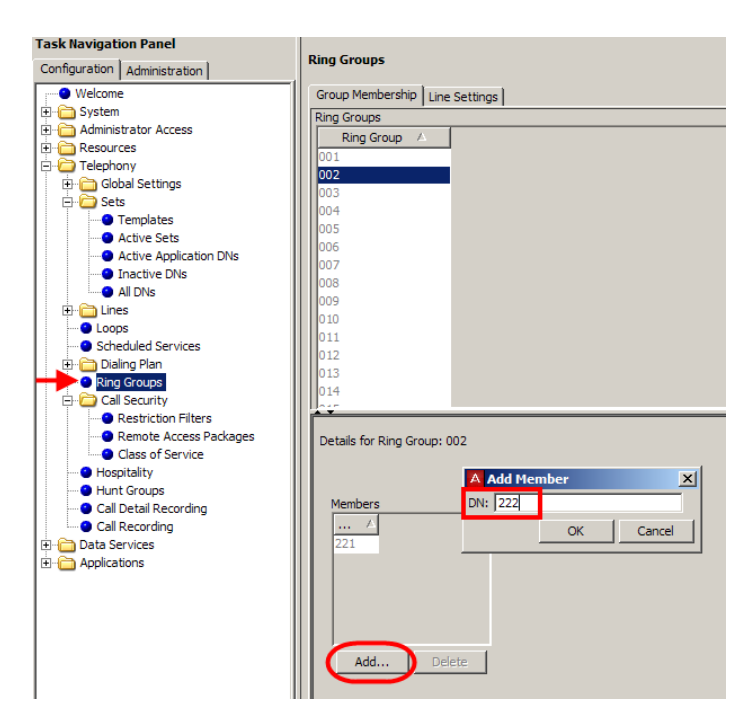

**Note:** It is recommended that you do not use Ring Group 001, unless you want this Ring Group to be applied to all lines. Ring Group 001 is applied to all lines by default.

2. To assign the Ring Group to a line, click the **Line Settings** tab followed by the line to be used schedule to be used.

| Configuration Administration | Ring Groups                     |
|------------------------------|---------------------------------|
| ⊞– 🚞 System                  |                                 |
| 🗄 💼 Administrator Access     | Group Membership Line Settings  |
| 🗄 💼 Resources                | Lines                           |
| E-Cal Telephony              |                                 |
| E Global Settings            |                                 |
| + Sets                       | 194                             |
|                              | 195                             |
| Loops                        | 196                             |
| Scheduled Services           | 197                             |
| Bing Croups                  |                                 |
| The Call Security            | 190                             |
| - Hospitality                | 199                             |
| - Hunt Groups                | 200                             |
| Call Detail Recording        | 201                             |
| 🕀 💼 Data Services            | 000                             |
|                              | 202                             |
|                              | 203                             |
|                              |                                 |
|                              |                                 |
|                              |                                 |
|                              | Details for Line: 200           |
|                              |                                 |
|                              |                                 |
|                              | Line Settings                   |
|                              | Schedule Ring Group Aux. Ringer |
|                              | Night 001                       |
|                              | Evening 002                     |
|                              | Lunch 001                       |
|                              | Sched 4 001                     |
|                              | Sched 5 001                     |
|                              | Sched 6 001                     |

- 3. The under the Line Settings Field enter the **Ring Group** to be used against the appropriate schedule.
- To configure if the service is to be activated manually or automatically, open the **Telephony** folder and click **Scheduled Services**. Select the required schedule. Click the **Ringing Service** drop down box and the appropriate service setting.

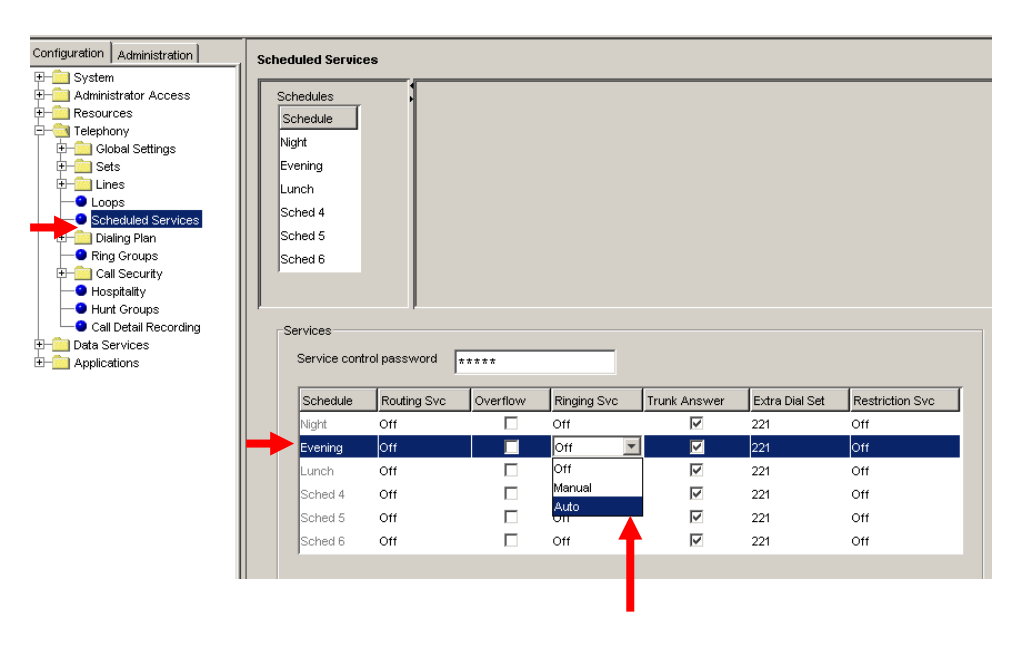

**Note:** If using the **Auto** setting, you must set the times for that schedule appropriately. Refer to the **Scheduled Services – Times, Names, and Service Control Passwords** section of this guide for more information.

#### **Ringing Service Settings**

| Attribute       | Value                                                | Description                                                                                                    |
|-----------------|------------------------------------------------------|----------------------------------------------------------------------------------------------------|
| Service setting | Off<br>Manual<br>Auto                                | <ul> <li>Manual allows you to turn the service on and off at any time from a control set using the Ringing service feature code (F871).</li> <li>Auto allows you to program a stop and start time for a service. You are still able to start and stop the service by entering the appropriate Services feature code at a control set. If you select this setting, you will have to set start and stop times.</li> <li>Off prevents the service from being activated.</li> </ul> |
| Trunk answer    | < Checkbox >                                         | Trunk answer allows you to answer, from any telephone,<br>an external call that is ringing at another telephone in your<br>office if the Ringing Service is active on that line at the<br>time of the call. If the service is not active, you cannot<br>answer the call.<br>This is useful if the other telephones are not assigned the<br>same lines as the telephone you are using to answer the<br>call.                                                                     |
| Extra dial set  | None<br>DN XX<br>DN <control<br>set&gt;</control<br> | The Extra dial set attribute allows you to assign an additional direct-dial set for each schedule.<br><b>Note:</b> The extra dial set is activated during a schedule by entering the Ringing service feature code from a direct-dial set. This does not activate the Ringing service unless the direct-dial set is also a control set.                                                                                                    |

### **Restriction Service**

To utilise alternate restriction scheduled services, ensure that the required Restriction Filters have been programmed. You must then ensure that the correct Restriction Filters are assigned to the required DN's (extensions).

| Configuration Administration                                                                                                    | Scheduled Servic                                                                               | es             |          |             |              |                |                 |
|----------------------------------------------------------------------------------------------------|------------------------------------------------------------------------------------------------|----------------|----------|-------------|--------------|----------------|-----------------|
| Administrator Access     Administrator Access     Administrator Access     Sets     Telephony     Sets     Cobal Settings     Sets     Dialing Plan     Ring Groups     Call Security     Hunt Groups     Call Detail Recording     Data Services     Call Detail Recording     Data Services     Applications | Schedules<br>Schedule<br>Night<br>Evening<br>Lunch<br>Sched 4<br>Sched 5<br>Sched 5<br>Sched 6 | rol password * | ***      |             |              |                |                 |
|                                                                                                    | Schedule                                                                                       | Routing Svc    | Overflow | Ringing Svc | Trunk Answer | Extra Dial Set | Restriction Svc |
|                                                                                                    | Night                                                                                          | Off            |          | Off         | V            | 221            | Off             |
|                                                                                                    | Evening                                                                                        | Off            |          | Off         |              | 221            | Off 🗾           |
|                                                                                                    | Lunch                                                                                          | Off            |          | Off         | V            | 221            | Off             |
|                                                                                                    | Sched 4                                                                                        | Off            |          | Off         | $\checkmark$ | 221            | Manual          |
|                                                                                                    | Sched 5                                                                                        | Off            |          | Off         | $\checkmark$ | 221            |                 |
|                                                                                                    | Sched 6                                                                                        | Off            |          | Off         | V            | 221            | Off             |

1. Define whether each Restriction Schedule should be activated Manually, Automatically, or not at all.

**Note:** If using the **Auto** setting, you must set the times for that schedule appropriately. Refer to the **Scheduled Services – Times, Names, and Service Control Passwords** section of this guide for more information.

#### **Restriction Service Settings**

| Attribute       | Value                 | Description                                                                                                    |
|-----------------|-----------------------|----------------------------------------------------------------------------------------------------|
| Service setting | Off<br>Auto<br>Manual | Manual allows you to turn the service on and off at any time from a control set using the Restriction service feature code (F872).<br>Auto allows you to program a stop and start time for a service. You are still able to start and stop the service by entering the appropriate Services feature code at a control set. If you select this setting, you will have to set |
|                 |                       | Off prevents the service from being activated.                                                                                                    |

### **Routing Service**

To utilise alternate routing scheduled services, ensure that the required Routes and Destination codes have been programmed.

1. Define whether each Routing Schedule should be activated Manually, Automatically, or not at all.

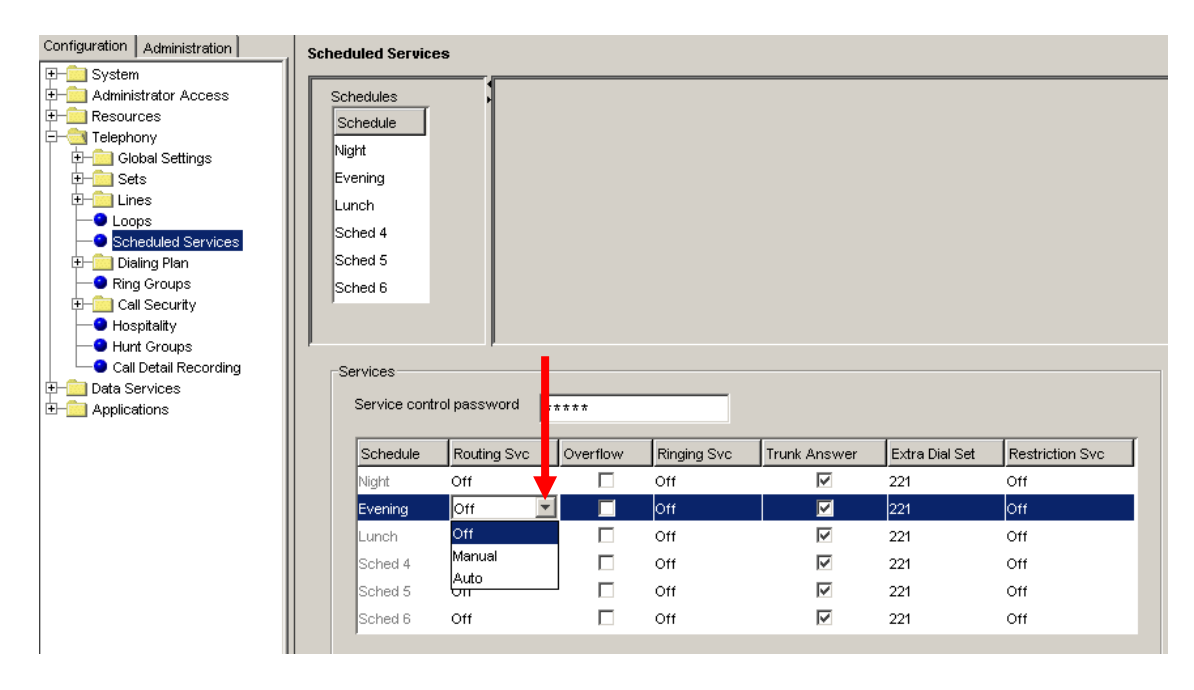

**Note:** If using the **Auto** setting, you must set the times for that schedule appropriately. Refer to the **Scheduled Services – Times, Names, and Service Control Passwords** section of this guide for more information.

### **Routing Service Settings**

| Attribute           | Value                 | Description                                                                                                    |
|---------------------|-----------------------|----------------------------------------------------------------------------------------------------|
| Service setting     | Off<br>Auto<br>Manual | <ul> <li>Manual allows you to turn the service on and off at any time from a control set using the Routing service feature code (F873).</li> <li>Auto allows you to program a stop and start time for a service. You are still able to start and stop the service by entering the appropriate Services feature code at a control set. If you select this setting, you will have to set start and stop times. See the section on schedule times for</li> </ul>                                                                                                    |
|                     |                       | information on programming times.<br><b>Off</b> prevents the service from being activated.                                                                                                    |
| Overflow<br>routing | <checkbox></checkbox> | If all the lines used by a route are busy when a call is made,<br>you can program Routing service to overflow to the route<br>used for normal mode. If this happens, the set sounds a<br>warning tone and displays the message <b>Expensive route</b> .<br>The caller can then release the call to avoid using the<br>normal route, or continue with the call.<br><b>Tips:</b> A schedule must be active for overflow routing to be<br>in effect. Overflow routing is not available in normal mode.<br>You must create an overflow route to be used with each<br>destination code. In this way, every route used with a<br>scheduled mode that has overflow service must have an<br>alternate route in normal service. |

# Scheduled Services - Times, Names and Service Control Passwords

1. When manually activated, some scheduled services may require a password. This is the password entered in the **Service Control Password** field.

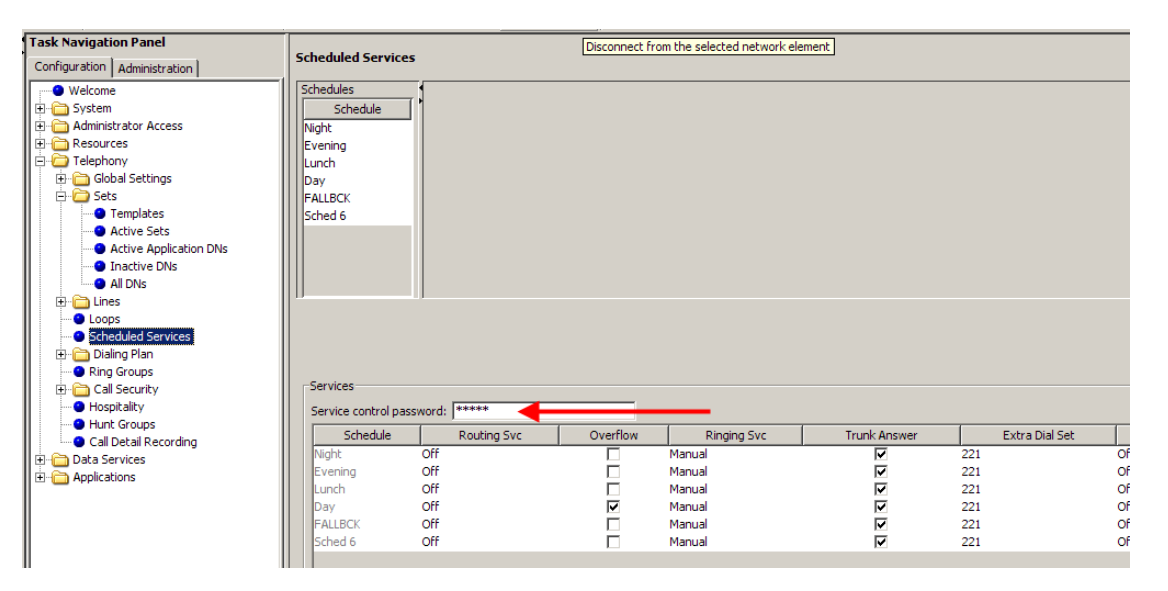

2. To name a schedule, double click on the schedule to be named. Schedule 0 is always "normal" and cannot be renamed.

| 1                               | 1                    |                          | 1        |             |              |                |    |
|---------------------------------|----------------------|--------------------------|----------|-------------|--------------|----------------|----|
| Task Navigation Panel           |                      |                          |          |             |              |                |    |
| Configuration Administration    | Scheduled Services   |                          |          |             |              |                |    |
| Welcome                         | Schedules            | Datails for Schadulas EA | UBCK     |             |              |                |    |
| Administrator Access            | Schedule             | Decais for Schedule, FA  | LUCK     |             |              |                |    |
|                                 | Evening              |                          |          |             |              |                |    |
|                                 | Lunch                |                          |          |             |              |                |    |
| Global Settings                 | Day                  | Schedule Times           |          |             |              |                |    |
| E Sets                          |                      | Day Star                 | t Time S | top Time    |              |                |    |
| Templates                       | Sched 6              | Monday 00:00:00          | 00:00:   | 00          |              |                |    |
| Active Sets                     |                      | Tuesday 00:00:00         | 00:00:   | 00          |              |                |    |
| Active Application DNs          |                      | Wedne 00:00:00           | 00:00:   | 00          |              |                |    |
| Inactive DNs                    |                      | Thursday 00:00:00        | 00:00:   | 00          |              |                |    |
| <ul> <li>All DNs</li> </ul>     |                      | Friday 00:00:00          | 00:00:   |             |              |                |    |
| 😟 🧰 Lines                       |                      | Saturday 00:00:00        | 00:00:   | - 00        |              |                |    |
| <ul> <li>Loops</li> </ul>       |                      |                          |          |             |              |                |    |
| Scheduled Services              |                      |                          |          |             |              |                |    |
| 🕀 🛅 Dialing Plan                |                      |                          |          |             |              |                |    |
| Ring Groups                     |                      |                          |          |             |              |                |    |
| E Call Security                 | Services             |                          |          |             |              |                |    |
| <ul> <li>Hospitality</li> </ul> |                      |                          |          |             |              |                |    |
| Hunt Groups                     | Service control pass | word: J*****             |          |             |              |                |    |
| Call Detail Recording           | Schedule             | Routing Svc              | Overflow | Ringing Svc | Trunk Answer | Extra Dial Set |    |
| Data Services                   | Night                | Off                      |          | Manual      | V            | 221            | Of |
| Applications                    | Evening              | Off                      |          | Manual      |              | 221            | Of |
|                                 | Lunch                | Off                      |          | Manual      | <b>v</b>     | 221            | Of |
|                                 | Day                  | Off                      | <b>v</b> | Manual      | $\checkmark$ | 221            | Of |
|                                 | FALLBCK              | Off                      |          | Manual      | $\checkmark$ | 221            | Of |
|                                 | Sched 6              | Off                      |          | Manual      |              | 221            | Of |
|                                 |                      |                          |          |             |              |                |    |

3. Set the schedule times accordingly for each day.

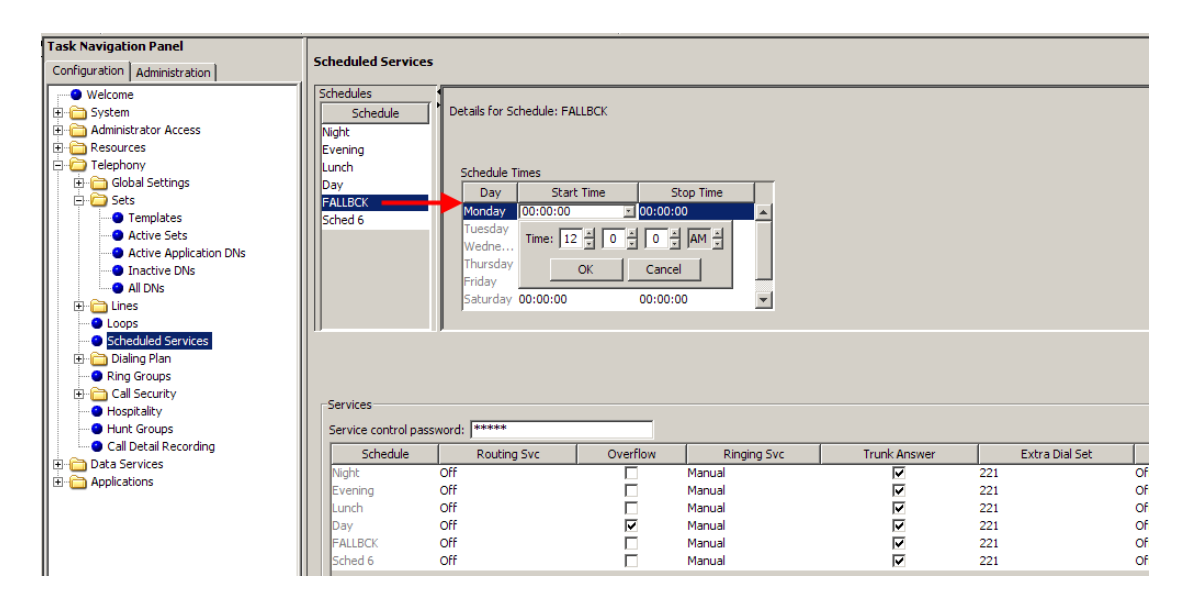

**Note:** Schedule times do not flow over midnight, i.e. setting a start time of 23:00 and stop time of 07:00 means that the schedule will start at midnight, stop at 07:00, then re-start at 23:00 and stop at midnight.

# **Additional Configuration**

The following configuration sections may not be required in all situations.

# **Voice Message Centres**

Voice Message Centres are remote Voicemail service providers. Thus, Voicemail mailboxes and messages can be stored on a system external to the BCM.

1. To program Voice Message Centres (Voicemail services via external provider) use the following path: open the **Applications** folder, and select **Voice Messaging/Contact Center**.

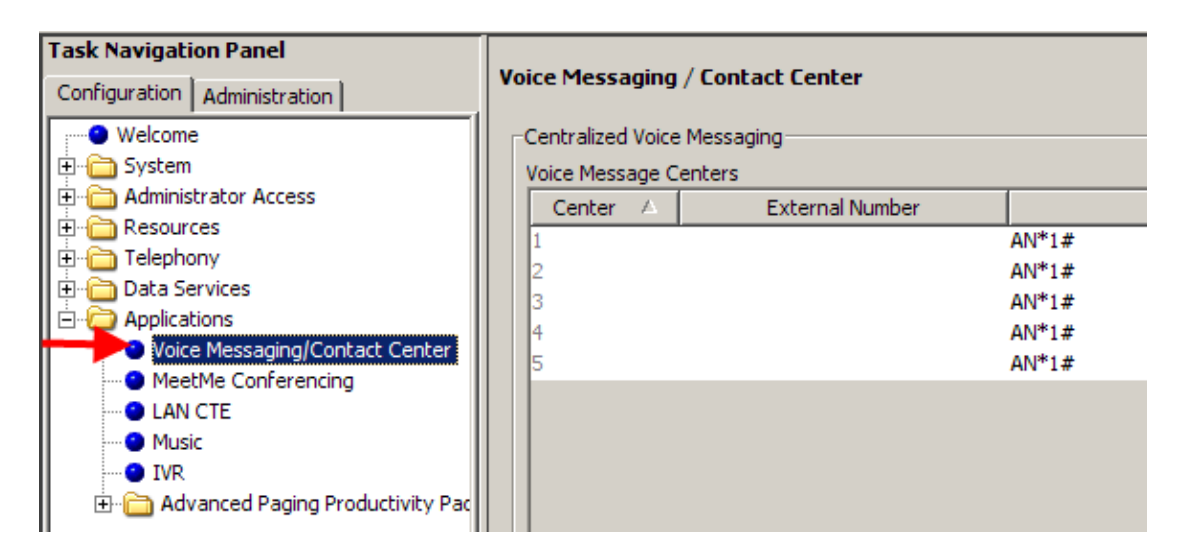

If using Voicemail on a Meridian system the path can be defined here.

### Voice Message Center Settings

| Field                                  | Values                    | Description                                                                                                    |
|----------------------------------------|---------------------------|----------------------------------------------------------------------------------------------------|
| External #                             | <phone number=""></phone> | This is the number of the remote voice message system.                                                            |
| Message wait<br>Indicate String        | <string></string>         | Indicates that the message centre has a message in the mailbox. This is a default NSI string for message waiting. |
| Message wait<br>Cancellation<br>string | <string></string>         | Indicates that the voice messages have been retrieved.<br>This is a default NSI string for message waiting.       |

# Hospitality

In a temporary room occupancy setting, such as hotels or hospitals, guests and staff gain improved services through immediate access to basic functions like:

- Wake-up services or reminders via alarms on the room telephones
- Accurate tracking of the room service requirements, such as cleaning schedules and occupancy.

The system classifies telephones as one of three types of telephones:

- **Common set**: This type of telephone can be found in a lobby, office, or common area. It is not associated with a room and does not have access to all of the hospitality features. These telephones are Business Communications Manager telephones or analogue telephones connected to an analogue terminal adapter (ATA 2).
- **Room set**: This type of telephone is assigned to a room. You can assign up to five telephones to the same room (they all share the same room number). These telephones can be any Business Communications Manager telephone or an analogue telephone connected to an ATA 2.
- Hospitality Services (HS) admin set: This type of telephone is any two-line display Business Communications Manager telephone. You can program a hospitality services telephone to require the entry of an Administrative desk password before the system grants access to hospitality administrative-level service control.
- 1. To program Hospitality features use the following path: **Telephony > Hospitality**.

| Configuration Administration | , Hospitality                                                                                                    |                                   |
|------------------------------|----------------------------------------------------------------------------------------------------|-----------------------------------|
| ⊞– <u>e</u> System           |                                                                                                    |                                   |
| 🗄 🛅 Administrator Access     | General Rooms                                                                                                    |                                   |
| ± Resources                  |                                                                                                    |                                   |
|                              | - O studio interneti e u                                                                                                    | Make the Call Cattings            |
| E-Global Settings            | Administration                                                                                                    | wake-op call settings             |
| ±- is Sets                   | Service change time                                                                                                    | Attempts 3 👻                      |
|                              |                                                                                                    |                                   |
|                              | Desk password 4677                                                                                                    | Retry interval 4 🚽                |
| Scheduled Services           | , in the second second s |                                   |
| +- Dialing Plan              | Room condition password                                                                                                    | Alarm duration                    |
|                              |                                                                                                    |                                   |
|                              |                                                                                                    |                                   |
|                              | Call Pactvictiona                                                                                                    | - Everyand Make Lin Call Cattings |
| - Hunt Groups                | Cair Restrictions                                                                                                    | Expired Wake-op Call Settings     |
| Call Detail Recording        | Vacant filter                                                                                                    |                                   |
| The Data Services            |                                                                                                    |                                   |
| t Applications               | Basic filter                                                                                                    | Notify DN                         |
|                              |                                                                                                    |                                   |
|                              | Mid filter                                                                                                    | Use tone                          |
|                              | 00                                                                                                    |                                   |
|                              | Full filter                                                                                                    |                                   |
|                              | 00                                                                                                    |                                   |
|                              |                                                                                                    |                                   |
|                              |                                                                                                    |                                   |

| Field        | Values                           | Description                                            |
|--------------|----------------------------------|--------------------------------------------------------|
| Services     | <24 hour digital                 | Identify when the occupied rooms will change from      |
| change time  | time>                            | service done to service required.                      |
|              |                                  | Format: HHMM, i.e. 1400 = 2 p.m.                       |
|              |                                  | HH = 0 to 23; MM = 0 to 59                             |
| Desk         | <up digits="" six="" to=""></up> | Enter the password that will be required to access all |
| password     |                                  | the Hospitality administrative features.               |
|              |                                  | Security: We strongly recommend that you change the    |
|              |                                  | default password, and frequently change the desk       |
|              |                                  | password to prevent unauthorized entry.                |
|              |                                  | Default password: 4677 (HOSP)                          |
| Room         | <up digits="" six="" to=""></up> | Set the password that will allow access to the Room    |
| condition    |                                  | condition feature (F876).                              |
| password No. |                                  | Default password: 4677 (HOSP)                          |

### **Call Restrictions**

| Configuration Administration | Hospitality             |                                       |
|------------------------------|-------------------------|---------------------------------------|
| ⊞– 🛅 System                  |                         |                                       |
| 🗄 🧰 Administrator Access     | General Rooms           |                                       |
| ± 💼 Resources                |                         |                                       |
| E-G Telephony                | 0 elucirizaturation     | Mileke Lie Cell Cettinge              |
| E-Global Settings            | Administration          | wake-op call settings                 |
| T- Sets                      | Service change time     | Attempts 3                            |
|                              |                         |                                       |
|                              | Desk password 4677      | Retry interval 🛛 🛓 👻                  |
| Scheduled Services           |                         |                                       |
| +- Dialing Plan              | Room condition password | Alarm duration                        |
| Bing Groups                  |                         |                                       |
| +                            |                         |                                       |
| - Bospitality                | Coll Restrictions       | -Expired Make Up Cell Settings        |
|                              | Cair Restrictions       | Expired Wake-op Call Settings         |
| Call Detail Recording        | Vacant filter           |                                       |
| + Data Services              |                         |                                       |
| + Applications               | Basic filter            | Notify DN                             |
|                              |                         | , , , , , , , , , , , , , , , , , , , |
|                              | Mid filter 00           | Use tone 🔽                            |
|                              |                         |                                       |
|                              | Full filter             |                                       |
|                              |                         |                                       |
|                              |                         |                                       |
|                              |                         |                                       |

| Field         | Values                          | Description                                                                                                    |
|---------------|---------------------------------|----------------------------------------------------------------------------------------------------|
| Vacant filter | <two-digit code=""></two-digit> | Enter a code that indicates which calls are allowed when a room is empty, (i.e. 911).                                                |
| Basic filter  | <two-digit code=""></two-digit> | Enter a code that indicates which calls are allowed for a basic room phone, (i.e. 911, and internal calls only).                     |
| Mid filter    | <two-digit code=""></two-digit> | Enter a code that indicates which calls are allowed for a phone with mid service. (i.e. 911, internal calls, and 1-800 numbers only) |
| Full filter   | <two-digit code=""></two-digit> | Enter a code that indicates which calls are allowed for a phone with full service. (i.e. no restrictions).                           |

# Wake Up Call Settings

| Configuration Administration | Hospitality                    |                               |
|------------------------------|--------------------------------|-------------------------------|
| ⊕– 💼 System                  |                                |                               |
| 🗄 💼 Administrator Access     | General Rooms                  |                               |
| 🗄 💼 Resources                |                                |                               |
| 🔁 🔄 Telephony                | Administration                 | -)A/ake_Lin Call Settings     |
| 🗄 💼 Global Settings          |                                | Wake-op call octaings         |
| 🗄 💼 Sets                     | Service change time 00:00:00 👻 | Attempts 3 👻                  |
| 🕀 💼 Lines                    |                                |                               |
| -O Loops                     | Desk password 4677             | Retry interval 🛛 🚽 👻          |
| Scheduled Services           |                                |                               |
| 🕀 💼 Dialing Plan             | Room condition password        | Alarm duration 15 💌           |
| Ring Groups                  |                                |                               |
| 🔁 🛅 Call Security            |                                |                               |
|                              | Call Restrictions              | Expired Wake-Up Call Settings |
| - Hunt Groups                |                                |                               |
| Call Detail Recording        | Vacant filter 00               |                               |
| 🗄 📃 Data Services            | Basis (ibas                    |                               |
| 🗄 💼 Applications             | Basic filter 00                | Notify DN                     |
| I                            | Mad Glass                      | line terres                   |
| I                            | Mild filter 100                | Use tone                      |
| I                            | Full filter                    |                               |
| I                            |                                |                               |
| I                            |                                |                               |
| I                            |                                |                               |

| Field          | Values             | Description                                          |
|----------------|--------------------|------------------------------------------------------|
| Attempts       | 1, 2, 3, 4, 5      | Select the number of times the Alarm time feature    |
|                |                    | attempts to alert the occupant before cancelling.    |
| Retry interval | (in minutes)       | Select the interval between each attempt to send the |
|                | 2, 4, 6, 8,        | alarm.                                               |
| Alarm duration | (in seconds)       | Select the period that a telephone alerts for each   |
|                | 10, 15, 20, 25,    | alarm attempt.                                       |
|                | 30, 35, 40, 45, 50 |                                                      |

# Expired Wake-Up Call Settings

| Configuration Administration | Hospitality             |                               |
|------------------------------|-------------------------|-------------------------------|
| 🛨 🚞 System                   | Committee 1             |                               |
| Administrator Access         | General Kooms           |                               |
|                              |                         |                               |
|                              | Administration          | Wake-Up Call Settings         |
| E+- Giobal Settings          | Service change time     | Attemnts o                    |
|                              |                         |                               |
|                              | Desk password 4677      | Retry interval 🛛 🚽            |
| Scheduled Services           |                         |                               |
| ⊕– 🧰 Dialing Plan            | Room condition password | Alarm duration 15 💌           |
| Ring Groups                  |                         |                               |
| 🕀 🧰 Call Security            |                         |                               |
|                              | Call Restrictions       | Expired Wake-Up Call Settings |
|                              | Vecent filter           |                               |
| Call Detail Recording        |                         |                               |
| Data Services                | Basic filter            | Notify DN                     |
|                              |                         |                               |
|                              | Mid filter 00           | Use tone 🗖                    |
|                              |                         |                               |
|                              | Full fillter 00         |                               |
|                              |                         |                               |
|                              |                         |                               |

| Field     | Values                                 | Description                         |
|-----------|----------------------------------------|-------------------------------------|
| Notify DN | None/DN: <telephone dn=""></telephone> | Enter a telephone DN if you want to |
|           |                                        | notify a specific telephone when an |
|           |                                        | alarm expires.                      |
| Use tone  | <check box=""></check>                 | Choose whether you want the user to |
|           |                                        | hear a tone when the alarm expires. |

## Rooms Tab

The Hospitality - **Rooms** panel tab allows you to assign telephones to a room. You can assign a maximum of five telephone DN's to a room.

| Task Navigation Panel        |   |         |           |             |             |                         |
|------------------------------|---|---------|-----------|-------------|-------------|-------------------------|
| Configuration Administration | H | lospita | lity      |             |             |                         |
| Welcome                      |   | General | Rooms <   |             |             |                         |
| 🗄 🛅 System                   |   | DN      | Namo      | Madal       | Doom Number | Deguires Deals Dessured |
| 🗄 🛅 Administrator Access     |   |         | ivane 001 | Model       | Room Number | Requires Desk Password  |
| 🗄 🛅 Resources                |   | 221     | 221       | 1/316E      |             |                         |
| 🚊 🧀 Telephony                |   | 222     | 222       | 17208/M7208 |             |                         |
| 🕀 🫅 Global Settings          |   | 223     | 223       | 1/208/M/208 |             |                         |
| 🗇 🧰 Sets                     |   | 224     | 224       | 1/208/M/208 |             |                         |
| Templates                    |   | 225     | 225       | 1/208/M/208 |             |                         |
| Active Sets                  |   | 226     | 226       | T7208/M7208 |             |                         |
| Active Application DNs       |   | 227     | 227       | T7208/M7208 |             |                         |
| Inactive DNs                 |   | 228     | 228       | T7208/M7208 |             |                         |
| All DNs                      |   | 229     | 229       | T7208/M7208 |             |                         |
| F C Lines                    |   | 230     | Dave      | T7316/M7310 |             | V                       |
| Loops                        |   | 231     | 231       | T7208/M7208 |             | V                       |
| Scheduled Services           |   | 232     | 232       | T7208/M7208 |             | V                       |
| E Dialing Plan               |   | 233     | 233       | T7208/M7208 |             | V                       |
| General                      |   | 234     | 234       | T7208/M7208 |             |                         |
| DNs                          |   | 235     | 235       | T7208/M7208 |             |                         |
| Public Network               |   | 236     | 236       | T7208/M7208 |             |                         |
| Private Network              |   | 237     | 237       | T7208/M7208 |             |                         |
| Line Pools                   |   | 238     | 238       | T7208/M7208 |             |                         |
| Douting                      |   | 239     | 239       | T7208/M7208 |             |                         |
| Ping Crouns                  |   | 240     | 240       | T7208/M7208 |             |                         |
| Call Sequeity                |   | 241     | 241       | T7208/M7208 |             |                         |
|                              |   | 242     | 242       | T7208/M7208 |             | V                       |
|                              |   | 243     | 243       | T7208/M7208 |             | <b>v</b>                |
| Hunt Groups                  |   | 244     | 244       | T7208/M7208 |             |                         |

| Field                     | Values                                                                                                    | Description                                                                                                    |
|---------------------------|----------------------------------------------------------------------------------------------------|----------------------------------------------------------------------------------------------------|
| DN                        | <read-only></read-only>                                                                                   | This is the DN of a telephone assigned to a room.                                                                                                    |
| Name                      | Max 7 Characters                                                                                          |                                                                                                    |
| Model                     | Select from                                                                                               | This is the model name from the                                                                                                    |
|                           | Dropdown List                                                                                             | DN record.                                                                                                    |
| Room number               | <any 1<="" digit="" from="" td=""><td>Enter the room that contains the telephone with this DN.</td></any> | Enter the room that contains the telephone with this DN.                                                                                                    |
|                           | to 32767>                                                                                                 |                                                                                                    |
| Requires desk<br>password | Checkbox                                                                                                  | If set to yes, the telephone requires a password to access administrative-level hospitality features (features 877-879).<br>If set to no, the telephone does not require any passwords to access the features. |
|                           |                                                                                                    | Desk passwords are created using the main Hospitality command.                                                                                                    |

# **Renumbering DN's & Target Line Information**

There are two programming elements that can be sequentially renumbered within Element Manager:

- DN's
- Target Lines

The DN Renumbering feature allows the following items to be changed:

- DN's: A single or range of DN's can be renumbered to other more convenient values. For example, if there was a need to change DN numbers 221-230 to 621-630 then the Renumber feature would allow this.
- OLI's: Public and Private OLI's can be easily assigned or changed across a range of DN's.

The Target Line Renumbering feature allows the following items to be changed:

- Target Line Assignment: Target Lines can be sequentially assigned to designated DN's. This process is useful if the received numbers have already been assigned to the Target Lines.
- Received Numbers: Public and Private received numbers can be assigned sequentially to Target Lines. This is a convenient method of performing this process.

### Renumbering DN's and OLI's

### **Renumbering DN's**

Use the following procedure to change a single or range of DNs numbers to more convenient numbers. It is also possible to move existing mailboxes using this process.

The attributes of the original DN such as name, call forward settings, line assignments etc., will be moved to the new DN(s).

1. Launch Element Manager and connect to the BCM.

2. In the **Configuration** tab, open the **Telephony** folder, followed by **Sets**, and click on **Active Sets**. (The following process could be performed in Active Application DNs, Inactive DNs, and All DNs.)

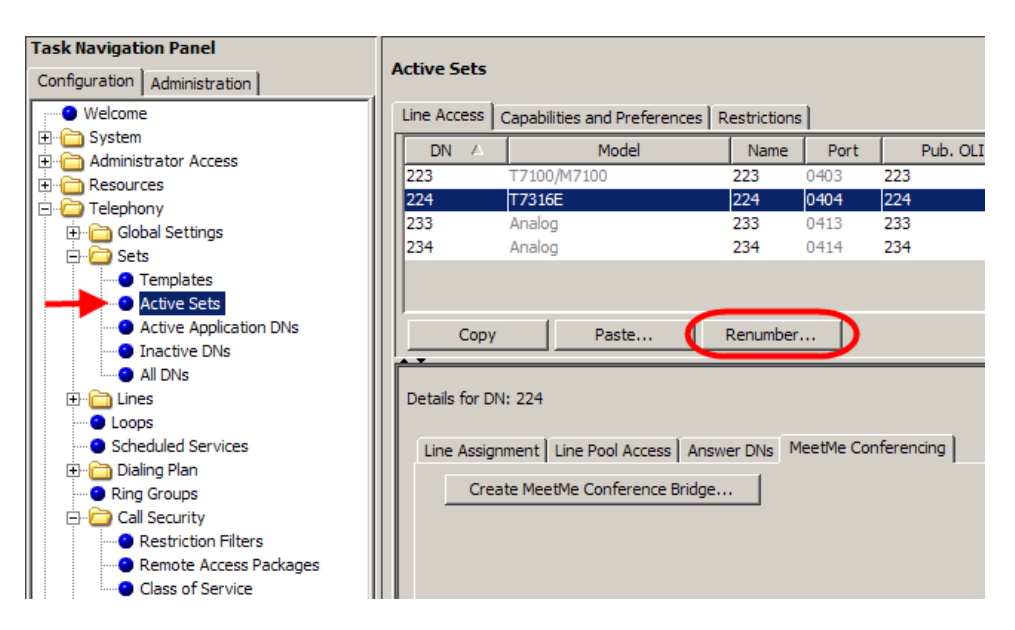

- 3. Click on the Renumber... button.
- 4. The **Set Renumber** dialog box appears. Select **DN** from the **Attribute** drop down list.

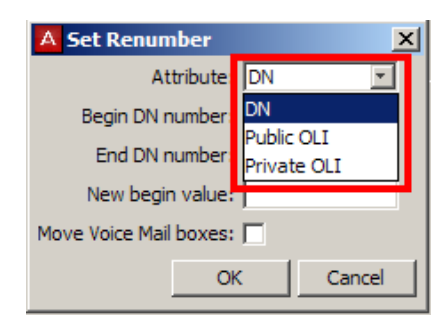

 Enter the range of DN's to be renumbered in the Begin DN number and End DN number fields. Enter the DN number that you want to start renumbering to in the New begin value field.

| A Set Renumber           |
|--------------------------|
| Attribute: DN            |
| Begin DN number: 223     |
| End DN number: 224       |
| New begin value: 623     |
| Move Voice Mail boxes: 🔽 |
| OK Cancel                |

- 6. If you want to move mailboxes associated with the original DN's to the new DN's, check the **Move Voice Mail boxes** check box. Click **OK** to renumber the DN's.
- 7. If selecting the **Move Voice Mail boxes** option, voice mail data will be lost. Click **OK** to continue

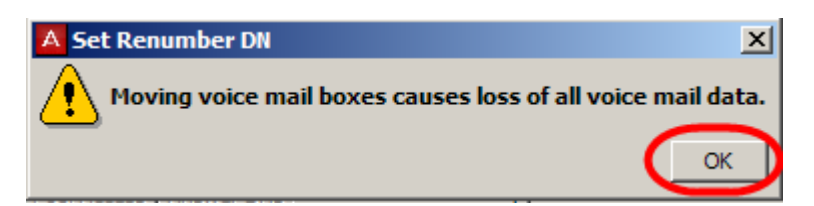

- 8. Click **OK** to continue.
- 9. The new DN numbers will be displayed. Note that the port numbers remain the same.

| ine Access | Capabilities and Prefer | ences Restriction | IS   |          |         |
|------------|-------------------------|-------------------|------|----------|---------|
| DN 🛆       | Model                   | Name              | Port | Pub. OLI | Priv. ( |
| 233        | Analog                  | 233               | 0413 | 233      | 233     |
| 234        | Analog                  | 234               | 0414 | 234      | 234     |
| 623        | T7100/M7100             | 623               | 0403 | 623      | 623     |
| 624        | T7316E                  | 624               | 0404 | 624      | 624     |
|            |                         |                   |      | -        |         |

### **Renumbering OLI's**

The Renumber feature allows quick and easy numbering of Public and Private OLI's, if they weren't already correctly set in during Telephony Resources configuration.

OLI's, or the Outgoing Line Identifier, is used to display the configured OLI number of the dialing BCM extension at the receiving end. Separate OLI's can be specified for dialing over public or private networks.

The procedure allows selection of DN's to apply the OLI's to, and the start OLI number to sequentially assign OLI's from.

Use the following procedure to apply OLI's to a range of DN's.

1. Launch Element Manager and connect to the BCM.

2. In the **Configuration** tab, open the **Telephony** folder, followed by **Sets**, and click on **Active Sets**. (The following process could be performed in Active Application DNs, Inactive DNs, and All DNs.)

| Task Navigation Panel Configuration Administration | Active Sets    |                  |                |             |           |       |           |
|----------------------------------------------------|----------------|------------------|----------------|-------------|-----------|-------|-----------|
| • Welcome                                          | Line Access    | Capabilities and | Preferences R  | estrictions |           |       |           |
| System                                             |                | M                | odel           | Name        | Port      | 1     | Pub OI    |
| 🗄 🗂 Administrator Access                           | 222            | Analan           | ouci           | 222         | 0.412     | 222   | 1 00. 01. |
| 🗄 🗁 Resources                                      | 233            | Analog           |                | 233         | 0413      | 233   |           |
| 🗄 🗁 Telephony                                      | 234            | Analog           |                | 234         | 0414      | 234   |           |
| 🕀 🗁 Global Settings                                | 623            | T7100/M7100      |                | 623         | 0403      | 623   |           |
|                                                    | 624            | T7316E           |                | 624         | 0404      | 624   |           |
| Templates                                          |                |                  |                |             |           |       |           |
| Active Color                                       |                |                  | _              |             |           |       |           |
| Acuve Sets                                         | Conv           | Pa               | iste 🚺         | Renumber    |           |       |           |
| Active Application Divs                            |                |                  | Jacini I.      | (chamber)   |           |       |           |
| Inactive DNs                                       | <b>—</b>       |                  |                |             |           |       |           |
| All DNs                                            | Details for DI | 0.623            |                |             |           |       |           |
| 🗄 🛅 Lines                                          | Details for Di | V: 025           |                |             |           |       |           |
| Loops                                              |                |                  |                |             |           |       |           |
| Scheduled Services                                 | Line Assign    | nment   Line Poo | Access Answe   | er DNs M    | eetMe Con | feren | cing      |
| Dialing Plan                                       |                |                  |                |             |           |       |           |
|                                                    | Crea           | ate MeetMe Con   | ference Bridge | •           |           |       |           |
| Ring Groups                                        |                |                  |                |             |           |       |           |
| 🖃 🗁 Call Security                                  |                |                  |                |             |           |       |           |

- 3. Click on the **Renumber...** button.
- The Set Renumber dialog box appears. Select either Public OLI or Private OLI from the Attribute drop down list, depending on whether OLI's are being configured for the public or private network.

| A Set Renumber         | ×                |  |  |
|------------------------|------------------|--|--|
| Attribute              | DN 💌             |  |  |
| Begin DN number        | DN<br>Public OLT |  |  |
| End DN number          | Private OLI      |  |  |
| New begin value.       |                  |  |  |
| Move Voice Mail boxes: |                  |  |  |
| 0                      | Cancel           |  |  |

 Enter the range of DN's to apply the OLI's to in the Begin DN number and End DN number fields. Enter the start of the OLI range in the New begin value field. OLI's will be applied sequentially from this value to the specified range of DN's.

| A Set Renumber          | ×  |
|-------------------------|----|
| Attribute: Public OLI   | -  |
| Begin DN number: 623    |    |
| End DN number: 624      |    |
| New begin value: 670623 |    |
| OK Cano                 | el |

6. Click **OK** to apply the OLI's.

7. The updated OLI's will appear in the selected OLI field.

|      | copositions and thereference | s   Restrictions | S    |          |           |
|------|------------------------------|------------------|------|----------|-----------|
| DN 🛆 | Model                        | Name             | Port | Pub. OLI | Priv. OLI |
| 33   | Analog                       | 233              | 0413 | 233      | 233       |
| 34   | Analog                       | 234              | 0414 | 234      | 234       |
| 23   | T7100/M7100                  | 623              | 0403 | 670623   | j23       |
| 24   | T7316E                       | 624              | 0404 | 670624   | 524       |
|      |                              |                  |      |          |           |

# **Renumbering Target Line Assignments & Received Numbers**

#### **Renumbering Target Line Assignments**

The Renumber feature can be used to assign a range of Target Lines to a range of DN's, specified by the DN begin value. Each Target Line will be mapped sequentially from the specified DN upwards.

Use the following procedure to assign Target Lines to DN's.

**Note:** Existing Target Lines will not be replaced by the newly assign Target Lines on the DN's specified in this process.

1. Launch Element Manager and connect to the BCM.

2. In the **Configuration** tab, open the **Telephony** folder, followed by **Lines**, and click on **Target Lines**. (The following process could be performed in Active Physical Lines, Active VoIP Lines, Inactive Lines, and All Lines, but as this process only relates to Target Lines it is recommended to perform this from the Target Lines section.)

| Task Navigation Panel        | Γ |       |           |             |        |          |      |           |
|------------------------------|---|-------|-----------|-------------|--------|----------|------|-----------|
| Configuration Administration |   | Targe | : Lin     | es          |        |          |      |           |
| Welcome                      |   | Line  | $\square$ | Trun        | k Type | Name     |      | Control 9 |
| 🗄 🗁 System                   |   | 125   |           | Target line |        | Line 125 | 621  |           |
| 🗄 🛅 Administrator Access     |   | 126   |           | Target line |        | Line 126 | 621  |           |
| 🗄 💼 Resources                |   | 127   |           | Target line |        | Line 127 | 621  |           |
| 🖻 🗁 Telephony                |   | 128   |           | Target line |        | Line 128 | 621  |           |
| 🗄 🛅 Global Settings          |   | 129   |           | Target line |        | Line 129 | 621  |           |
| 🗄 🛅 Sets                     |   | 130   |           | Target line |        | Line 130 | 621  |           |
| 🖻 🗁 Lines                    |   | 131   |           | Target line |        | Line 131 | 621  |           |
| Active Physical Lines        |   | 132   |           | Target line |        | Line 132 | 621  |           |
| Active VoIP Lines            |   | 133   |           | Target line |        | Line 133 | 621  |           |
| Target Lines                 |   | 134   |           | Target line |        | Line 134 | 621  |           |
| Inactive Lines               |   | 135   |           | Target line |        | Line 135 | 621  |           |
| All Lines                    |   | 136   |           | Target line |        | Line 136 | 621  |           |
| Oops                         |   | 137   |           | Target line |        | Line 137 | 621  |           |
| Scheduled Services           |   | 138   |           | Target line |        | Line 138 | 621  |           |
| 🗄 🛅 Dialing Plan             |   | ľ —   | ~         | - 1         |        |          |      |           |
| Ring Groups                  |   |       | Cop       | У           | Paste, | Renur    | mber | )         |
| 🖻 🗁 Call Security            |   |       |           |             |        |          |      |           |

- 3. Click on the **Renumber** button.
- 4. The **Line Renumber** dialog box appears. Select **Assign Target Lines** from the **Attribute** drop down list.

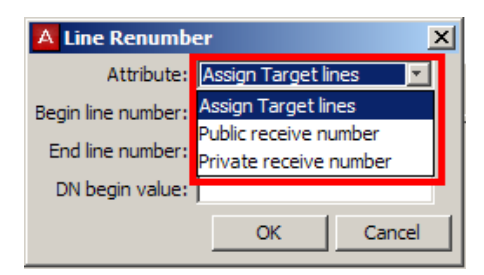

5. Enter the range of Target Lines to be assigned in the **Begin line number** and **End line number** fields, and the first DN to have the target lines sequentially assigned in the **DN begin value** fields.

| A Line Renumbe     | er 🔀                  |
|--------------------|-----------------------|
| Attribute:         | Assign Target lines 🗾 |
| Begin line number: | 125                   |
| End line number:   | 134                   |
| DN begin value:    | 241                   |
|                    | OK Cancel             |

6. Click **OK** to assign the Target Lines.

7. Select the Target Line and click on the **Assigned DNs** tab in the lower pane to view the Target Line assignments (per line basis).

|         | ines         |              |          |     |             |        |              |
|---------|--------------|--------------|----------|-----|-------------|--------|--------------|
| Line    | △ Trun       | к Туре       | Name     |     | Control Set | Line   | e Type       |
| 125     | Target line  |              | Line 125 | 621 |             | Public | 6            |
| 126     | Target line  |              | Line 126 | 621 |             | Public | 6            |
| 127     | arget line   |              | Line 127 | 621 |             | Public | 6            |
| 128     | Target line  |              | Line 128 | 621 |             | Public | 6            |
| 129     | Target line  |              | Line 129 | 621 |             | Public | 6            |
| C       | ору          | Paste        | Renumb   | oer |             |        |              |
| Prefe   | erence Assig | ined DNs     |          |     |             |        |              |
|         |              | Appearance 1 | Гуре     |     | Appearances |        | Caller ID Se |
| <br>241 | Appr&Ring    | Appearance   | Гуре     |     | Appearances | 1      | Caller ID Se |

#### **Renumbering Received Numbers**

The Renumber feature provides a quick and convenient method of assigning ranges of public and private received numbers to Target Lines.

Use the following procedure to assign received numbers to Target Lines using the Renumber feature.

- 1. Launch Element Manager and connect to the BCM.
- 2. In the **Configuration** tab, open the **Telephony** folder, followed by **Lines**, and click on **Target Lines**. (The following process could be performed in Active Physical Lines, Active VoIP Lines, Inactive Lines, and All Lines, but as this process only relates to Target Lines it is recommended to perform this from the Target Lines section.)

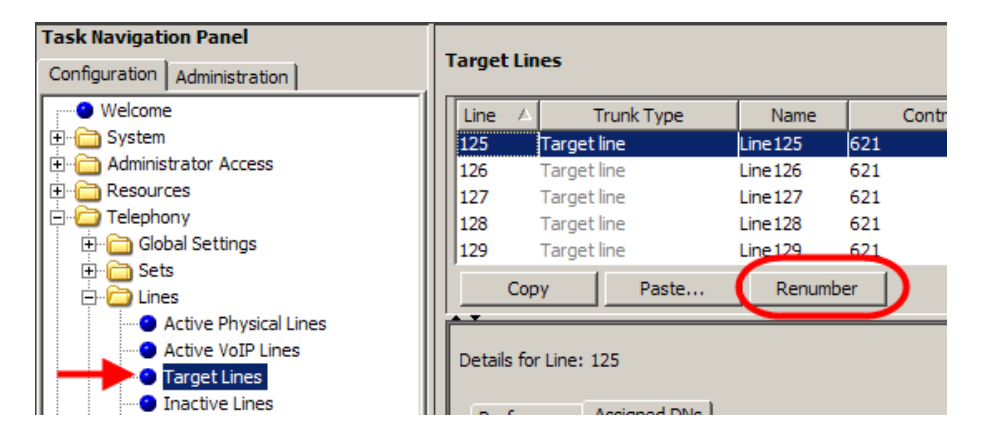

3. Click on the **Renumber** button.

4. The **Line Renumber** dialog box appears. Select either **Public receive number** or **Private receive number** from the **Attribute** drop down list, depending on whether received numbers are being configured for the public or private network.

| 🔼 Line Renumb     | er <mark>X</mark>      |  |  |  |  |  |
|-------------------|------------------------|--|--|--|--|--|
| Attribute         | Assign Target lines 📃  |  |  |  |  |  |
| Begin line number | Assign Target lines    |  |  |  |  |  |
| Fod line number   | Public receive number  |  |  |  |  |  |
| Enu line number   | Private receive number |  |  |  |  |  |
| DN begin value.   |                        |  |  |  |  |  |
|                   | OK Cancel              |  |  |  |  |  |

5. Enter the range of Target Lines to be configured in the **Begin line number** and **End line number** fields, and the first received number to sequentially assign from in the **New begin value** field.

| 🔼 Line Renumb      | er 🔀                    |
|--------------------|-------------------------|
| Attribute:         | Public receive number 💌 |
| Begin line number: | 125                     |
| End line number:   | 134                     |
| New begin value:   | 670621                  |
| (                  | OK Cancel               |

- 6. Click **OK** to assign the received numbers.
- 7. The assigned received numbers will be displayed.

| Targett | lines                          |          |             |           |           |                 |
|---------|--------------------------------|----------|-------------|-----------|-----------|-----------------|
| Line    | <ul> <li>Trunk Type</li> </ul> | Name     | Control Set | Line Type | Prime Set | Pub. Received # |
| 125     | Target line                    | Line 125 | 621         | Public    | 621       | 670621          |
| 126     | Target line                    | Line 126 | 621         | Public    | 621       | 670622          |
| 127     | Target line                    | Line 127 | 621         | Public    | 621       | 670623          |
| 128     | Target line                    | Line 128 | 621         | Public    | 621       | 670624          |
| 129     | Target line                    | Line 129 | 621         | Public    | 621       | 670625          |
| 130     | Target line                    | Line 130 | 621         | Public    | 621       | 670626          |
| 131     | Target line                    | Line 131 | 621         | Public    | 621       | 670627          |
| 132     | Target line                    | Line 132 | 621         | Public    | 621       | 670628          |
| 133     | Target line                    | Line 133 | 621         | Public    | 621       | 670629          |
| 134     | Target line                    | Line 134 | 621         | Public    | 621       | 670630          |
| 135     | Target line                    | Line 135 | 621         | Public    | 621       | 231             |

# **Avaya Documentation Links**

- Configuration System
- Configuration Devices
- Configuration Telephony